# Guide utilisateur LogimedH

# Gestion

Etablissement

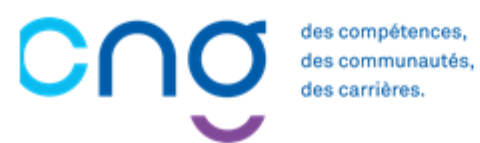

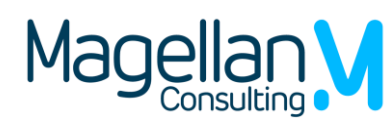

Dernière mise à jour 30/06/2025

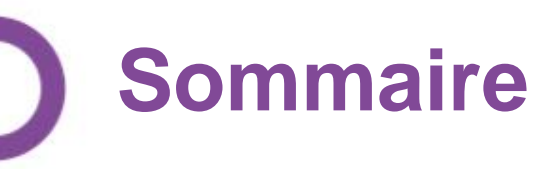

#### Introduction

| Présentation du guide                        | 4 |
|----------------------------------------------|---|
| Les rôles dans LogimedH                      | 6 |
| Création d'un compte et connexion à LogimedH | 8 |

#### Procédures de gestion

| 1. | Création/fermeture de postes                                        | 24 |
|----|---------------------------------------------------------------------|----|
|    | <u>1.1 Demande de création/fermeture de postes PH</u>               | 25 |
|    | 1.2 Demande de création/fermeture de postes contractuels et HU      | 41 |
| 2. | Modification de quotité de postes PH                                | 52 |
| З. | Modification de spécialité de postes PH                             | 61 |
| 4. | Réalisation d'un tour de recrutement                                | 71 |
|    | 4.1 Accéder au TR et visualiser les postes à publier                | 74 |
|    | 4.2 Identifier les postes publiés aux tours précédents pour bloquer | 78 |
|    | une republication                                                   |    |
|    | 4.3 Geler un poste à la publication                                 | 81 |
|    | 4.4 Forcer un poste à la publication                                | 84 |
|    | 4.5 Publier des fiches de postes de PH via LOGIMEDH                 | 88 |
|    | 4.6 Valider le TR et le transmettre à l'ARS                         | 90 |
|    | 4.7 Installer les PH sur les postes                                 | 10 |
|    |                                                                     |    |

Ce sommaire est cliquable pour accéder aux pages recherchées :

*→ cliquez sur ctrl + la partie souhaitée* 

#### Procédures de gestion

| 5. | Saisir une affectation secondaire à un praticien |  |
|----|--------------------------------------------------|--|
| 6. | Saisir une décomposition de poste                |  |
| 7. | Intégrer une convention (mise à disposition)     |  |
|    | 7.1 Intégrer une convention sortante             |  |
|    | 7.2 Intégrer une convention entrante             |  |
| 8. | Tableau des emplois et des effectifs             |  |
|    | 8.1 Tableau des emplois par pôle                 |  |
|    | 8.2 Tableau des emplois l'établissement          |  |

### Actualisation des données

| 8.  | Actualisation des structures                       | 1 / / |
|-----|----------------------------------------------------|-------|
|     | 8.1 Actualisation des pôles                        | 144   |
|     | 8.2 Actualisation des services médicaux            | 145   |
| 9.  | Actualisation des praticiens                       | 155   |
|     | 9.1 Actualisation interfacée des praticiens (SIRH) | 156   |
|     | 9.2 Actualisation manuelle des praticiens          | 167   |
| 10. | Actualisation des postes                           | 181   |
|     | 10.1 Actualisation des rattachements des postes    | 182   |
|     | 10.2 Actualisation de décomposition de postes PH   | 186   |

Ce guide est dédié aux procédures de gestion et d'actualisation des données de l'EPS dans LogimedH

# Introduction

 $\bigcirc \ominus$ 

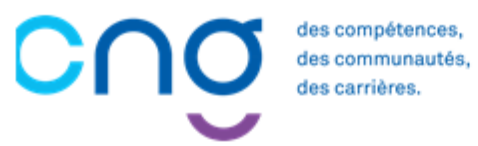

### Présentation du guide : objectifs

Ce guide utilisateur vous présente les fonctionnalités d'utilisation de LogimedH en tant qu'établissement public de santé (EPS).

Ce guide est partagé en 3 sections :

- 1. L'introduction (prérequis à l'utilisation de LogimedH)
- 3. La phase de gestion des procédures sur LogimedH (régulièrement)
- 3. L'actualisation des données (au besoin)

Pour toute question, contacter : supportlogimedh@magellan-consulting.eu

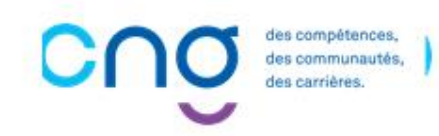

### Présentation du guide : utilisation

Ce guide est un **pas-à-pas** divisé en plusieurs étapes

Chaque étape comporte un **titre** et un **état d'avancement** (1/5, 2/5, etc.). Le titre de l'étape est d'une couleur différente de celui de l'étape précédente et de celui de l'étape suivante, pour une meilleure distinction

Dans la partie *Gestion*, les étapes débutent par une **présentation** qui décrit :

- L'objectif de l'action
- L'occurrence de l'action
- Les éventuelles dépendances à d'autres outils, d'éventuels acteurs à mobiliser, les éventuels prérequis
- L'estimation du temps requis

En haut à droite des slides, le **rôle LogimedH** de l'étape est indiqué (*Gestionnaire* ou *Valideur*)

Gestionnaire Valideur

Dans la description des actions, une zone ou un **bouton** sur lequel cliquer est indiqué en gras italique

#### **Administration**

Chaque sous-étape est numérotée. Ce **chiffre** se retrouve généralement sur la capture d'écran, afin de préciser où cliquer et trouver l'information

En haut à gauche des slides, le **bouton Sommaire** permet d'y accéder pour identifier les parties et sousparties des 3 sections de ce guide

SOMMAIRE

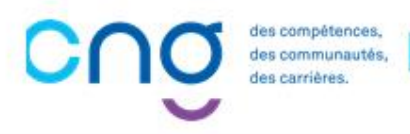

### Les rôles dans LogimedH (1/2)

A la création du compte LogimedH sur Plage (ATIH), les utilisateurs demandent leurs rôles, parmi :

- Rôle " EPS Lecteur " : consulte LogimedH, sans droit de modification
- Rôle "Gestionnaire" (rôle principal) : assure la saisie des données et effectue les demandes (s'intitule "Gestionnaire DAM" sur Plage)
- Rôle "Valideur" : valide les demandes effectuées par le « Gestionnaire », pour envoi à l'ARS (s'intitule "Directeur DAM" sur Plage)

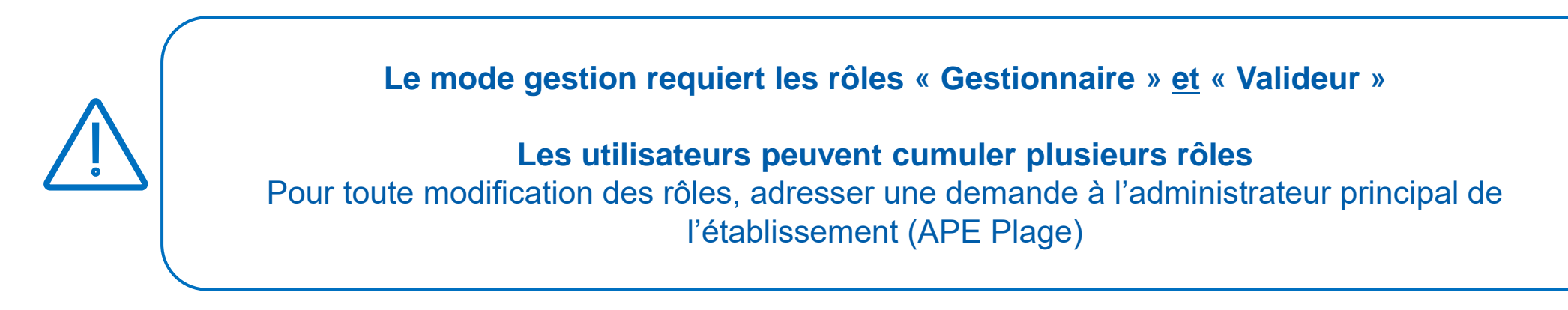

# Les rôles dans LogimedH (2/2)

### Le Gestionnaire :

SOMMAIRE

- Crée et complète les demandes de création/fermeture de postes PH
- Crée et complète les modifications de quotités des postes PH
- Crée et complète les modifications de spécialité des postes PH
- Crée et complète les propositions de publication des postes PH pour les tours de recrutement
- Crée et complète les installations des PH nommés

#### Le Valideur :

- Valide les demandes de création/fermeture de postes PH
- Valide les modifications de quotités des postes PH
- Valide les modifications de spécialité des postes PH
- Valide les propositions de publication des postes PH pour les tours de recrutement

### Envoi des demandes à l'ARS via LogimedH

Validation par l'ARS sur LogimedH (sauf pour les modifications de quotités de postes PH)

Mise à jour des informations dans SIGMED après validation par l'ARS puis remontée dans LogimedH

2

### Création d'un compte et connexion à LogimedH

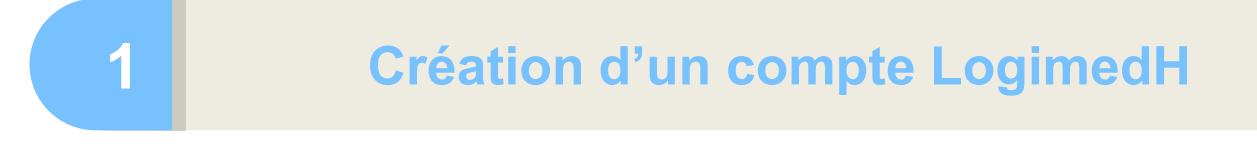

Connexion à LogimedH

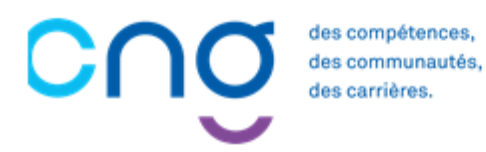

### Création d'un compte LogimedH <u>si l'utilisateur n'a</u> pas de compte PLAGE (1/4)

L'habilitation à LogimedH se demande via <u>Plage</u> (ATIH)

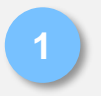

Cliquer sur **Créer un** compte

| ← → C û î https://plage.atih.sante.fr/#/accueil |                                                                                                    | □ III A <sup>®</sup> S III Pas en cours de synchronisation |
|-------------------------------------------------|----------------------------------------------------------------------------------------------------|------------------------------------------------------------|
|                                                 | Plage Arter un compte                                                                                                    | Sidentifier                                                |
|                                                 | PLAte-forme de GEstion des utilisateurs                                                                                                    |                                                            |
|                                                 | La gestion des utilisateurs des applications de l'ATIH bénéficie d'un système d'identification<br>union re-                                                                                                    |                                                            |
|                                                 | diffuences<br>Les utilisateurs se connectent une première fois (ouvrir une session) sur le système<br>didentification et passent d'une application à l'autre avec cette même session (sans nouvelle<br>identification).                                                                                       |                                                            |
|                                                 | De plus, un même identifiant vous permet davoir différents profils sur différentes entités ou<br>établissements. La selection du profil s'effectue juste après le login, et toutes les applications<br>de IATIH vous identifieront avec ce profil jusqu'à ce que vous en sélectionniez un autre.              |                                                            |
|                                                 | La plate-forme Plage permet de gérer :                                                                                                    |                                                            |
|                                                 | Son propre compte (pour tous les utilisateurs) :                                                                                                    |                                                            |
|                                                 | Information de compte from, prénom, adresse électronique principale, <b>mot de passe</b> ®     Information de profit ( <b>adresse électronique dédiée</b> , adresse postale, téléphone)     Demande de nouveaux profits sur d'autres établissements ou entité administratives                                 |                                                            |
|                                                 | Les comptes de votre entité (pour les administrateurs) :                                                                                                    |                                                            |
|                                                 | <ul> <li>Gestion des demandes de profit sur votre entité</li> <li>Gestion des habilitations de ces profils (gestion des rôles et des champs sur différents</li> </ul>                                                                                                    |                                                            |
|                                                 | domaines d'applications)<br>• Suppression de profit                                                                                                    |                                                            |
|                                                 | Pour plus d'information                                                                                                    |                                                            |
|                                                 | <ul> <li>Consultez le site dédié aux guides d'utilisation et documentations de Plage.</li> <li>Posez toutes vos questions sur le thême Agora dédié à cette nouvelle version de Plage.</li> <li>Attention pour accéder à Agora il vous faut un identifiant de connexion et le mot de passe associé.</li> </ul> |                                                            |
|                                                 |                                                                                                    |                                                            |
|                                                 |                                                                                                    |                                                            |
|                                                 | Agence technique de l'information sur l'hospitalisation<br>117 boulevard Marius Vivier Merte<br>69328 Lyon Cedex oz <u>otih</u>                                                                                                    |                                                            |
|                                                 | C 2020 ATIH - version 21.8-d                                                                                                    |                                                            |

### Création d'un compte LogimedH <u>si l'utilisateur n'a</u> pas de compte PLAGE (2/4)

Compléter le formulaire, cliquer sur *Suivant* 

| Accueil > Compte > Demande d'un nouveau compte Pasrel (Plage) |                                          |                        |                    |   |
|---------------------------------------------------------------|------------------------------------------|------------------------|--------------------|---|
| Demande d'un nouveau compte Pasi                              | rel (Plage)                              |                        |                    |   |
|                                                               | <br>Création du comp                     | 2<br>Demande de profil | 3<br>Récapitulatif |   |
|                                                               | Création du compte                       |                        |                    |   |
|                                                               | Prénom                                   |                        |                    |   |
|                                                               | Courriel                                 |                        |                    |   |
|                                                               | Resaisie du courriel                     |                        |                    |   |
|                                                               | Mot de passe<br>Resaisie du mot de passe |                        |                    |   |
|                                                               |                                          | Quitter Suivant 2      |                    |   |
| Problèmes de connexion ?                                      |                                          |                        |                    | - |

### Création d'un compte LogimedH <u>si l'utilisateur n'a pas de</u> compte PLAGE (3/4)

- <sup>3</sup> Saisir les informations :
  - **Entité** : n° Finess juridique
  - Libellé pour votre profil : rôle(s) souhaité(s) (« Gestionnaire DAM » et/ou « Directeur DAM »)
  - Applications: LogimedH

Envoyer la demande

La demande est envoyée à l'Administrateur Principal d'Etablissement (APE) PLAGE de l'établissement

| Demande de p                                                                   | profil                                                                                                    |
|--------------------------------------------------------------------------------|----------------------------------------------------------------------------------------------------|
| Vous pourrez avoir plusis<br>Indiquer ici votre premié                         | eurs profils sur votre compte plage : un par établissement où vous intervenez.<br>àre demande de profil.                                                                                  |
| Si vous souhaitez plusieu                                                      | urs profils, vous pourrez demander les autres par la suite.                                                                                                    |
| Établissement ou enti                                                          | ité Entité                                                                                                    |
| Indiquez le numéro fin<br>vous le connaissez. Sir<br>ville qui la raison seria | tess si<br>Laffichage de la liste déroulante peut prendre quelques secondes (après la saisie<br>la de de                                                                                  |
| l'établissement cherch                                                         | La selection s'effectue obligatoirement via la liste déroulante.                                                                                                    |
| Envoyer une demande                                                            | e pour devenir administrateur principal (APE ou AP) de cette entité ? 〇 Oui 〇 Non                                                                                                    |
| Libellé pour votre pro                                                         | vfil l                                                                                                    |
| Teléphone                                                                      | 0123456879                                                                                                    |
| Adresse                                                                        |                                                                                                    |
|                                                                                |                                                                                                    |
|                                                                                | A                                                                                                    |
| Applications                                                                   | Sélectionner 👻                                                                                                    |
|                                                                                | Liste des applications et la description des habilitations correspondantes.                                                                                                    |
| Merci dexpliciter ci-de<br>Si vous savez quel rôle                             | essous votre demande, de décrire pour quel besoin vous demandez un compte Pasrel.<br>e vous manque sur quel domaine, merci de le préciser pour faciliter la tâche de vos administrateurs. |
| Commentaire                                                                    | Commentaire                                                                                                    |
|                                                                                |                                                                                                    |
|                                                                                |                                                                                                    |
|                                                                                |                                                                                                    |
|                                                                                |                                                                                                    |
|                                                                                |                                                                                                    |
|                                                                                | *                                                                                                    |
|                                                                                |                                                                                                    |
|                                                                                | Précédent Environnelle demande                                                                                                    |

### Création d'un compte LogimedH <u>si l'utilisateur n'a pas de</u> compte PLAGE (4/4)

5

*Cliquer* sur le lien pour valider l'adresse mail

Dès habilitation, un mail de confirmation et un mail avec le rôle sont reçus

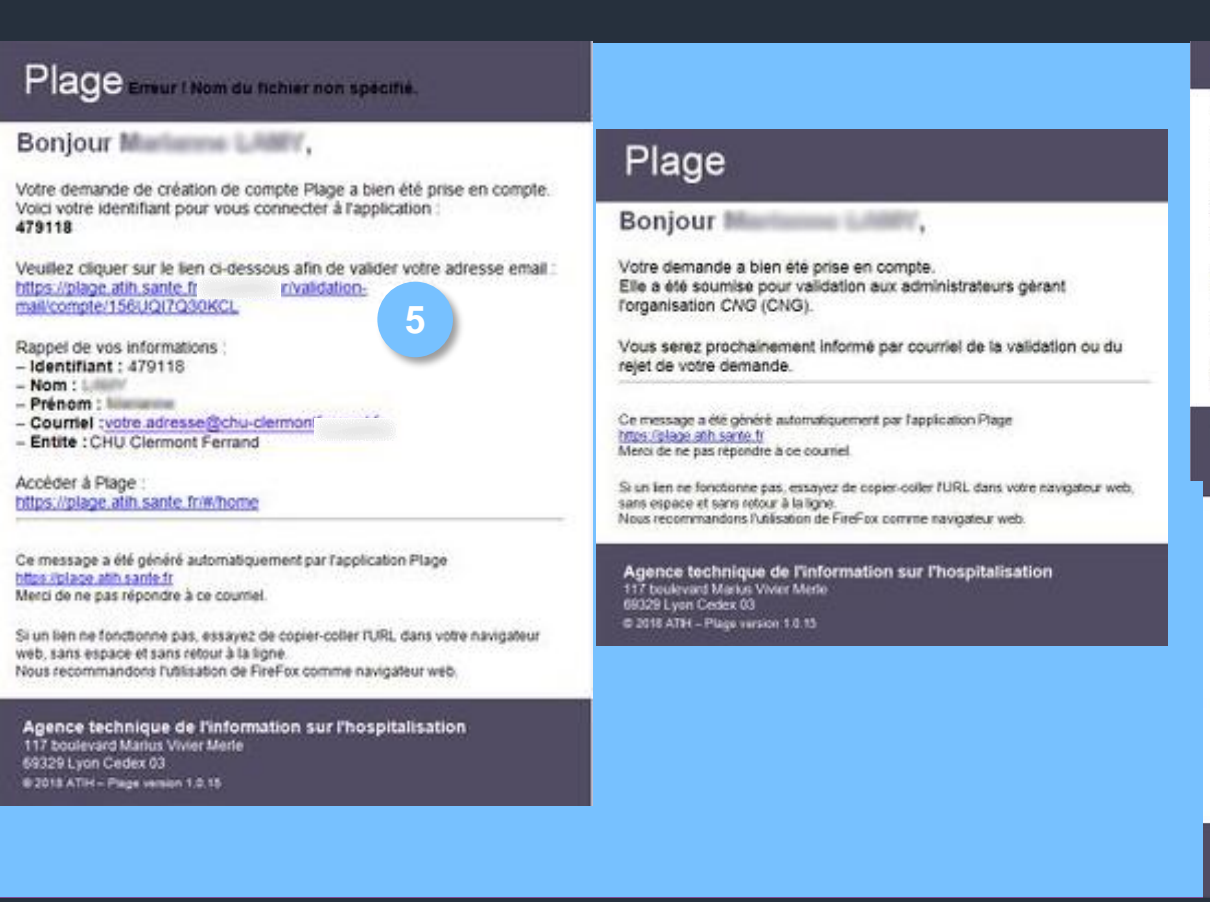

#### Plage

Bonjour ,

Votre demande de nouveau profil a été acceptée par l'administrateur Votre profil CNG sur l'organisation CNG (CNG) est maintenant actif.

Rappel de vos informations : - Identifiant : 4791 - Nom : - Prénom : - Courriel : votre.adresse@chu-clermontferrand.fr

Accé ifils : https://piage.atin.sante.fr/#/utilisateur/mon-compte/utilisateur/profil/list

Ce message a été généré automatiquement par l'application Plage <u>https://plage.abh.sante.fr</u> Merci de ne pas répondre à ce courriel.

Si un lien ne fonctionne pas, essayez de copier-coller I'URL dans votre navigateur web, sans espace et sans retour à la ligne. Nous recommandons l'utilisation de FireFox comme navigateur web.

Agence technique de l'information sur l'hospitalisation

Plage

Bonjour ,

vient de mettre à jour les habilitations de votre profil CNG sur l'organisation CNG (CNG).

Domaine CNG

Rôles ajoutés

Rappel de votre identifiant de connexion : 4791

Accèder à vos profils : https://plage.atih.sante\_fr/#/utilisateur/mor\_\_\_\_\_ur/profil/list

Ce message a été généré automatiquement par l'application Plage <u>https://plage.atih.sante.fr</u> Merci de ne pas répondre à ce courriel.

Si un lien ne fonctionne pas, essayez de copier-coller l'URL dans votre navigateur web, sans espace et sans retour à la ligne. Nous recommandons l'utilisation de FireFox comme navigateur web.

Agence technique de l'information sur l'hospitalisation 117 boulevard Marius Vivier Merle 69329 Lyon Cedex 03 6 2018 ATH – Page version 10.15

### Création d'un compte LogimedH <u>si l'utilisateur a déjà un</u> compte PLAGE (1/3)

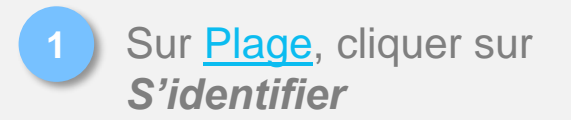

| Place A Créer un compte                                                                                                    |  |
|----------------------------------------------------------------------------------------------------|--|
| T tuge                                                                                                    |  |
| PLAte-forme de GEstion des utilisateurs                                                                                                    |  |
| La gestion des utilisateurs des applications de l'ATIH bénéficie d'un système d'identification                                                                                                 |  |
| unique.                                                                                                    |  |
| Les utilisateurs se connectent une première fois (ouvrir une session) sur le système<br>didentification et nassent dune application à l'autre auer cette même session (sans nouvelle           |  |
| identification).                                                                                                    |  |
| De plus, un même identifiant vous permet d'avoir différents profils sur différentes entités ou                                                                                                 |  |
| établissements. La selection du profil s'effectue juste après le login, et toutes les applications                                                                                             |  |
| de l'ATIH vous identifieront avec ce profil jusqu'à ce que vous en sélectionniez un autre.                                                                                                    |  |
| La plate-forme Plage permet de gérer :                                                                                                    |  |
| Son propre compte (pour tous les utilisateurs) :                                                                                                    |  |
| <ul> <li>Information de compte (nom, prénom, adresse électronique principale, mot de passes)</li> </ul>                                                                                        |  |
| <ul> <li>Information de profil (adresse électronique dédiée, adresse postale, téléphone)</li> <li>Demande de nouveaux profile sur d'autres établissements ou entité administratives</li> </ul> |  |
|                                                                                                    |  |
| Les comptes de votre entité (pour les administrateurs) :                                                                                                    |  |
| <ul> <li>Gestion des demandes de pront sur votre entite</li> <li>Gestion des habilitations de ces profils (gestion des rôles et des champs sur différents</li> </ul>                           |  |
| domaines dapplications)                                                                                                    |  |
| Suppression de profil                                                                                                    |  |
| Pour plus d'information                                                                                                    |  |
|                                                                                                    |  |
|                                                                                                    |  |
| Attention pour acceder a Agora il vous raut un identifiant de connexion et le mot de passe associe.                                                                                            |  |
|                                                                                                    |  |
|                                                                                                    |  |
|                                                                                                    |  |
| Agence technique de l'information sur l'hospitalisation                                                                                                    |  |
| 117 boulevard Marius Vivier Merte                                                                                                    |  |
|                                                                                                    |  |
| © 2020 ATIH – version 21.8-d Acence TO HADE                                                                                                    |  |

### Création d'un compte LogimedH <u>si l'utilisateur a déjà un</u> compte PLAGE (2/3)

2 Entrer l'identifiant et le mot de passe, puis cliquer sur **Se connecter** 

| Pasrel         Connectez-vous à Plage         Veuillez renseigner votre identifiant et votre mot de passe.         Identifiant *         Identifiant * <t< th=""><th><ul> <li>▶ SE CONNECTER</li> <li>▶ Plage</li> <li>▶ Plage</li> <li>▶ PLAGE : PLAte-forme de GEstion des<br/>utilisateurs Pasrel</li> <li>▶ Parel est un système d'identification unique pour les plateformes de l'ATIH. Les<br/>utilisateurs se connectent une première fois (ouvrir une session) sur le système<br/>d'identification et passent d'une application à l'autre sans nécessité de s'identifier à<br/>chaque fois.</li> <li>▶ Plage est la plateforme de gestion des utilisateurs Pasrel. Elle permet de gérer :<br/>Son propre compte (pour tous les utilisateurs) :</li> <li>• Changer ses informations (nom, prénom, adresse e-mail, téléphone, mot de<br/>passe)</li> <li>• Gérer ses comptes associés</li> <li>Le compte de tous les utilisateurs (pour les administrateurs) :</li> <li>• Créer, modifier, supprimer des profils, inviter des utilisateurs sur Pasrel</li> </ul></th></t<> | <ul> <li>▶ SE CONNECTER</li> <li>▶ Plage</li> <li>▶ Plage</li> <li>▶ PLAGE : PLAte-forme de GEstion des<br/>utilisateurs Pasrel</li> <li>▶ Parel est un système d'identification unique pour les plateformes de l'ATIH. Les<br/>utilisateurs se connectent une première fois (ouvrir une session) sur le système<br/>d'identification et passent d'une application à l'autre sans nécessité de s'identifier à<br/>chaque fois.</li> <li>▶ Plage est la plateforme de gestion des utilisateurs Pasrel. Elle permet de gérer :<br/>Son propre compte (pour tous les utilisateurs) :</li> <li>• Changer ses informations (nom, prénom, adresse e-mail, téléphone, mot de<br/>passe)</li> <li>• Gérer ses comptes associés</li> <li>Le compte de tous les utilisateurs (pour les administrateurs) :</li> <li>• Créer, modifier, supprimer des profils, inviter des utilisateurs sur Pasrel</li> </ul> |
|----------------------------------------------------------------------------------------------------|----------------------------------------------------------------------------------------------------|
|                                                                                                    | <ul> <li>Créer, modifier, supprimer des profils, inviter des utilisateurs sur Pasrel</li> <li>Changer le profil de ses administrés (accès aux différents statuts, champs,<br/>domaines, rôles) pour leur donner accès aux fonctionnalités des applications.</li> </ul>                                                                                                    |
| Agence technique de l'information sur l'hospitalisation<br>117 boulevard Marius Vivier Merle<br>69329 Lyon Cedex 03<br>Copyright © 2022 ATIH Tous droits réservés   Protection de vos données personnelles   Ver                                                                                                    | rsion : 2.1.2-p                                                                                                    |

### Création d'un compte LogimedH <u>si l'utilisateur a déjà un</u> compte PLAGE (3/3)

### Cliquer sur *Voir mes* profils

#### 🕥 Cliquer sur 🔒

### Renseigner :

- Application : LogimedH
- Commentaire : rôle(s) souhaité(s) (« Gestionnaire DAM » et/ou « Directeur DAM »)
- Envoyer

Dès habilitation, un mail de confirmation et un mail avec le rôle sont reçus

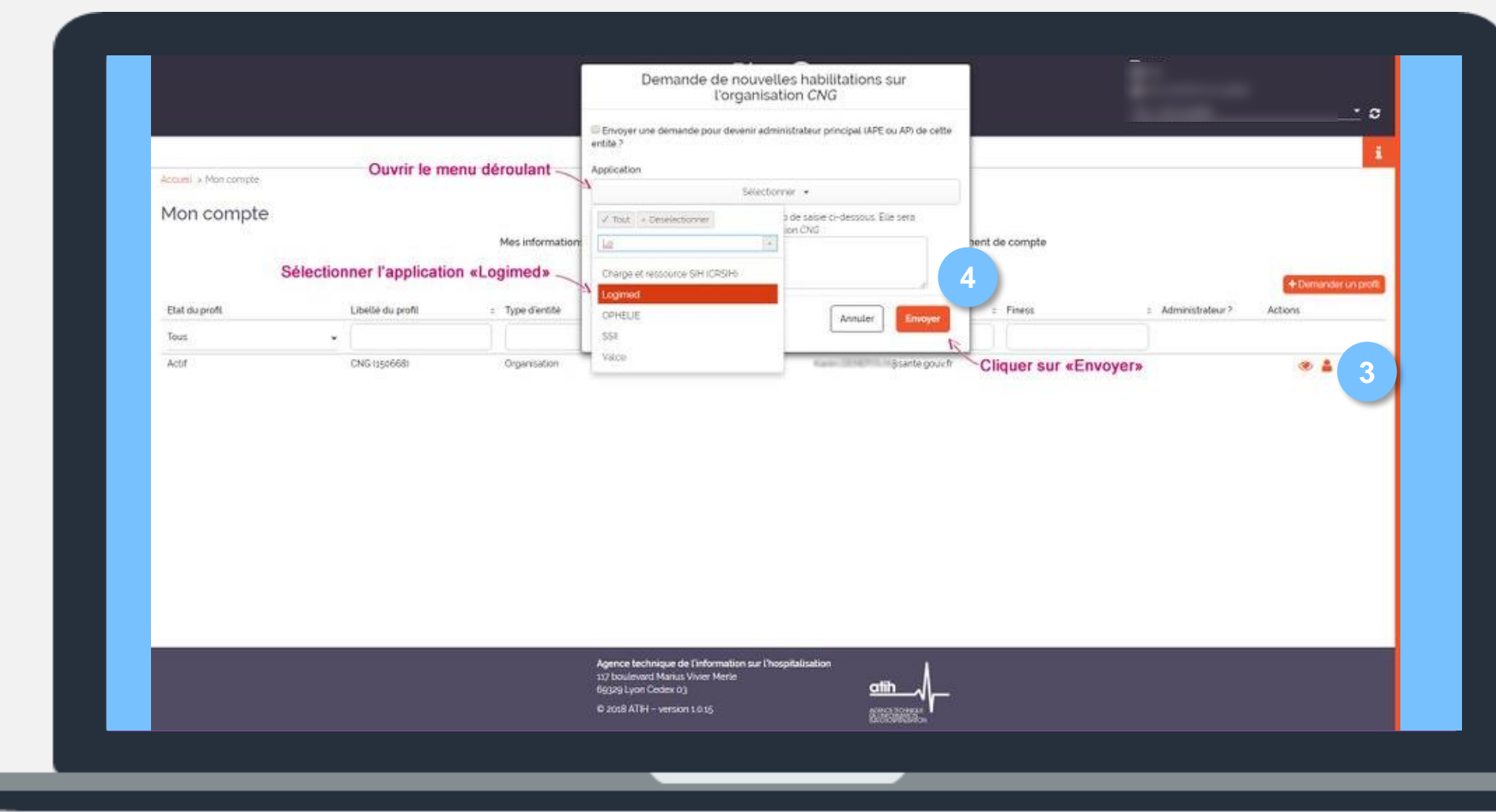

# Première connexion à LogimedH (1/2)

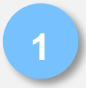

Accéder à <u>LogimedH</u> avec l'identifiant / mot de passe PLAGE et cliquer sur **Se connecter** 

| siei                                          |                                             |                |
|-----------------------------------------------|---------------------------------------------|----------------|
|                                               | Connectez vous à Logimed                    |                |
|                                               | Ou Créez un compte Pasrel                   |                |
|                                               | Identifiant : Identifiant perdu ?           |                |
|                                               |                                             |                |
|                                               | Mot de passe :      O Mot de passe oublié ? |                |
|                                               |                                             |                |
|                                               | SE CONNECTER                                |                |
|                                               |                                             |                |
| Documentation de Plage                        | Agence technique de l'information sur l'ho  | ospitalisation |
| Protection des données personnelles           | 117 boulevard Marius Vivier Merle           | <u>atih</u>    |
| Accéder aux données de l'ATIH en accès libre. | 69329 Lyon Cedex 03                         |                |

# Première connexion à LogimedH (2/2)

La page d'accueil comprend :

- Le rôle utilisé
- Les menus
- Le tableau de bord, avec
  - 3 raccourcis menus
  - o les alertes
  - o les incohérences
  - o les rapports
  - $\circ$  les workflows
  - o les news

| Intocentre • Structures • Praticiens • Postes • Convention • Recrutement • Administration •         Bonjour magellan_ed I Bienvenue sur l'application "Logimedh".         Tableau de bord         MSSENSSMUNMEENUMENUS         Imagellan_ed I Bienvenue sur l'application "Logimedh".         Imagellan_ed I Bienvenue sur l'application "Logimedh".         Imagellan_ed I Bienvenue sur l'application "Logimedh".         Imagellan_ed I Bienvenue sur l'application "Logimedh".         Imagellan_ed I Bienvenue sur l'application "Logimedh".         Imagellan_ed I Bienvenue sur l'application "Logimedh".         Imagellan_ed I Bienvenue sur l'application "Logimedh".         Imagellan_ed I Bienvenue sur l'application "Logimedh".         Imagellan_ed I Bienvenue sur l'application "Logimedh".         Imagellan_ed I Bienvenue sur l'application "Logimedh".         Imagellan_ed I Bienvenue sur l'application "Logimedh".         Imagellan_ed I Bienvenue sur l'application "Logimedh".         Imagellan_ed I Bienvenue sur les postes         Imagellan_ed I Bienvenue sur les postes         Imagellan_ed I Bienvenue sur les postes         Imagellan_ed I Bienvenue sur les postes         Imagellan_ed I Bienvenue des emplois (07102/2025)         Imagellan_ed Postes         Imagellan_ed Bienvenue des postes autorisés (27102/2025)         Imagellan_ed Bienvenue des postes autorisés (27102/2025)         Imag                                                                                                    |
|----------------------------------------------------------------------------------------------------|
| Tableau de bord       EAALERTESSE         Image: Structures       Image: Structures         Praticiens       Postes         Praticiens       Postes         Structures       Praticiens         Praticiens       Postes         Structures       Structures         Praticiens       Postes         Structures       Structures         Praticiens       Postes         Structures       Structures         Praticiens       Postes         Structures       Structures         Praticiens       Postes         Structures       Structures         Structures       Structures         Structures       Structures         Praticiens       Postes         Structures       Structures         Structures       Structures         Structures       Structures         Structures       Structures         Structures       Structures         Structures       Structures         Structures       Structures         Structures       Structures         Structures       Structures         Structures       Structures         Structures       Structures                                                                                                    |
| Tableau de bord         MSSENSSMUNMEENUMENUSUSUMSEUN         Image: statutures         Image: statutures                                                                                                    |
| $ \begin{aligned} & \left  \begin{array}{c} \\ \\ \\ \\ \\ \\ \\ \\ \\ \\ \\ \\ \\ \\ \\ \\ \\ \\ \\$                                                                                                    |
| Image: Processing of the second second se |
|                                                                                                    |

### Vérification des utilisateurs déclarés dans LogimedH (1/2)

Dans le menu Administration > Utilisateurs > Utilisateurs déclarés

| logimədh 5.4.0 - prod  | A - Rôle :                                 | Gestionnaire 🗸 - Établissement :                                                                                     | 4 36 7 也                                                                                                    |
|------------------------|--------------------------------------------|----------------------------------------------------------------------------------------------------|----------------------------------------------------------------------------------------------------|
|                        | Internet in                                |                                                                                                    | Assistance utilisateur                                                                                          |
| A Infocentre - Structu | res ▼ Praticiens ▼ Postes ▼ Convention ▼ F | Recrutement  Administration                                                                                          |                                                                                                    |
|                        | Popiour magallan ad L Piopuo               | Incohérences                                                                                                    |                                                                                                    |
| Tableau de bord        |                                            | Paramétrage global > Paramétrage local >                                                                             |                                                                                                    |
|                        |                                            | Utilisateurs                                                                                                    | Utilisateurs déclarés                                                                                           |
| Structures             | Praticiens                                 | <ul><li>35 Fin de périodes de praticien</li><li>0 Nouvelles installations</li><li>0 Alertes de publication</li></ul> | <ol> <li>Incohérences de poste</li> <li>Incohérences d'installation</li> <li>Incohérences de gestion</li> </ol> |
|                        |                                            | 1Périodes sur les postes1143Praticiens RH en attente0Alertes locales                                                 | 2 Incohérences rattachement                                                                                     |

### Vérification des utilisateurs déclarés dans LogimedH (2/2)

#### 2) Vérifier les listes :

 En cas d'erreur ou de suppression nécessaire, rendez-vous sur Plage dans Menu Mon compte > Mes profils et Habilitations et cliquer sur supprimer un compte obsolète ou bien en informer l'Administrateur PLAGE de l'établissement

Pour rappel :

- Le Gestionnaire <u>initie</u> et <u>complète</u> les procédures
- Le Valideur <u>valide et</u> <u>transmets à l'ARS</u> les procédures

#### Administration : Utilisateurs déclarés

#### Utilisateurs déclarés

Voici la liste des utilisateurs de votre établissement déclarés dans plage (ATIH) avec des rôles LOGIMEDH

Pour modifier ou supprimer son habilitation, l'utilisateur doit en faire la demande sur son espace plage : https://plage-infoservice-cng.atih.sante.fr.

#### Gestionnaire :

Carolin CHRURENDAT (carolin characteristiffichus et ellennes N) Carolin PERENDOU (Carolin Pereliginafichus et ellennes N) Bachen PE, OR (pilos bachenfichilit e el ellennes N) Connat BREURER (connat breaserfichus et ellennes N) Okrae BOUSERRU (connat breaserfichilite et ellennes N) Disar BOUSERRU (connat breaserfichilite et ellennes N) Bachen EUCORRUT (contat breaserfichilite et ellennes N) Bachen EUCORRUT (contat breaserfichilite et ellennes N) Bachen EUCORRUT (contat breaserfichilite et ellennes N) Bachen EUCORRUT (contat breaserfichilite et ellennes N) Bachen RU, AUE PL (contat breaser fichilite et ellennes N)

#### Valideur :

Carolin Child, Method Y, Lancin Shaarnan Hilling, Nu Shakiman Ni Carolin PERENCOLU (Carolin Pereligned), Nu Shakiman Ni Bachen PELON (carolin bachen)), Nu Shakiman Ni Carolal BHE (1019 (consul brown)), Nu Shakiman Ni Oksar BCOSMEC (chose brown)), Nu Shakiman Ni Mathata (SHALINEY (cabase brown)), Nu Shakiman Ni Adatha Di CHIMICE (cabase brown)), Nu Shakiman Ni Mathata (SHALINEY (cabase brown)), Nu Shakiman Ni Mathata (SHALINEY (cabase brown)), Ni Shakiman Ni Mathata (SHALINEY (cabase brown)), Ni Shakiman Ni Mathata (SHALINEY (cabase brown)), Ni Shakiman Ni Mathata (SHALINEY), Shakiman Shakiman Ni Alisema Ni BARE(cabase brown), Ni Shakiman Ni Akita (Cabasea Ni

#### EPS Lecteur :

Carola CHRUBHERT (parelle chaumantélijshu di ellerne II) Carola PERENCE (Carola Parellandi) hu di ellerne II  $\square$ 

# **Procédures de gestion**

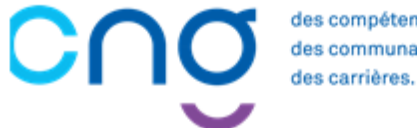

des compétences des communautés,

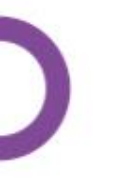

### Procédures de gestion

| 1. | Création/fermeture de postes                                        | 2 |
|----|---------------------------------------------------------------------|---|
|    | 1.1 Demande de création/fermeture de postes PH                      | 2 |
|    | 1.2 Demande de création/fermeture de postes contractuels et HU      | 4 |
| 2. | Modification de quotité de postes PH                                | Į |
| 3. | Modification de spécialité de postes PH                             | ( |
| 4. | Réalisation d'un tour de recrutement                                |   |
|    | 4.1 Accéder au TR et visualiser les postes à publier                | - |
|    | 4.2 Identifier les postes publiés aux tours précédents pour bloquer | 7 |
|    | une republication                                                   |   |
|    | 4.3 Geler un poste à la publication                                 | ł |
|    | 4.4 Forcer un poste à la publication                                | ě |
|    | 4.5 Publier des fiches de postes de PH via LOGIMEDH                 | ł |
|    | 4.6 Valider le TR et le transmettre à l'ARS                         | ļ |
|    | 4.7 Installer les PH sur les postes                                 |   |
| 5. | Saisir une affectation secondaire à un praticien                    |   |
| 6. | Saisir une décomposition de poste                                   |   |
| 7. | Intégrer une convention (mise à disposition)                        |   |
|    | 7.1 Intégrer une convention sortante                                |   |
|    | 7.2 Intégrer une convention entrante                                |   |
| 8. | Tableau des emplois et des effectifs                                |   |
|    | 8.1 Tableau des emplois par pôle                                    |   |
|    | 8.2 Tableau des emplois l'établissement                             |   |

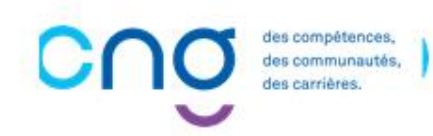

### Les démarches réalisables par les EPS

### Les démarches dans LogimedH :

- $\checkmark$  Les publications de postes PH  $\rightarrow$  lors des tours de recrutement
- ✓ Les demandes de création ou fermeture de postes PH → En continu
- ✓ Les modifications de quotités de postes PH → En continu (en autonomie, l'ARS est informée)
- ✓ Les modifications de spécialité de postes PH → En continu

### Les démarches à réaliser via le processus historique, hors LogimedH :

- × Les publications de postes PH au fil de l'eau
- × Les demandes de modification de modalité de service <u>des praticiens hospitaliers</u>
- ★ Les demandes de mutations internes → Les EPS signalent les mutations internes aux Gestionnaires ARS pour mise à jour de SIGMED. Les EPS mettent à jour l'affectation sur LogimedH

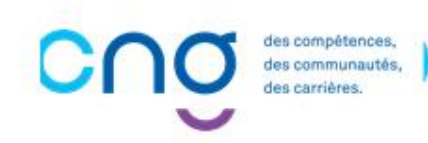

### Présentation générale du workflow

- Sur le tableau de bord, l'encart Workflows présente les procédures avec les acteurs :
  - La demande de poste avec les actions EPS et ARS
  - Pour le tour de recrutement
    - La publication avec les actions EPS, ARS et CNG
    - La nomination / installation avec les actions EPS et CNG

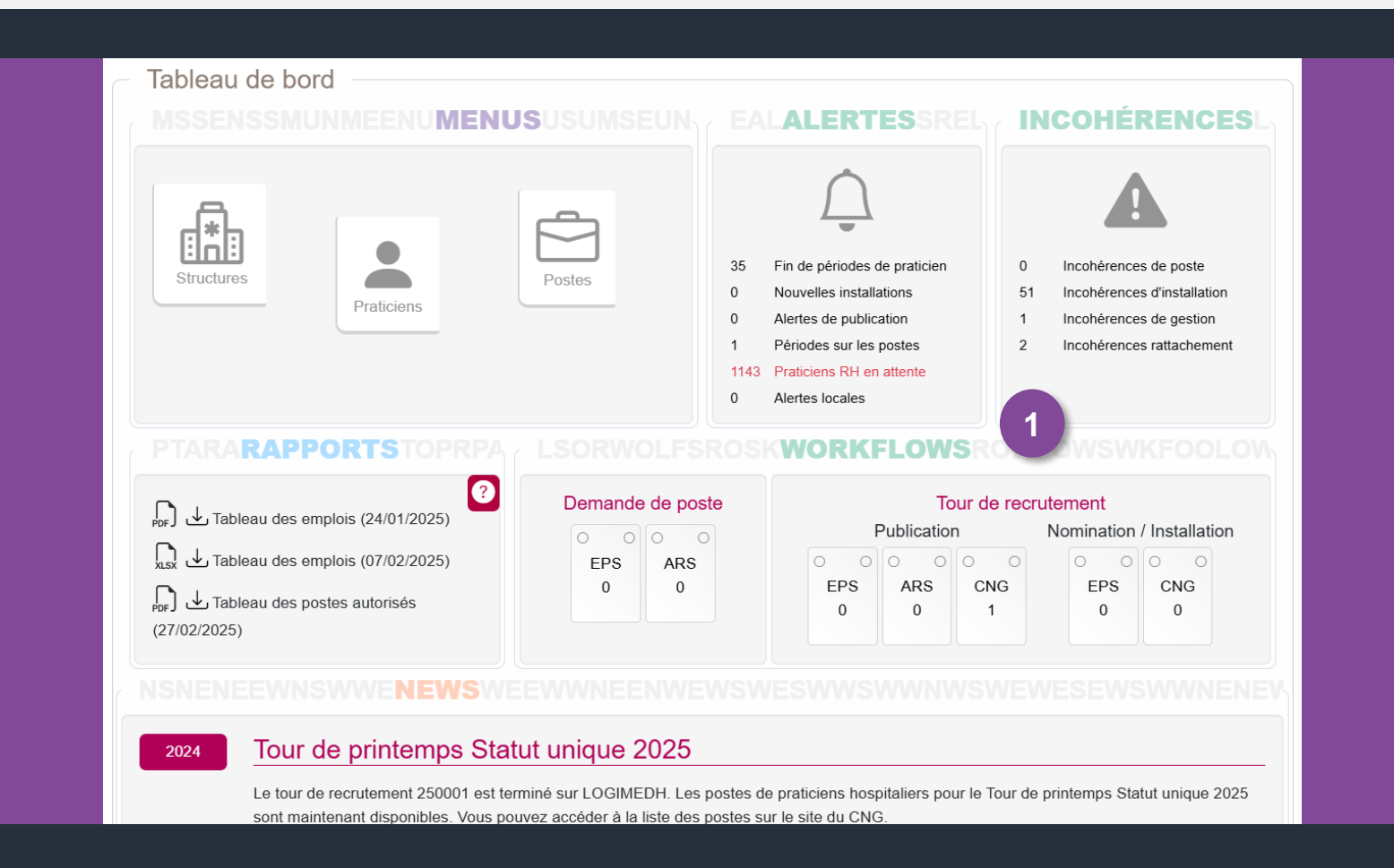

### 1. Création/fermeture de postes

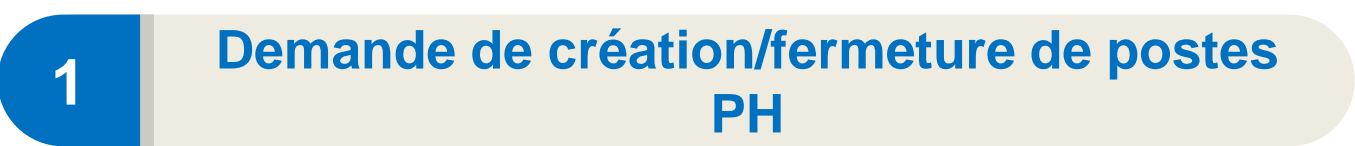

| 2 |  |
|---|--|
| 4 |  |
|   |  |

Demande de création/fermeture de postes contractuels et HU

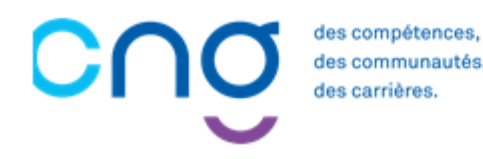

## 1.1 Demande de création/fermeture de postes PH (1/15)

### **Objectifs de l'étape**

 Réaliser des demandes de création et/ou fermeture des postes PH, soumis à la validation de l'ARS

### Occurrence

- Au fil des besoins de l'établissement
- Pic de demandes à l'approche des tours de recrutement

Toutes les demandes de création de postes doivent être effectuées et validées **AVANT la publication des postes** 

## Complexité et Valideur **Prérequis à l'action** Passage en mode gestion Dépendance avec d'autres logiciels Aucune **Temps requis** Entre 10 et 15min <u> <del>-</del></u> Autres acteurs à mobiliser

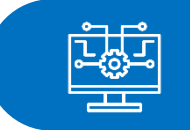

ARS

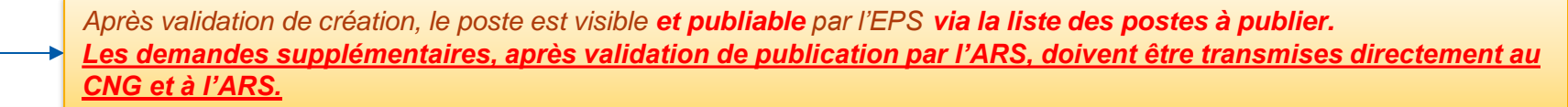

es carrières

# 1.1 Demande de création/fermeture de postes PH (2/15)

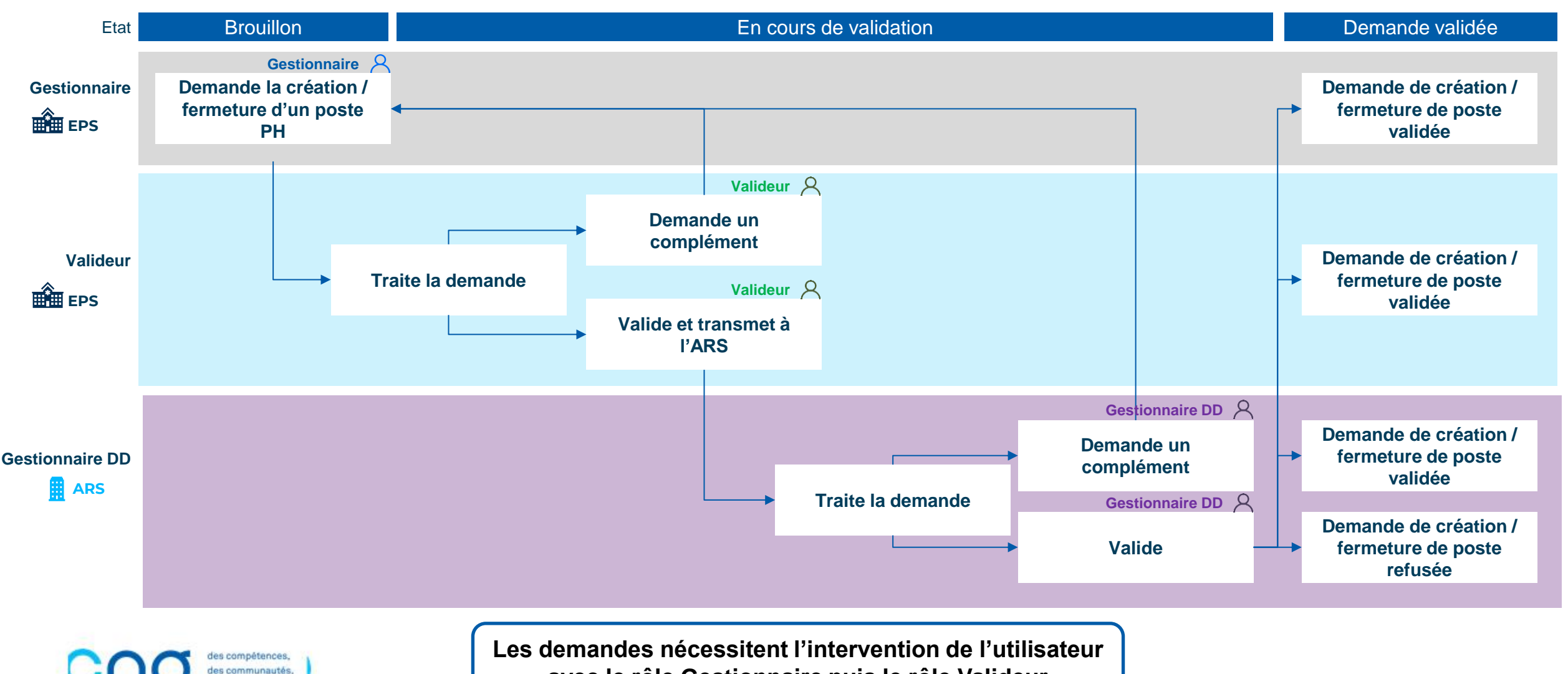

avec le rôle Gestionnaire puis le rôle Valideur

Gestionnaire et Valideur

# 1.1 Demande de création/fermeture de postes PH (3/15)

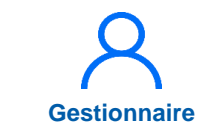

En tant que Gestionnaire, cliquer sur Postes > Demande de création/fermeture des postes PH

| gimədh 5.4.0 - prod |                       | - Rôle                                                                                                    | : Gestionnaire - Établissement :                                                                                                    | Assistance utilisateur                                                                                                    |
|---------------------|-----------------------|----------------------------------------------------------------------------------------------------|----------------------------------------------------------------------------------------------------|----------------------------------------------------------------------------------------------------|
| Infocentre 🝷 Struc  | tures ▼ Praticiens ▼  | Postes     Convention       Liste des postes                                                                               | Recrutement - Administration -                                                                                                    |                                                                                                    |
| Tableau de boro     | J<br>NMEENU <b>ME</b> | E Demande de création/fer<br>Modifier une quotité de p<br>Modifier une spécialité de<br>Demande de création/fer<br>Alertes | meture des postes PH<br>oste PH<br>e poste PH<br>meture de postes HU et contractuels                                                                                                    |                                                                                                    |
| Structures          | Praticiens            | Postes                                                                                                    | <ul> <li>35 Fin de périodes de praticie</li> <li>0 Nouvelles installations</li> <li>0 Alertes de publication</li> <li>1 Périodes sur les postes</li> <li>1143 Praticiens RH en attente</li> <li>0 Alertes locales</li> </ul> | <ul> <li>Incohérences de poste</li> <li>Incohérences d'installation</li> <li>Incohérences de gestion</li> <li>Incohérences rattachement</li> </ul> |

# 1.1 Demande de création/fermeture de postes PH (4/15)

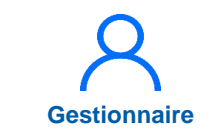

2 Cliquer sur *Nouvelle demande* 

|                      |                                 |              |                       |             | Assistance utilisateur     |              |
|----------------------|---------------------------------|--------------|-----------------------|-------------|----------------------------|--------------|
| nfocentre - Stru     | uctures - Praticiens - Postes - | Convention - | Recrutement - Adminis | tration 👻   |                            |              |
|                      |                                 |              |                       |             |                            |              |
| Demande              | (Fiche navett                   |              | e des demande         | ARS         |                            | 1            |
| Domanac              |                                 |              |                       | 55 1110     |                            |              |
| Recherche –          |                                 |              |                       |             |                            |              |
| Établissement :      | CHUDE SANT ETENNE (12)          | 1948.78      |                       |             |                            |              |
| ARS :                | Aurergre-Rhöne-Alpes            |              | Délégation ARS :      | 00.42       |                            |              |
| État da la daman d   | Tous (sauf terminée et          |              |                       |             |                            |              |
| Etat de la demande : | annulée)                        | × ×          | Historique :          |             |                            |              |
|                      |                                 |              |                       |             |                            |              |
|                      |                                 |              |                       | R           | éinitialiser le formulaire | Filtrer      |
|                      |                                 |              |                       |             |                            |              |
|                      |                                 |              |                       |             |                            | ivelle deman |
| ID ÷                 | État                            |              | Date o                | le création | Date du dernier état       | Actions      |
|                      |                                 |              |                       |             |                            |              |

# **1.1 Demande de création/fermeture de postes PH** (5/15)

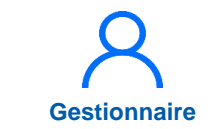

3 Cliquer sur *Création d'un poste* ou sur *Fermeture d'un poste* 

Un numéro est attribué à la demande (ex : n°497)

| Demande            | e (Fiche  | navet | (e) : Saisie | e de la demano         | de n° 497  | <br> |
|--------------------|-----------|-------|--------------|------------------------|------------|------|
| Établissement :    |           |       |              |                        |            |      |
| ARS :              |           |       |              | Délégation ARS :       |            |      |
| GHT:               |           |       |              |                        |            |      |
| Date de création : | 23/10/202 | 4     |              | Date du dernier état : | 23/10/2024 |      |
| N° demande :       | 497       |       |              | État :                 | Demande    |      |

# 1.1 Demande de création/fermeture de postes PH (6/15)

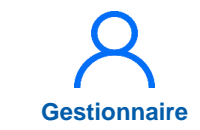

4

Remplir **le service médical**, **la spécialité du poste** et **la quotité** et, au besoin, le type de financement, le commentaire, la pièce jointe, le nombre de postes à créer (si création de postes d'une même spécialité et même quotité dans le même service)

Cliquer sur Suivant

| Etat du poste :                             | BROUILLON | Type de poste * :       | Praticien Hospitalier Statut unique | ~  |
|---------------------------------------------|-----------|-------------------------|-------------------------------------|----|
| Service médical * :                         |           | Spécialité du poste * : | allergologie                        | ~  |
| Date mise en service :                      |           | Quotité * :             |                                     |    |
| Type de financement :                       |           | ~                       |                                     |    |
|                                             |           |                         |                                     | 1. |
| Pièces jointes<br>Pieces Jointes : ₽ Ajoute | я         |                         |                                     | li |

# 1.1 Demande de création/fermeture de postes PH (7/15)

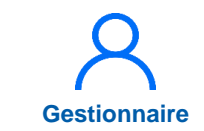

 La demande a été éditée avec l'ajout d'un mouvement

La demande n'est, à ce stade, <u>pas encore envoyée</u> <u>au Valideur de</u> <u>l'établissement</u>

|   | La demande n°497 a                                        | a bien été mise à jou                        | ır.                                                       |                               |                            |                  |         |         |
|---|-----------------------------------------------------------|----------------------------------------------|-----------------------------------------------------------|-------------------------------|----------------------------|------------------|---------|---------|
| Г | Demand                                                    | le (Fich                                     | e navette                                                 | e) : Saisie                   | e de la deman              | nde n° 497       |         |         |
| - | Demande                                                   |                                              |                                                           |                               |                            |                  |         |         |
|   | Établissement :                                           |                                              |                                                           |                               |                            |                  |         |         |
|   | ARS :                                                     |                                              |                                                           |                               | Délégation ARS :           |                  |         |         |
|   | GHT:                                                      |                                              |                                                           |                               |                            |                  |         |         |
|   | Date de création :                                        | 23/10/                                       | 2024                                                      |                               | Date du dernier état       | 23/10/2024       | ţ       |         |
|   | N° demande :                                              | 497                                          |                                                           |                               | État :                     | Demande          |         |         |
|   | Création / 1<br>Création d'un por<br>Type de<br>mouvement | fermeture de<br>ste 🕒 Fermeture<br>Nom du SM | e postes nation<br><sup>d'un poste</sup><br>Type de poste | BUX<br>Spécialité du<br>poste | Date de mise en<br>service | État du poste    | Quotité | Actions |
|   | Création de poste                                         |                                              | Praticien Hospitalier<br>Statut unique                    | allergologie                  | 23/10/2024                 | Demande en cours | 10      | © Z (   |

# 1.1 Demande de création/fermeture de postes PH (8/15)

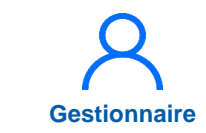

6 Saisir, si besoin, des commentaires et cliquer sur Envoyer au valideur pour confirmation

| <ul> <li>Echanges visibles uniquement par l'EPS</li> </ul> |                                                                                |
|------------------------------------------------------------|--------------------------------------------------------------------------------|
| Commentaire Gestionnaire :                                 | Commentaire Valideur :                                                         |
|                                                            |                                                                                |
| Commentaire EPS : 6                                        | Commentaire ARS :                                                              |
|                                                            |                                                                                |
| ← Enregistrer et retourner à la liste                      | 6         ⊘ Envoyer au valideur pour confirmation         ⊗ Annuler la demande |
|                                                            |                                                                                |

# 1.1 Demande de création/fermeture de postes PH (9/15)

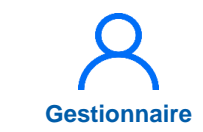

Sélectionner le(s) Valideur(s) de l'établissement destinataire(s) et modifier, si besoin, l'objet et le corps du mail et cliquer sur Valider

|            | mouvement                    | Nom du SM            | Type de poste                         | poste              | service                 | Etat du poste              | Quotité      | Actions         |
|------------|------------------------------|----------------------|---------------------------------------|--------------------|-------------------------|----------------------------|--------------|-----------------|
|            | Création de poste            | Envo                 | i de notification                     |                    |                         |                            | ×            | © Z (           |
| Notif Vali | <sub>ideur</sub><br>Echanges | Visibl               | mande a été créée. V                  | /ous devez choisir | le valideur qui sera de | stinataire du mail ci-dess | ous.         |                 |
|            | Commentaire Gesti            | onnaire              | ande de validation                    | création/fermetu   | re poste PH n°11        |                            |              |                 |
|            |                              | Une<br>[lien_        | opération est en att<br>_genere_auto] | tente d'une actic  | n de votre part. Vou    | s pouvez la consulter io   | : :          |                 |
|            | - Echanges                   | visibl               |                                       |                    |                         |                            |              |                 |
|            | Commentaire EPS :            |                      |                                       |                    |                         | Annuler                    | 7<br>Valider |                 |
|            |                              |                      |                                       |                    | <i>li</i>               |                            |              |                 |
|            |                              | at rotourn or è la l | ista                                  |                    | C Environation          | u velideur peur confirm    |              | ller la demande |

# 1.1 Demande de création/fermeture de postes PH (10/15)

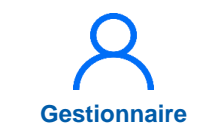

- La demande a été transmise au Valideur
- Si un destinataire était sélectionné, la notification a été envoyée

La demande est « *En cours de traitement Valideur* » et le Gestionnaire peut la consulter

<u>La demande n'est</u>, à ce stade, <u>pas encore validée par</u> <u>le Valideur de l'établissement</u>

| Demand               | e (Fiche nave                   | tte) : | List | e des demande    | es ARS      |                             |                  |
|----------------------|---------------------------------|--------|------|------------------|-------------|-----------------------------|------------------|
| Recherche            |                                 |        |      |                  |             |                             |                  |
| Établissement :      |                                 |        |      |                  |             |                             |                  |
| ARS :                |                                 |        |      | Délégation ARS : | DD 42       |                             |                  |
| État de la demande : | Tous (sauf terminée et annulée) | ×      | ~    | Historique :     |             |                             |                  |
|                      |                                 |        |      |                  | F           | Réinitialiser le formulaire | <b>T</b> Filtrer |
| ichage des 104 dema  | ndes. Résultats de 1 à 25       |        |      |                  |             | Not                         | velle dema       |
| ID                   | État                            |        |      | Date             | de création | Date du dernier état        | Action           |
| 91                   | En cours de traitement Valideur |        |      | 01/10/20         | 024         | 01/10/2024                  | ۵                |
| 80                   | Validée                         |        |      | 25/09/20         | 024         | 25/09/2024                  | 0                |

# **1.1 Demande de création/fermeture de postes PH** (11/15)

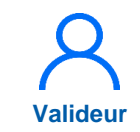

8 En tant que Valideur, dans le menu Postes > Demande de création/fermeture des postes PH

| Infocentre • Structures • Praticiens • | Postes  Convention  Recruteme                                                                                                    | nt • Administration •                                                                                                    |                                                                                               |
|----------------------------------------|----------------------------------------------------------------------------------------------------|----------------------------------------------------------------------------------------------------|-----------------------------------------------------------------------------------------------|
|                                        | Liste des postes                                                                                                    |                                                                                                    |                                                                                               |
| E                                      | Demande de création/fermeture des                                                                                                 | postes PH                                                                                                    |                                                                                               |
| MSSENSSMUNMEENUMEI<br>Structures       | Modifier une spécialité de poste PH<br>Demande de création/fermeture de pr<br>Alertes<br>Postes<br>70<br>0<br>1<br>1<br>1143<br>0 | Fin de périodes de praticien<br>Nouvelles installations<br>Alertes de publication<br>Périodes sur les postes<br>Praticiens RH en attente<br>Alertes locales | INCOHÉRENCES<br>Incohérences de poste<br>Incohérences de gestion<br>Incohérences rattachement |
| PTARARAPPORTSTOPRP                     |                                                                                                    | <b>KWORKFLOWS</b> R                                                                                                    |                                                                                               |

# 1.1 Demande de création/fermeture de postes PH (12/15)

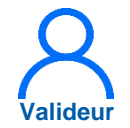

9 Sur la ligne de la demande à traiter, dont l'état est « En cours de traitement Valideur », cliquer sur

| Demande              | (Fiche navette                                    | e) : Lis | te des deman     | des ARS |                             | 9         |
|----------------------|---------------------------------------------------|----------|------------------|---------|-----------------------------|-----------|
| Recherche            |                                                   |          |                  |         |                             |           |
| Établissement :      | 140 IS 1607 (************************************ |          |                  |         |                             |           |
| ARS:                 | Autorigen Wellen Agen                             |          | Délégation ARS : | 10.40   |                             |           |
|                      | En attente de complément<br>Gestionnaire DAM      | ×        |                  |         |                             |           |
| État de la demande : | En cours de traitement<br>Valideur                | × v      | Historique :     |         |                             |           |
|                      | En attente de validation<br>Gestionnaire DD       | ×        |                  |         |                             |           |
|                      |                                                   |          |                  | R       | Réinitialiser le formulaire | ▼ Filtrer |
## 1.1 Demande de création/fermeture de postes PH (13/15)

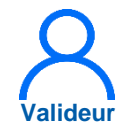

10

Cliquer sur **Demande de** complément au gestionnaire, si besoin de modification

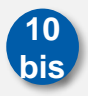

Cliquer sur *Envoyer à l'ARS pour validation*, si demande correcte

Si demande de complément, modification par le Gestionnaire, puis renvoi au Valideur pour vérification et envoi à l'ARS

| nype de<br>mouvement | Nom du SM     | Type de poste                          | Spécialité du<br>poste | Date de mise en<br>service | État du poste    | Quotité | Actions |
|----------------------|---------------|----------------------------------------|------------------------|----------------------------|------------------|---------|---------|
| Création de poste    | 11-3246-11    | Praticien Hospitalier<br>Statut unique | allergologie           |                            | Demande en cours | 8       | © 1     |
| Echanges             | visibles unio | quement par l'E                        | PS                     |                            |                  |         |         |
| ommentaire Gesti     | onnaire :     |                                        |                        | Commentaire Valideu        | ir :             |         |         |
|                      |               |                                        |                        |                            |                  |         |         |
|                      |               |                                        |                        |                            |                  |         |         |
|                      |               |                                        |                        |                            |                  |         |         |
| Echanges             | visibles par  | l'EPS et l'ARS                         |                        |                            |                  |         |         |
| commentaire EPS :    |               |                                        |                        | Commentaire ARS :          |                  |         |         |
|                      |               |                                        | 1.                     |                            |                  |         |         |
|                      |               |                                        |                        | 10                         |                  |         | 10      |
|                      |               |                                        |                        | 10                         |                  |         | hio     |

# 1.1 Demande de création/fermeture de postes PH (14/15)

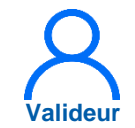

11

Sélectionner le(s) Gestionnaire(s) DD, de l'ARS, destinataire(s) et modifier, si besoin, l'objet et le corps du mail et cliquer sur *Valider* 

|         | Type de Nom d              | Envoi de notification X                                                                                                    | Actions |
|---------|----------------------------|----------------------------------------------------------------------------------------------------|---------|
| Notif G | estionnaire DD             |                                                                                                    |         |
|         | Création de noste          | Une demande a été créée. Vous devez choisir le valideur qui sera destinataire du mail ci-dessous.                                | 0 1     |
|         |                            | 11                                                                                                    |         |
|         |                            | Demande de validation création/fermeture poste PH n°504                                                                          |         |
|         | Conaliges visible          | Line enfection de l'établissement                                                                                                |         |
|         | Commentaire Gestionnaire : | Une operation de l'établissement est en attente d'une action de votre<br>part. Vous pouvez la consulter ici : [lien genere auto] |         |
|         |                            |                                                                                                    |         |
|         |                            |                                                                                                    |         |
|         |                            |                                                                                                    | 1       |
| - 8     | 5                          | 11                                                                                                    | 11      |
|         |                            | Annular Melider                                                                                                    |         |
|         | Echanges visible           | Annuler Valider                                                                                                    |         |
|         | Commentaire EPS :          | Commentaire ARS :                                                                                                    |         |
|         |                            |                                                                                                    |         |
|         |                            |                                                                                                    |         |
|         |                            |                                                                                                    |         |

## 1.1 Demande de création/fermeture de postes PH (15/15)

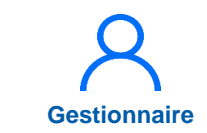

 La demande a été transmise à l'ARS

SOMMAIRE

 Si un destinataire était sélectionné, la notification a été envoyée

La demande est « *En attente de validation Gestionnaire DD* » et le Valideur peut la consulter

<u>La demande n'est</u>, à ce stade, <u>pas encore validée par</u> <u>l'ARS</u>

Demander <u>et faire valider</u> par l'ARS les créations/fermetures de postes PH <u>avant</u> de compléter la proposition de publication des postes PH

| La demand           | e n°491 a bien été n | nise à jour.                                         |          |               |                  |        |                           | ×             |
|---------------------|----------------------|------------------------------------------------------|----------|---------------|------------------|--------|---------------------------|---------------|
| Dem                 | ande (F              | iche navette                                         | ) : List | te des den    | nandes ARS       | )      |                           | ?             |
| Rech                | erche                |                                                      |          |               |                  |        |                           |               |
| Établissen<br>ARS : | nent :               | CHU DE SAINT-ETTENNE (KOTTO<br>Aurargea-Rhitra-Alpas |          | Délégation AR | S: 000-6         |        |                           |               |
| État de la d        | demande :            | Tous (sauf terminée et annulée)                      | ×        | Historique :  |                  |        |                           |               |
|                     |                      |                                                      |          |               |                  | Ré     | initialiser le formulaire | ▼ Filtrer     |
| Affichage des       | 3 demandes. Résul    | tats de 1 à 3                                        |          |               |                  |        | E Not                     | velle demande |
| ID Ĵ                | État                 |                                                      |          |               | Date de création | *<br>* | Date du dernier état      | Actions       |
| 8                   | En attente de valida | ation Gestionnaire DD                                |          |               | 26/05/2025       |        | 26/05/2025                | 0             |
| 7                   | En attente de valida | ation Gestionnaire DD                                |          |               | 26/05/2025       |        | 26/05/2025                | 0             |
| 6                   | En cours de traitem  | nent Valideur                                        |          |               | 26/05/2025       |        | 26/05/2025                | 0             |

### Focus sur les créations de postes PH

Illustration des créations de poste PH au sein du pôle n°403 « Cardiologie » pour un le CH XY du département 92

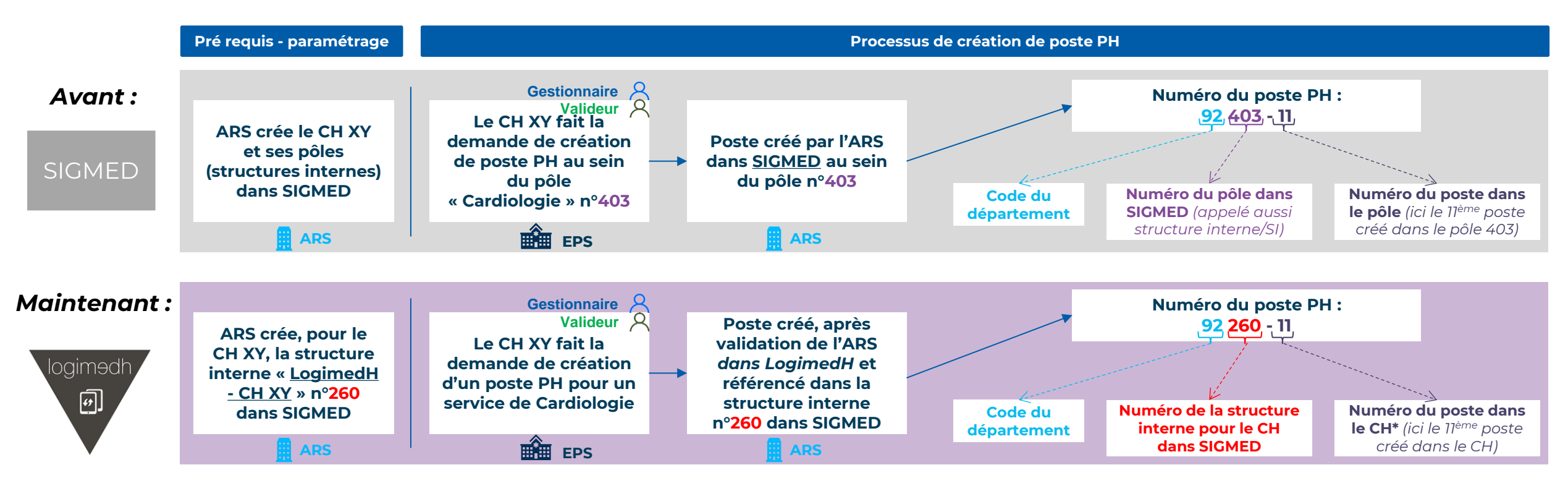

Les postes PH demandés dans LogimedH sont référencés, au sein de SIGMED, dans la structure interne « LogimedH – CH XY » de l'établissement

Ainsi, le numéro des postes PH créés via LogimedH comporte le numéro du pôle LogimedH correspondant à l'établissement, dans SIGMED, quelle que soit leur spécialité, leur pôle ou service médical

\*Après le 99<sup>ème</sup> poste PH, la codification intègre des lettres et/ou chiffres

## 1.2 Création/fermeture de postes contractuels et HU titulaires (1/11)

### **Objectifs de l'étape**

 Réaliser les demandes de création et/ou fermeture des postes contractuels et HU, non soumis à validation de l'ARS (postes propres à l'EPS, dits "locaux")

#### Occurrence

Au fil des besoins de l'établissement

s compétences, s communautés.

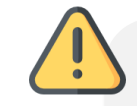

Les postes HU titulaires à saisir dans LogimedH sont dans le menu « Demande de création/ fermeture de postes HU titulaires et contractuel »

Tous les postes HU titulaires remontent directement de SIGHU et ne nécessitent pas de saisie de l'établissement, ils peuvent néanmoins être fermés

# Complexité et Valideur **Prérequis à l'action** Passage en mode gestion Dépendance avec d'autres logiciels Aucune **Temps requis** Entre 10 et 15min <u> <del>-</del></u> Autres acteurs à mobiliser Aucun

# 1.2 Création/fermeture de postes contractuels et HU titulaires (2/11)

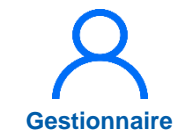

En tant que Gestionnaire, cliquer sur Postes > Demandes de création / fermeture de postes HU et contractuels

| Infocentre • Structures • Praticiens • | Postes  Convention  Recruteme                                                                                                    | nt • Administration •                                                                                                    |                                                                                                    |
|----------------------------------------|----------------------------------------------------------------------------------------------------|----------------------------------------------------------------------------------------------------|----------------------------------------------------------------------------------------------------|
| Tableau de bord<br>MSSENSSMUMEENUMER   | Liste des postes<br>Demande de création/fermeture des p<br>Modifier une quotité de poste PH<br>Modifier une spécialité de poste PH<br>Demande de création/fermeture de p<br>Alertes<br>Alertes<br>37<br>0<br>0<br>1<br>1<br>1143<br>0 | Dostes PH<br>Dostes HU et contractuels<br>Costes HU et contractuels<br>Costes HU et costes<br>Costes HU et costes<br>Costes<br>Costes HU et costes<br>C | INCOHÉRENCES<br>Incohérences de poste<br>Incohérences de gestion<br>Incohérences de gestion<br>Incohérences rattachement |
| PTARARAPPORTSTOPRE                     | Demande de poste                                                                                                    | WORKFLOWS<br>Tour d<br>Publication                                                                                                    | e recrutement<br>Nomination / Installation                                                                               |

# 1.2 Création/fermeture de postes contractuels et HU titulaires (3/11)

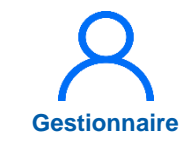

2 Pour saisir la demande, cliquer sur *Nouvelle demande* 

|                      |                               |                          |                                     | Assistance utilisateur      |                  |
|----------------------|-------------------------------|--------------------------|-------------------------------------|-----------------------------|------------------|
| Infocentre - Struct  | tures • Praticiens • Postes • | Convention - Recrutement | <ul> <li>Administration </li> </ul> |                             |                  |
|                      |                               |                          |                                     |                             | _                |
| Demande (            | Fiche navette                 | e) : Liste des de        | mandes inte                         | ernes EPS                   | 3                |
| Recherche            |                               |                          |                                     |                             |                  |
| Établissement :      |                               |                          |                                     |                             |                  |
| ARS :                | Autompto Thilton April        | Délégation A             | RS:                                 |                             |                  |
|                      | Tous (sauf terminée et        |                          |                                     |                             |                  |
| État de la demande : | annulée)                      | × v Historique :         |                                     |                             |                  |
|                      |                               |                          |                                     |                             |                  |
|                      |                               |                          |                                     | Réinitialiser le formulaire | <b>Filtrer</b>   |
|                      |                               |                          |                                     |                             | louvollo domando |
|                      |                               |                          |                                     |                             |                  |
| ID 🔶                 | État                          | -                        | Date de créatio                     | n Date du dernier état      | Actions          |
|                      |                               | Pas de résultat          |                                     |                             |                  |

# 1.2 Création/fermeture de postes contractuels et HU titulaires (4/11)

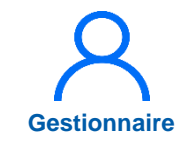

3 Cliquer sur *Création d'un poste* 

| Établissement :                                                                                 | the second second second second second second second second second second second second second second second se |                                                                                   |            |             |         |  |
|-------------------------------------------------------------------------------------------------|----------------------------------------------------------------------------------------------------|-----------------------------------------------------------------------------------|------------|-------------|---------|--|
| ARS :                                                                                           | the second second second second second second second second second second second second second second second s  | Délégation ARS :                                                                  |            |             |         |  |
| GHT :                                                                                           | 100                                                                                                    |                                                                                   |            |             |         |  |
| Date de création :                                                                              | 26/05/2025                                                                                                    | Date du dernier état :                                                            | 26/05/2025 |             |         |  |
| N° demande :                                                                                    | 9                                                                                                    | État :                                                                            | Demande    |             |         |  |
| Création d'un poste                                                                             | Fermeture d'un poste                                                                                            |                                                                                   |            |             |         |  |
| Création d'un poste Type de mouvement                                                           | Fermeture d'un poste     Spécialité du poste                                                                    | Date de mise en<br>service État du poste<br>Aucun mouvement                       | Quotité    | N° du poste | Actions |  |
| Création d'un poste Type de mouvement                                                           | Fermeture d'un poste     Type de poste     Spécialité du     poste                                              | Date de mise en service         État du poste           Aucun mouvement           | Quotité    | N° du poste | Actions |  |
| Création d'un poste Type de mouvement  Commentaire Gestionnair                                  | Fermeture d'un poste     M     Type de poste     Spécialité du     poste      Deles uniquement par l'EPS re :   | Date de mise en service     État du poste       Aucun mouvement                   | Quotité    | N° du poste | Actions |  |
| Création d'un poste     Type de     mouvement     Sector d'un poste     Commentaire Gestionnair | Fermeture d'un poste     Spécialité du     poste     Spécialité du     poste     poste     poste                | Date de mise en service     État du poste       Aucun mouvement     État du poste | Quotité    | N° du poste | Actions |  |

# 1.2 Création/fermeture de postes contractuels et HU titulaires (5/11)

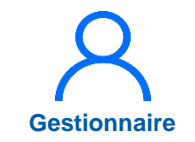

Remplir le service médical, le type, la spécialité et la quotité du poste et, si besoin, la date de mise en service, le commentaire, la pièce jointe

5 Cliquer sur *Suivant* 

| Etat du posto i                    |                      | Tuno do posto * :         | Praticien Contractuel : Nouveau |
|------------------------------------|----------------------|---------------------------|---------------------------------|
| Etat du poste :                    | BROUILLON            | Type de poste ".          | Statut                          |
| Service médical * :                | DEPART.ANESTHESIE HN | ✓ Spécialité du poste * : | anesthésie-réanimation          |
| Date mise en service :             |                      | Quotité * :               | 10                              |
| Type de financement :              |                      | ~                         |                                 |
| Commentaire :                      |                      |                           |                                 |
| <ul> <li>Pièces jointes</li> </ul> |                      |                           |                                 |
| Pieces Jointes : Ajouter           |                      |                           |                                 |
| Émetteur                           | Fichier              | Description               | Actions                         |
|                                    | Au                   | icune pièce jointe        |                                 |

# 1.2 Création/fermeture de postes contractuels et HU titulaires (6/11)

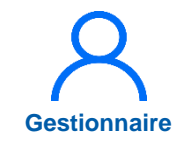

- La demande a été éditée avec l'ajout d'un mouvement
- <u>La demande n'est</u>, à ce stade, <u>pas encore envoyée</u> <u>au Valideur de</u> <u>l'établissement</u>

| onnar                                            |                            | che nav                            | elle):s             | Saisie de la            | demande        | n° 9       |             |         |
|--------------------------------------------------|----------------------------|------------------------------------|---------------------|-------------------------|----------------|------------|-------------|---------|
| Demand                                           | le                         |                                    |                     |                         |                |            |             |         |
| Établissement                                    | :                          | -                                  |                     |                         |                |            |             |         |
| ARS:                                             | Automatics Witten (Special |                                    | Délégation          | on ARS :                | 100.00         |            |             |         |
| GHT :                                            |                            |                                    |                     |                         |                |            |             |         |
| Date de créatio                                  | on: 2                      | 26/05/2025                         |                     | Date du                 | dernier état : | 26/05/2025 |             |         |
| N° demande :                                     | 9                          | )                                  |                     | État :                  |                | Demande    |             |         |
|                                                  | / formatur                 | e de postes                        |                     |                         |                |            |             |         |
| Création<br>Création d'u<br>Type de<br>mouvement | n poste 🕞 Fern             | neture d'un poste<br>Type de poste | Spécialité du poste | Date de mise en service | État du poste  | Quotité    | N° du poste | Actions |

# 1.2 Création/fermeture de postes contractuels et HU titulaires (7/11)

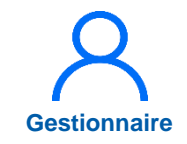

6

Saisir, si besoin, des commentaires et cliquer sur **Envoyer au valideur pour confirmation** 

| Type de<br>mouvement      | Nom du SM     | Type de poste                                | Spécialité du<br>poste | Date de mise en<br>service | État du poste    | Quotité | N° du poste        | Actions |
|---------------------------|---------------|----------------------------------------------|------------------------|----------------------------|------------------|---------|--------------------|---------|
| Création de<br>poste      | 1.1           | Praticien<br>Contractuel :<br>Nouveau Statut | allergologie           |                            | Demande en cours | 10      | P-N-CONTR-<br>0005 | © 🗹 (   |
| Echange                   | es visibles u | uniquement p                                 | oar l'EPS -            | Comment                    | aire Valideur :  |         |                    |         |
| Echange<br>commentaire Ge | es visibles u | uniquement p                                 | oar l'EPS -            | Comment                    | aire Valideur :  |         |                    |         |
| Echange<br>commentaire G  | es visibles u | uniquement p                                 | oar l'EPS -            | Comment                    | aire Valideur :  |         |                    |         |
| Echange                   | es visibles u | uniquement p                                 | oar l'EPS -            | Comment                    | aire Valideur :  |         |                    |         |

# 1.2 Création/fermeture de postes contractuels et HU titulaires (8/11)

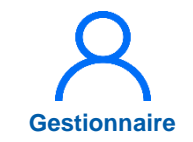

Sélectionner le(s) Valideur(s), de l'établissement, destinataire(s) et modifier, si besoin, l'objet et le corps du mail et cliquer sur **Valider** 

|              | ARS:<br>GHT:         |               | Envoi de notification                                                                                         | ×  |       |         |
|--------------|----------------------|---------------|----------------------------------------------------------------------------------------------------|----|-------|---------|
| Notif Valide | ur                   |               | Une demande a été créée. Vous devez choisir le valideur qui sera destinataire du mail ci-dessous.             |    |       |         |
|              | N° demande :         |               |                                                                                                    |    |       |         |
| C            | Création             | / suppr       |                                                                                                    |    |       |         |
|              | Création d'un        | n poste 💽     | Demande de validation creation/fermeture poste HU et contractuels n°492                                       |    |       |         |
|              | Type de<br>mouvement | Nom du        | Une operation est en attente d'une action de votre part. Vous pouvez la consulter ici :<br>[lien_genere_auto] |    | poste | Actions |
|              | Création de<br>poste |               | 7                                                                                                    | 11 | ONTR- | © 2 0   |
|              | Echange              | es visibl     | Annuler Valid                                                                                                 | er |       |         |
| c            | Commentaire G        | estionnaire : | Commentaire Valideur :                                                                                        |    |       |         |
|              |                      |               |                                                                                                    |    |       |         |
|              |                      |               |                                                                                                    |    |       |         |

# 1.2 Création/fermeture de postes contractuels et HU titulaires (9/11)

Valideur

8 En tant que Valideur, dans le menu Postes > Demande de création/fermeture des postes PH

|                                                                                                    |                                                                                                    |                                                                                                    | Assistance utilisateur                                                                                  |
|----------------------------------------------------------------------------------------------------|----------------------------------------------------------------------------------------------------|----------------------------------------------------------------------------------------------------|----------------------------------------------------------------------------------------------------|
| Infocentre • Structures • Praticiens • Tableau de bord MSSENSSMUNMEENUME Structures Fraticiens                                                                            | Postes       Convention       Recruteme         Liste des postes       Demande de création/fermeture des         Modifier une quotité de poste PH       Modifier une spécialité de poste PH         Demande de création/fermeture de p         Alertes         Image: Postes         Image: Pos | nt • Administration • postes PH ostes HU et contractuels Fin de périodes de praticien Nouvelles installations Alertes de publication Périodes sur les postes Praticiens RH en attente Alertes locales | INCOHÉRENCES<br>0 Incohérences de poste<br>1 Incohérences d'installation<br>1 Incohérences rattachement |
| PTARARAPPORTS TOPRE         Por         ⊥ Tableau des emplois (24/01/2025)         ↓ Tableau des emplois (07/02/2025)         ↓ Tableau des postes autorisés (27/02/2025) | Demande de poste                                                                                                    | Tour d       Publication       EPS       0                                                                                                    | e recrutement<br>Nomination / Installation                                                              |

# 1.2 Création/fermeture de postes contractuels et HU titulaires (10/11)

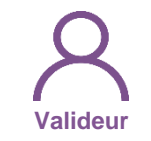

 9 Sélectionner la demande à valider en cliquant sur

| ,                           |                                              |   |   |                  |             |                            |   |
|-----------------------------|----------------------------------------------|---|---|------------------|-------------|----------------------------|---|
| Établissement :             | THE REPORT OF THE REPORT OF                  |   |   |                  |             |                            |   |
| ARS:                        |                                              |   |   | Délégation ARS : |             |                            |   |
|                             | En attente de complément<br>Gestionnaire DAM | × |   |                  |             |                            |   |
| État de la demande :        | En cours de traitement<br>Valideur           | × | ~ | Historique :     |             |                            |   |
|                             | En attente de validation<br>Gestionnaire DD  | × |   |                  |             |                            |   |
|                             |                                              |   |   |                  | R           | éinitialiser le formulaire | T |
|                             |                                              |   |   |                  |             |                            |   |
|                             |                                              |   |   |                  |             |                            |   |
| Affichage des 1 demandes. I | Résultats de 1 à 1                           |   |   |                  |             |                            |   |
| Affichage des 1 demandes. I | Résultats de 1 à 1<br>État                   |   |   | Date             | de création | Date du dernier état       | A |
| Affichage des 1 demandes 1  | Résultats de 1 à 1                           |   |   |                  |             |                            |   |

# 1.2 Création/fermeture de postes contractuels et HU titulaires (11/11)

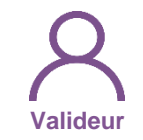

Cliquer sur **Demande de complément au gestionnaire,** si besoin de modification

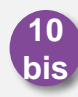

Cliquer sur *Valider*, si demande correcte

Si demande de complément, modification par le Gestionnaire, puis renvoi au Valideur pour vérification et validation

| nype de<br>mouvement     | Nom du SM     | Type de poste                                | Spécialité du<br>poste | Date de mise en service | État du poste       | Quotité | N° du poste        | Actions |
|--------------------------|---------------|----------------------------------------------|------------------------|-------------------------|---------------------|---------|--------------------|---------|
| Création de<br>poste     | ***           | Praticien<br>Contractuel :<br>Nouveau Statut | allergologie           |                         | Demande en<br>cours | 10      | P-N-CONTR-<br>0005 | 0       |
|                          |               |                                              |                        |                         |                     |         |                    |         |
| Echange                  | es visibles i | uniquement r                                 | oar l'EPS              |                         |                     |         |                    |         |
| Echange<br>ommentaire G  | es visibles u | uniquement p                                 | oar l'EPS              | Comment                 | taire Valideur :    |         |                    |         |
| Echange<br>commentaire G | es visibles u | uniquement p                                 | oar l'EPS -            | Comment                 | taire Valideur :    |         |                    |         |
| Echang∉<br>ommentaire G  | es visibles u | uniquement p                                 | oar l'EPS -            | Comment                 | taire Valideur :    |         |                    |         |
| Echange<br>ommentaire G  | es visibles u | uniquement p                                 | oar l'EPS -            | Comment                 | taire Valideur :    |         | 10                 |         |

# 2. Modification de quotité de postes PH (1/9)

### **Objectifs de l'étape**

Actualiser la quotité des postes PH ouverts

#### Occurrence

- À tout moment
- Au préalable du tour de recrutement pour les postes à publier

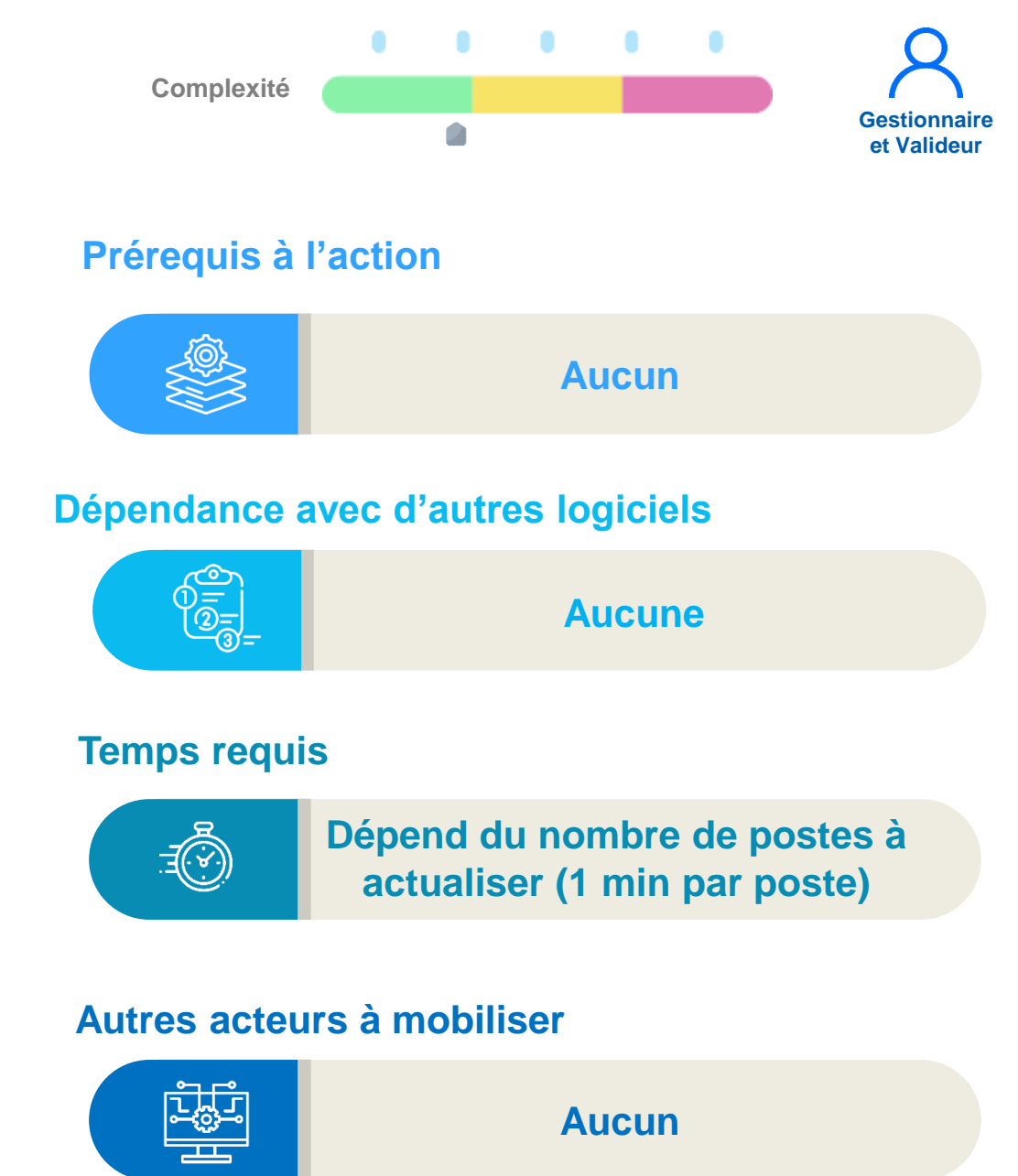

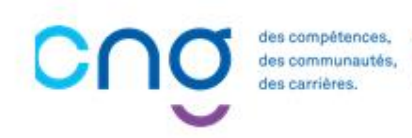

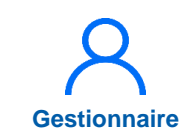

## 2. Modification de quotité de postes PH (2/9)

En tant que Gestionnaire, cliquer sur Postes > Modifier une quotité de poste PH

| mi90n 5.4.0 - prod ≜                                                                                                    | - Rôle : Gestionna                                                                                                    | ire ∨ - Établissement :                                                                                                    | ▲ 38 7 U                                                                                                    |
|----------------------------------------------------------------------------------------------------|----------------------------------------------------------------------------------------------------|----------------------------------------------------------------------------------------------------|----------------------------------------------------------------------------------------------------|
| Infocentre • Structures • Praticiens • Praticiens • Prati | ostes  Convention Recrutement Liste des postes Demande de création/fermeture des Modifier une spécialité de poste PH Demande de création/fermeture de poste Alertes | <ul> <li>Administration •</li> <li>S PH</li> <li>Stess HU et contractuels</li> <li>Stess HU et contractuels</li> <li>Fin de périodes de praticien</li> <li>Nouvelles installations</li> <li>Alertes de publication</li> <li>Périodes sur les postes</li> <li>Praticiens RH en attente</li> <li>Alertes locales</li> </ul> | INCOHÉRENCESL<br>Incohérences de poste<br>Incohérences d'installation<br>Incohérences de gestion<br>Incohérences rattachement |
| Por Lableau des emplois (24/01/2025)<br>Sus Lableau des emplois (07/02/2025)<br>Por Lableau des postes autorisés<br>(27/02/2025)                                                                                                    | Demande de poste<br>O O O O O O O O O O O O O O O O O O O                                                                                                     | Tour of<br>Publication<br>EPS<br>0 ARS<br>0 C                                                                                                    | Nomination / Installation                                                                                                    |

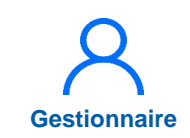

## 2. Modification de quotité de postes PH (3/9)

2 Cliquer sur *Nouvelle demande* 

3 Cliquer sur *Ajout d'une demande de modification* 

| Demande (                                                     | (Fiche navette) :                 | Liste des deman                    | ndes quotités                                | 0                               |                     |                        |                  |         |
|---------------------------------------------------------------|-----------------------------------|------------------------------------|----------------------------------------------|---------------------------------|---------------------|------------------------|------------------|---------|
| Recherche<br>Établissement :<br>ARS :<br>État de la demande : | Tous (sauf terminée et x annulée) | Délégation ARS :<br>V Historique : | Réinitialiser le<br>2                        | formulaire <b>Y</b> Filtrer     |                     |                        |                  |         |
| ID î                                                          | État                              | Das de résultat                    | ate de création Date du                      | dernier état Actions            |                     |                        |                  |         |
|                                                               |                                   |                                    | Demande                                      | (Fiche nave                     | ette) : Saisie      | de la demande i        | n° 10            |         |
|                                                               |                                   |                                    | Demande<br>Établissement :<br>ARS :<br>GHT : |                                 |                     | Délégation ARS :       | -                |         |
|                                                               |                                   |                                    | Date de création :                           | 26/05/2025                      |                     | Date du dernier état : | 26/05/2025       |         |
|                                                               |                                   |                                    | N° demande :                                 | 10                              |                     | État :                 | Demande          |         |
|                                                               |                                   |                                    | Modification de     D Ajout d'une demande d  | es quotités<br>e modification 3 | Snácialitá du posta | Quotité schuolle       | Nouvello evotitó | Actions |
|                                                               |                                   |                                    | Type de poste                                | wullero de poste                | Aucun mo            | uvement                | Nouvene quotte   | Actions |
|                                                               |                                   |                                    |                                              |                                 |                     |                        |                  |         |
|                                                               |                                   |                                    |                                              |                                 |                     |                        |                  |         |

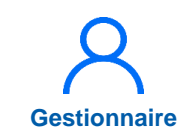

## 2. Modification de quotité de postes PH (4/9)

- Sélectionner le n° de poste et saisir la quotité puis cliquer sur *Enregistrer*
- 5 Cliquer sur *Envoyer au valideur pour confirmation*

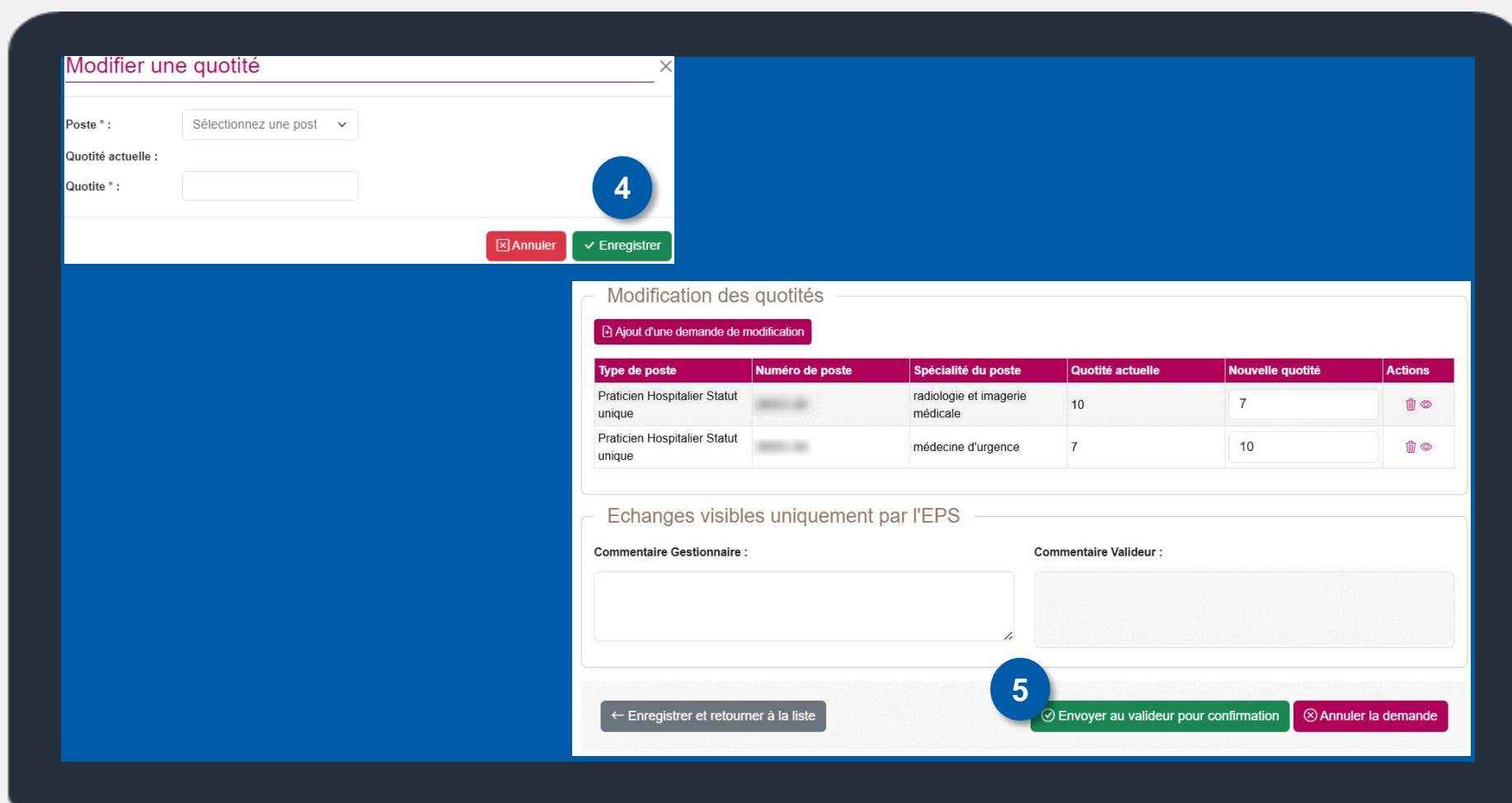

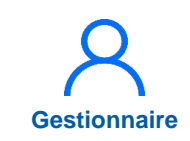

## 2. Modification de quotité de postes PH (5/9)

6

Sélectionner le(s) Valideur(s), de l'établissement, destinataire(s) et modifier, si besoin, l'objet et le corps du mail et cliquer sur **Valider** 

La demande n'est, à ce stade, <u>pas encore</u> validée par le Valideur de l'établissement

| A infocence Study            | Envoi de notification    |                               |                        |                       | ×    |            |  |
|------------------------------|--------------------------|-------------------------------|------------------------|-----------------------|------|------------|--|
| Succès de la mise a jour des |                          |                               |                        |                       | - 11 | ×          |  |
| f Valideur                   | Une demande a été créée. | /ous devez choisir le valideu | r qui sera destinatair | e du mail ci-dessous. |      |            |  |
| Demande (                    |                          |                               | +                      |                       |      |            |  |
| - Domando                    | +                        | · ·                           | +                      |                       |      |            |  |
|                              |                          | +                             | +                      | 6                     |      |            |  |
| Etablissement :              |                          |                               |                        |                       |      |            |  |
| AKS:                         | Demande de validation    | modification de quotité po    | oste PH nº10           |                       |      |            |  |
| on .                         | Une opération est en at  | tente d'une action de votr    | e nart Vous nouve      | z la consultar ici :  | 5    |            |  |
| Date de création :           | [lien genere auto]       | tente d'une action de vou     | e part. vous pouve     |                       |      |            |  |
| N° demande :                 | /                        |                               |                        |                       |      |            |  |
|                              |                          |                               |                        |                       |      |            |  |
| Modification des             |                          |                               |                        | 6                     |      |            |  |
| Ajout d'une demande de l     |                          |                               |                        |                       |      |            |  |
|                              |                          |                               |                        | Annuler Valide        | r    |            |  |
| Type de poste                |                          |                               |                        |                       |      | Actions    |  |
| Praticien Hospitalier Statut |                          | oncologie radiothérapie       | 10                     | 8                     |      | <u>i</u> © |  |
| Praticien Hospitalier Statut |                          | radiologie et imagerie        |                        |                       |      |            |  |
| unique                       |                          | médicale                      | 10                     | 6                     |      |            |  |
| Praticien Hospitalier Statut |                          | psychiatrie                   | 5                      | 10                    |      | m ©        |  |
| unique                       |                          |                               |                        |                       |      |            |  |

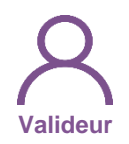

## 2. Modification de quotité de postes PH (6/9)

 7 En tant que Valideur, cliquer sur Postes > Modifier une quotité de poste PH

|                                                                                                    | - Rôle : Valideur                                                                                                    | - Établissement :                                                                                                    | Assistance utilisateur                                                                                                    |
|----------------------------------------------------------------------------------------------------|----------------------------------------------------------------------------------------------------|----------------------------------------------------------------------------------------------------|----------------------------------------------------------------------------------------------------|
| Infocentre • Structures • Praticiens • Praticiens • Prati | Liste des postes<br>Liste des postes<br>Demande de création/fermeture des<br>Modifier une spécialité de poste PH<br>Demande de création/fermeture de p<br>Alertes<br>37<br>0<br>0<br>1<br>1143<br>0 | nt • Administration •<br>postes PH<br>7<br>ostes HU et contractuels<br>Fin de périodes de praticien<br>Nouvelles installations<br>Alertes de publication<br>Périodes sur les postes<br>Praticiens RH en attente<br>Alertes locales | INCOHÉRENCES<br>A<br>0 Incohérences de poste<br>1 Incohérences d'installation<br>1 Incohérences de gestion<br>2 Incohérences rattachement |
| Por → Tableau des emplois (24/01/2025)<br>Nasx → Tableau des emplois (07/02/2025)<br>Nor → Tableau des postes autorisés<br>(27/02/2025)                                                                                                    | Demande de poste                                                                                                    | Tour d<br>Publication<br>EPS<br>0<br>0<br>0                                                                                                    | e recrutement<br>Nomination / Installation                                                                                                |

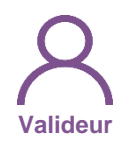

## 2. Modification de quotité de postes PH (7/9)

8 Cliquer sur 📝

| Établissement :                                                    | IN IS NOT COME IN                                             |   |   |                |                         |         |                                    |        |
|--------------------------------------------------------------------|---------------------------------------------------------------|---|---|----------------|-------------------------|---------|------------------------------------|--------|
| ARS:                                                               | terrapic filter data                                          |   |   | Délégation ARS | S:                      |         |                                    |        |
| État de la demande :                                               | En cours de traitement<br>Valideur                            | × | ~ | Historique :   |                         |         |                                    |        |
|                                                                    |                                                               |   |   |                |                         | F       | téinitialiser le formulaire        |        |
|                                                                    |                                                               |   |   |                |                         |         |                                    |        |
|                                                                    |                                                               |   |   |                |                         |         |                                    |        |
| Affichage des 1 demandes. F                                        | Résultats de 1 à 1                                            |   |   |                |                         |         |                                    |        |
| Affichage des 1 demandes. F                                        | Résultats de 1 à 1<br>État                                    |   |   | ж<br>У         | Date de c               | réation | Date du dernier état               | -<br>- |
| Affichage des 1 demandes. F<br>ID                                  | Résultats de 1 à 1<br>État<br>En cours de traitement Valideur |   |   | *<br>*         | Date de c<br>26/05/2025 | réation | Date du dernier état<br>26/05/2025 |        |
| Affichage des 1 demandes. F<br>ID -<br>10                          | Résultats de 1 à 1<br>État<br>En cours de traitement Valideur |   |   | *              | Date de c<br>26/05/2025 | réation | Date du dernier état<br>26/05/2025 |        |
| Affichage des 1 demandes. F<br>ID<br>10<br>Résultats par page : 25 | Résultats de 1 à 1<br>État<br>En cours de traitement Valideur |   |   | -              | Date de c<br>26/05/2025 | réation | Date du dernier état<br>26/05/2025 |        |
| Affichage des 1 demandes. F<br>ID<br>10<br>Résultats par page : 25 | Résultats de 1 à 1<br>État<br>En cours de traitement Valideur |   |   |                | Date de c<br>26/05/2025 | réation | Date du dernier état<br>26/05/2025 |        |

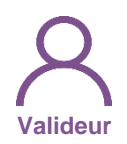

## 2. Modification de quotité de postes PH (8/9)

Si besoin, modifier la nouvelle quotité

Cliquer sur **Demande de complément au gestionnaire**, si besoin de modification

9 bis

Cliquer sur *Valider*, si demande correcte

| Type de poste                          | Numero de poste | Specialite du poste                | Quotite actuelle                  | Nouvelle quotité | Actions    |
|----------------------------------------|-----------------|------------------------------------|-----------------------------------|------------------|------------|
| Praticien Hospitalier Statut<br>unique | -               | radiologie et imagerie<br>médicale | 10                                | 7                | 1          |
| Praticien Hospitalier Statut<br>unique |                 | médecine d'urgence                 | 7                                 | 10               | <b>İ</b> © |
| Echanges visible                       | es uniquement p | par l'EPSc                         | ommentaire Valideur :             |                  |            |
| Echanges visibl                        | es uniquement p | par l'EPSc                         | ommentaire Valideur :             |                  |            |
| Echanges visible                       | es uniquement p | par l'EPS                          | ommentaire Valideur :<br>9<br>bis | 9                |            |

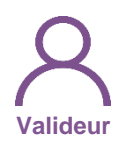

## 2. Modification de quotité de postes PH (9/9)

10

Si demande complément au Gestionnaire, sélectionner le ou les destinataires, modifier, si besoin l'objet et le corps du mail de modification et cliquer sur *Valider* 

Si validation de la demande, pour confirmer cliquer sur *Valider* 

Demander et valider les modifications de quotité des postes PH avant de compléter la proposition de publication des postes PH

| Demande (                    | Envoi de notification ×                                                                           |
|------------------------------|---------------------------------------------------------------------------------------------------|
| - Demande                    |                                                                                                   |
| Sestionnaire                 | Une demande a été créée. Vous devez choisir le valideur qui sera destinataire du mail ci-dessous. |
| ARS:                         |                                                                                                   |
| GHT :                        |                                                                                                   |
| Date de création :           | Demande de complément modification de quotité poste PH n°493                                      |
| N° demande :                 | Le valideur de votre établissement souhaite un complément d'information sur votre                 |
| Modification des             | demande. Vous pouvez la consulter ici : [lien_genere_auto]                                        |
| Type de poste                | 10                                                                                                |
| Praticien Hospitalier Statut |                                                                                                   |
| Praticien Hospitalier Statut | Annuler Valider                                                                                   |
| unique                       | Confirmation                                                                                      |
|                              |                                                                                                   |
|                              | Êtes-vous sûr de vouloir valider cette demande ?                                                  |
|                              | 11                                                                                                |
|                              |                                                                                                   |
|                              |                                                                                                   |
|                              |                                                                                                   |

# 3. Modification de spécialité de postes PH (1/10)

### Objectifs de l'étape

Modifier la spécialité des postes PH ouverts

### Occurrence

- À tout moment
- Au préalable du tour de recrutement pour les postes à publier

### Prérequis à l'action

Complexité

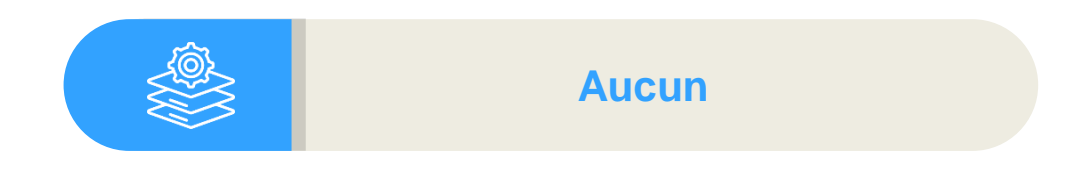

#### Dépendance avec d'autres logiciels

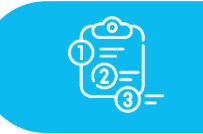

Aucune

#### **Temps requis**

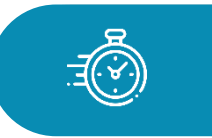

Dépend du nombre de postes à actualiser (1 min par poste)

#### Autres acteurs à mobiliser

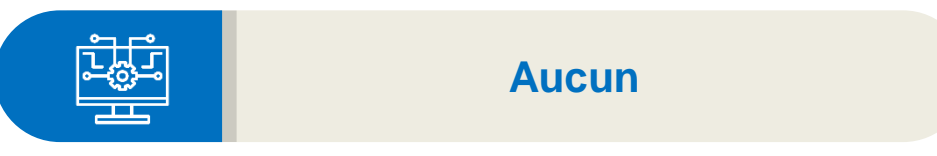

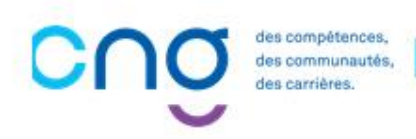

Gestionnaire

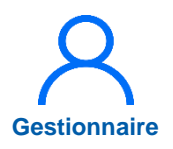

### 3. Modification de spécialité de postes PH (2/10)

En tant que Gestionnaire, cliquer sur Postes > Modifier une spécialité de poste PH

| ogineorin 5.4.0 - prod ▲                                                                                                    | - Rôle : Gestionna                                                                                                    | ire ✓ - Etablissement :                                          | <ul> <li>▲ 38 ♀ └</li> <li>➢ Assistance utilisateur</li> </ul>                                                                        |
|----------------------------------------------------------------------------------------------------|----------------------------------------------------------------------------------------------------|------------------------------------------------------------------|----------------------------------------------------------------------------------------------------|
| Infocentre • Structures • Praticiens • Praticiens • Prati | stes       Convention       Recruteme         iste des postes       Demande de création/fermeture des postes         Modifier une quotité de poste PH         todifier une spécialité de poste PH         Demande de création/fermeture de poste         Vertes         Image: Postes         37         0         1         1143         0 | nt  Administration  Doostes PH  Dostes HU et conti               | INCOHÉRENCESL<br>0 Incohérences de poste<br>1 Incohérences d'installation<br>1 Incohérences de gestion<br>2 Incohérences rattachement |
| PFRARAPPORTSTOPRPA<br>PFF  ↓ Tableau des emplois (24/01/2025)<br>↓ Tableau des emplois (07/02/2025)<br>↓ Tableau des postes autorisés<br>(27/02/2025)                                                                                                    | Demande de poste<br>EPS<br>0<br>ARS<br>0                                                                                                    | WORKFLOWS<br>Tour de<br>Publication<br>EPS<br>0 ARS<br>0 CN<br>1 | e recrutement<br>Nomination / Installation                                                                                            |

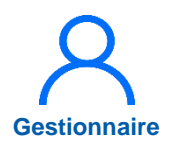

## 3. Modification de spécialité de postes PH (3/10)

- 2 Cliquer sur *Nouvelle* demande
- 3 Cliquer sur *Ajout d'une* demande de modification

| Demande (            | (Fiche navette) : Lis           | te des demandes spécia              | lités                       |                        |                     |         |
|----------------------|---------------------------------|-------------------------------------|-----------------------------|------------------------|---------------------|---------|
| Recherche —          |                                 |                                     |                             |                        |                     |         |
| Établissement :      | DALTE MAY CREME ACCOUNTS        |                                     |                             |                        |                     |         |
| ARS:                 | Autopa Title Apr                | Délégation ARS : DD 42              |                             |                        |                     |         |
| État de la demande : | Tous (sauf terminée et annulée) | Historique :                        |                             |                        |                     |         |
|                      |                                 |                                     | Réinitialiser le formulaire |                        |                     |         |
|                      |                                 |                                     |                             | J                      |                     |         |
|                      |                                 |                                     | Nouvelle demande            |                        |                     |         |
| ID 🍦                 | État                            | Demande                             | Eiche navette               | · Saisia da la domando | p° 11               |         |
|                      | Pa                              | s de résu                           |                             |                        | 11 11               |         |
|                      |                                 | — Demande —                         |                             |                        |                     |         |
|                      |                                 | Établissement :                     | 10.0 Sec. 1998              |                        |                     |         |
|                      |                                 | ARS :                               | Succession Printers States  | Délégation ARS :       | 10.0                |         |
|                      |                                 | GHT :                               | 100                         |                        |                     |         |
|                      |                                 | Date de création :                  | 26/05/2025                  | Date du dernier état : | 26/05/2025          |         |
|                      |                                 | N° demande :                        | 11                          | État :                 | Demande             |         |
|                      |                                 | <ul> <li>Modification de</li> </ul> | s spécialités_              |                        |                     |         |
|                      |                                 | Ajout d'une demande de              | e modification              |                        |                     |         |
|                      |                                 |                                     |                             |                        |                     |         |
|                      |                                 | Type de poste                       | Numéro de poste             | Spécialité actuelle    | Nouvelle spécialité | Actions |
|                      |                                 |                                     |                             | Aucun mouvement        |                     |         |
|                      |                                 |                                     |                             |                        |                     |         |

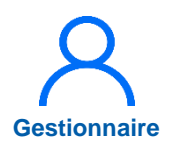

## 3. Modification de spécialité de postes PH (4/10)

- Sélectionner le n° de poste et la spécialité puis cliquer sur *Enregistrer*
- 5 Cliquer sur *Envoyer au valideur pour confirmation*

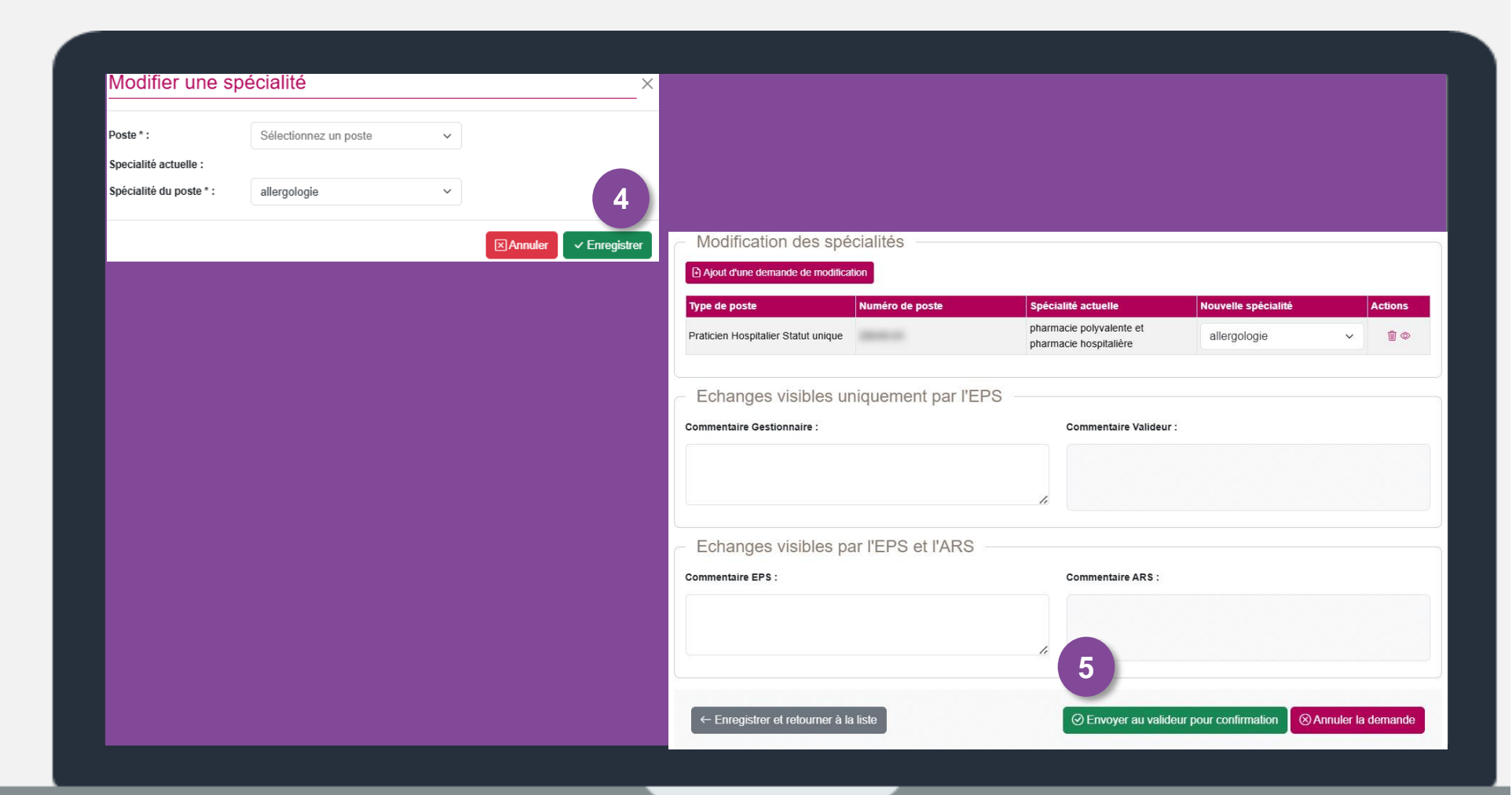

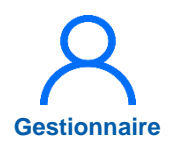

### 3. Modification de spécialité de postes PH (5/10)

6

Sélectionner le(s) Valideur(s), de l'établissement, destinataire(s) et modifier, si besoin, l'objet et le corps du mail et cliquer sur *Valider* 

<u>La demande n'est</u>, à ce stade, <u>pas encore validée</u> <u>par le Valideur de</u> <u>l'établissement</u>

| Succès de la mise a jour de l       | nvoi de notification                                     |                                    | ×                          |   | ×          |
|-------------------------------------|----------------------------------------------------------|------------------------------------|----------------------------|---|------------|
|                                     | ne demande a été créée. Vous devez cr                    | hoisir le valideur qui sera destin | ataire du mail ci-dessous. |   |            |
| Demande<br>Établissement :<br>ARS : | +                                                        | +                                  | * 6                        |   |            |
| GHT :                               | Demande de validation modification                       | n de spécialité poste PH n°11      |                            |   |            |
| Date de création :<br>N° demande :  | Une opération est en attente d'une<br>[lien_genere_auto] | action de votre part. Vous po      | uvez la consulter ici :    |   |            |
| - Modification des                  |                                                          |                                    | 6                          |   |            |
| Ajout d'une demande de l            |                                                          |                                    | <i>k</i>                   |   |            |
| Type de poste                       |                                                          |                                    | Annuler Valider            | A | tions      |
| Praticien Hospitalier Statut unge   | 12203-00                                                 | nourochiralgio                     | cilitargie generale        | ~ | <b>1</b> • |
|                                     |                                                          |                                    |                            |   |            |

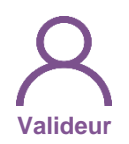

### 3. Modification de spécialité de postes PH (6/10)

7

En tant que Valideur, cliquer sur Postes > Demande de modification de quotité des postes PH

| Infocentre • Structures • Praticiens • F            | ostes  Convention  Recruteme                                                                                                    | nt < Administration <                                                                                                    |                                                                                                    |
|-----------------------------------------------------|----------------------------------------------------------------------------------------------------|----------------------------------------------------------------------------------------------------|----------------------------------------------------------------------------------------------------|
| Tableau de bord<br>MSSENSSMUNMEENUMEI<br>Structures | Liste des postes<br>Demande de création/fermeture des<br>Modifier une quotité de poste PH<br>Demande de création/fermeture de p<br>Alertes<br>Postes<br>37<br>0<br>0<br>1<br>1<br>1143<br>0 | postes PH<br>ostes HU et converse<br>Fin de périodes de praticien<br>Nouvelles installations<br>Alertes de publication<br>Périodes sur les postes<br>Praticiens RH en attente<br>Alertes locales | INCOHÉRENCES<br>Incohérences de poste<br>Incohérences d'installation<br>Incohérences d'installation<br>Incohérences rattachement |
| Por                                                 | Demande de poste<br>EPS<br>0<br>ARS<br>0                                                                                                    | WORKFLOWS<br>Tour de<br>Publication<br>EPS<br>0 ARS<br>0 CM                                                                                                    | e recrutement<br>Nomination / Installation                                                                                       |

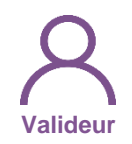

### 3. Modification de spécialité de postes PH (7/10)

8 Cliquer sur 📝

| Recherche -               |                                              |     |                  |                  |                          |                      |
|---------------------------|----------------------------------------------|-----|------------------|------------------|--------------------------|----------------------|
| Établissement :           | IN A SHEET MADE                              |     |                  |                  |                          |                      |
| ARS:                      |                                              |     | Délégation ARS : | DD 4             | 12                       |                      |
| État de la demande :      | En attente de complément<br>Gestionnaire DAM | ×   |                  |                  |                          |                      |
|                           | En cours de traitement<br>Valideur           | × × | Historique :     |                  |                          |                      |
|                           | En attente de validation<br>Gestionnaire DD  |     |                  |                  |                          |                      |
|                           |                                              |     |                  |                  | Réinitialiser le formula | ire <b>T</b> Filtrer |
| ffichago dos 1 domandos I | Pácultate do 1 à 1                           |     |                  |                  |                          |                      |
| nichage des 1 demandes. I |                                              |     |                  |                  |                          |                      |
| D                         | État                                         |     |                  | Date de création | Date du dernier é        | état Actions         |
| 2                         | En cours de traitement Valideur              |     | 2                | 6/05/2025        | 26/05/2025               | <b>Z</b> 8           |

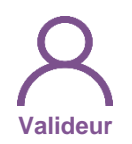

## 3. Modification de spécialité de postes PH (8/10)

- Si besoin, modifier la nouvelle spécialité
- 9 Cliquer sur Demande complément au Gestionnaire, si besoin de modification
- 9 bis
- Cliquer sur *Envoyer* à *l'ARS pour validation*, si demande correcte

| Type de poste                       | Numéro de poste    | Spécialité actuelle    | Nouvelle spécialité | Actions  |  |  |  |
|-------------------------------------|--------------------|------------------------|---------------------|----------|--|--|--|
| Praticien Hospitalier Statut unique |                    | médecine d'urgence     | allergologie        | ✓ Î ◎    |  |  |  |
| Echanges visibles u                 | niquement par l'El | PS                     |                     |          |  |  |  |
| Commentaire Gestionnaire :          |                    | Commentaire Valideur : |                     |          |  |  |  |
|                                     |                    |                        |                     |          |  |  |  |
|                                     |                    |                        |                     |          |  |  |  |
| Echanges visibles pa                | ar l'EPS et l'ARS  |                        |                     |          |  |  |  |
| Commentaire EPS :                   |                    | Commentaire ARS :      |                     |          |  |  |  |
|                                     |                    |                        |                     |          |  |  |  |
|                                     |                    | 11                     |                     | 0        |  |  |  |
|                                     |                    | 9                      |                     | 9<br>Dis |  |  |  |
|                                     |                    |                        |                     |          |  |  |  |

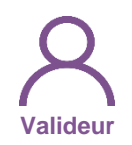

### 3. Modification de spécialité de postes PH (9/10)

10

Sélectionner le(s) Gestionnaire(s) DD, de l'ARS, destinataire(s) et modifier, si besoin, l'objet et le corps du mail et cliquer sur *Valider* 

|                                      | Envoi de notification                                                                                                    | × utilisateur  |    |
|--------------------------------------|----------------------------------------------------------------------------------------------------|----------------|----|
| otif Gestionnaire DD                 | Une demande a été créée. Vous devez choisir le valideur qui sera destinataire du mail ci-dessous.                             |                | _  |
| Demande (                            | +                                                                                                    |                |    |
| - Demande                            |                                                                                                    |                |    |
| Établissement :                      | + + + +                                                                                                    |                |    |
| ARS:                                 |                                                                                                    |                |    |
| Data de création :                   |                                                                                                    |                |    |
| N° demande :                         | 10                                                                                                    | nt Valideur    |    |
| <ul> <li>Modification des</li> </ul> | Demande de validation modification de spécialité poste PH n°12                                                                |                |    |
| Type de poste                        | Une opération de l'établissement est en attente d'une action de votre part. Vous pouvez la consulter ici : [lien_genere_auto] | Action         | ns |
| Praticien Hospitalier Statut u       |                                                                                                    |                | ©  |
| <ul> <li>Echanges visible</li> </ul> |                                                                                                    |                |    |
| Commentaire Gestionnaire             | Annuler Valide                                                                                                    | a <b>r</b> (10 |    |
|                                      |                                                                                                    |                |    |

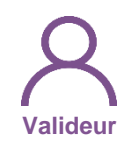

## 3. Modification de spécialité de postes PH (10/10)

- La demande a été transmise à l'ARS
- Si un destinataire était sélectionné, la notification a été envoyée

La demande est « *En attente de validation Gestionnaire DD* » et le Valideur peut la consulter

La demande n'est, à ce stade, <u>pas encore validée par</u> <u>l'ARS</u>

> Demander <u>et faire valider</u> par l'ARS les modifications de spécialité des postes PH <u>avant</u> de compléter la proposition de publication des postes PH

| Etablissement :<br>ARS : | Aurergee Rhitee Ages                         | , |   | Délégation ARS : | 00.42 |                            |                 |
|--------------------------|----------------------------------------------|---|---|------------------|-------|----------------------------|-----------------|
|                          | En attente de complément<br>Gestionnaire DAM | × |   |                  |       |                            |                 |
| État de la demande :     | En cours de traitement<br>Valideur           | × | ~ | Historique :     |       |                            |                 |
|                          | En attente de validation<br>Gestionnaire DD  | × |   |                  |       |                            |                 |
|                          |                                              |   |   |                  |       | áinitialicar la formulaira | <b>V</b> Filtro |

# 4. Réalisation d'un tour de recrutement

#### **Objectifs de l'étape**

- Accéder au tour de recrutement et visualiser les postes publiables
- Identifier les postes publiés aux tours précédents pour bloquer une republication
- Geler les postes vacants à ne pas publier
- Forcer les postes pourvus à publier
- Valider et transmettre la liste des postes du TR à l'ARS
- Publier des fiches de postes via LOGIMEDH

#### Occurrence

- Tour de printemps (1<sup>er</sup> tour)
- Tour d'automne (2<sup>nd</sup> tour)

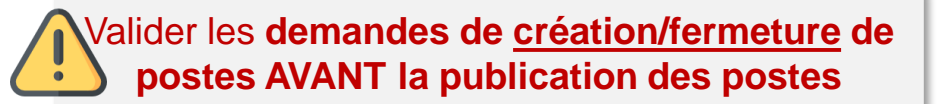

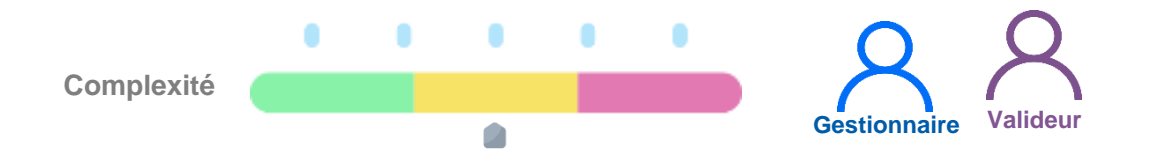

#### Prérequis à l'action

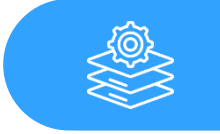

Passage en mode Gestion et ouverture du tour par le CNG

#### Dépendance avec d'autres logiciels

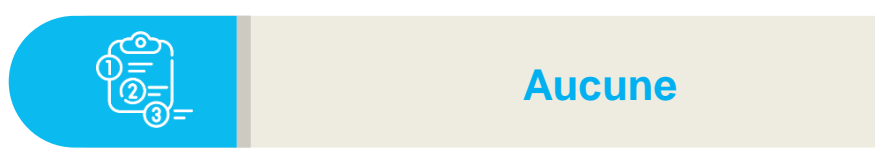

#### **Temps requis**

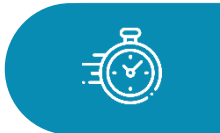

Dépend du nombre de postes à publier

#### Autres acteurs à mobiliser

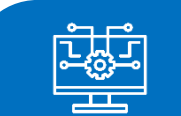

**ARS et CNG** 

des compétences, des compétences, des carrières. Après valid <u>Toute valic</u> <u>demandes</u>

Après validation de création, le poste est visible **et publiable** par l'EPS **via la liste des postes à publier.** <u>Toute validation de liste par l'ARS est définitive. Après l'envoi dans SIGMED ou l'échéance, les</u> <u>demandes supplémentaires doivent être transmises directement au CNG et à l'ARS.</u>

s compétences

# 4. Réalisation d'un tour de recrutement : points d'attention

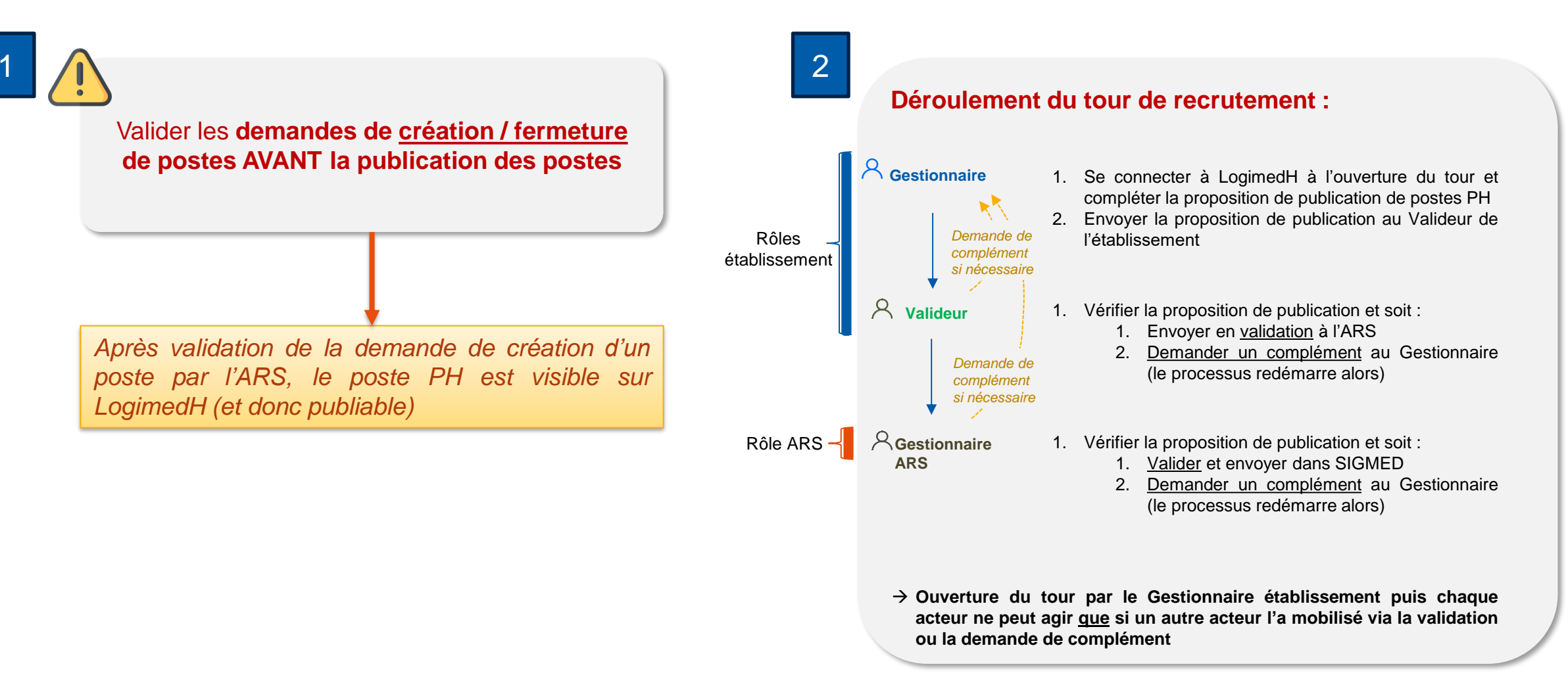

72
#### 4. Réalisation d'un tour de recrutement : Rôles

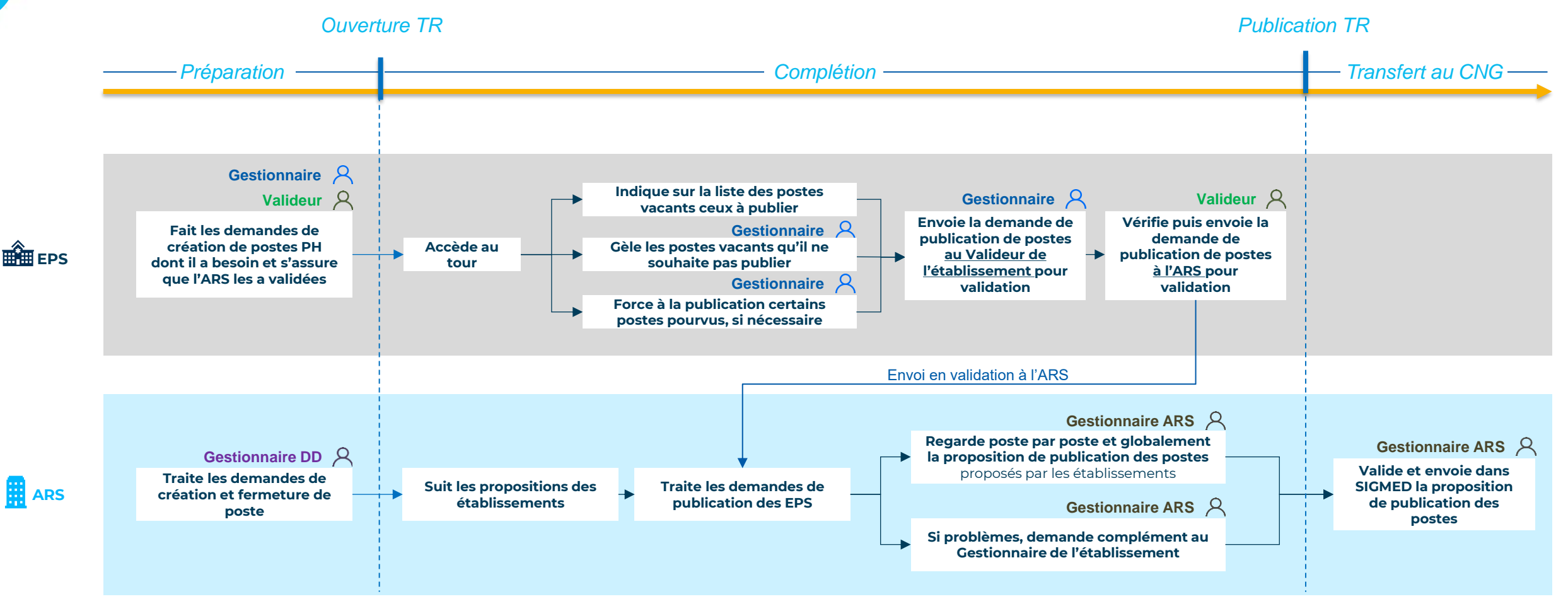

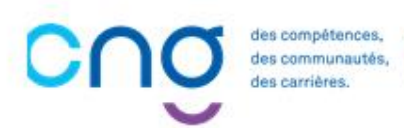

## 4.1 Accéder au TR et visualiser les postes publiables (1/4)

En tant que Gestionnaire, cliquer sur *Recrutement, Titulaires, Publication des postes PH* 

| logimədh 5.4.0 - prod ▲                                                                                                    | - Rôle : Gestionn                                                                                              | aire 🧹 - Établissement :               | ▲ 38 🔽 😃                                                                                                    |
|----------------------------------------------------------------------------------------------------|----------------------------------------------------------------------------------------------------|----------------------------------------|----------------------------------------------------------------------------------------------------|
| Infocentre • Structures • Praticiens • Post<br>Bonjo<br>Tableau de bord<br>MSSENSSMUNMEENUMENU<br>Ificiality<br>Structures<br>Praticiens                        | tes Convention Recruteme<br>Titulaires<br>Contraction<br>SUSUMSEUN<br>Postes<br>37<br>0<br>0<br>1<br>1113<br>0 | Administration                         | recrutement<br><b>Indidatures sur des pourses nationaux</b><br>es postes nationaux<br>0 Incohérences de poste<br>51 Incohérences de gestion<br>1 Incohérences rattachement |
| PIARARAPPORTS TOPRPA<br>ppr  ↓ Tableau des emplois (24/01/2025)<br>x xx ↓ Tableau des emplois (07/02/2025)<br>pr ↓ Tableau des postes autorisés<br>(27/02/2025) | Demande de poste<br>EPS<br>0<br>ARS<br>0                                                                       | Tour de<br>Publication<br>EPS<br>0 0 1 | recrutement<br>Nomination / Installation<br>G EPS 0 CNG 0                                                                                                    |

Sestionnaire

# 4.1 Accéder au TR et visualiser les postes publiables (2/4)

- 2 Cliquer sur ⊕ ou ≥ pour accéder à votre tour de recrutement
- 2 Cliquer sur × si vous ne souhaitez publier aucun poste pour le tour de recrutement puis sur le bouton valider
- Si aucun poste vacant, l'état du tour est « aucun poste à publier »
- → Il est néanmoins possible d'ouvrir le tour pour forcer à la publication des postes pourvus au besoin

#### Recrutement : Liste des publications

Infocentre \* Structures \* Praticiens \* Postes \* Convention \* Recrutement \* Administration \*

| Établissement :    |                                                            |                    |      |   |
|--------------------|------------------------------------------------------------|--------------------|------|---|
| ARS:               |                                                            | Délégation ARS :   |      |   |
| Tour recrutement : | 15/10/2025 - 250002 - Tour<br>d'Automne Statut Unique 2025 | Etat publication : | Tous | ~ |

Sestionnaire

#### Affichage des 1 publications. Résultats de 1 à 1

.

| Code TR | Libellé TR                                                                  | Date de pub. TR                             | Etat                                                 | Actions    |
|---------|-----------------------------------------------------------------------------|---------------------------------------------|------------------------------------------------------|------------|
| 250002  | Tour d'Automne Statut Unique 2025                                           | 15/10/2025                                  | Publication non traitée au niveau de l'établissement | $\oplus$ × |
|         | Confirmation                                                                |                                             |                                                      |            |
|         | Êtes-vous sûr de vouloir continuer ? Le<br>poste demandé à la publication'. | statut de votre publication pour le tour er | n cours basculera en 'Pas de                         |            |
|         |                                                                             | ⊗ Annuler ⊘ Valider 2                       |                                                      |            |

## 4.1 Accéder au TR et visualiser les postes publiables (3/4)

La proposition de publication inclut :

- Echanges EPS-ARS
- Echanges internes EPS
- Tableau des postes publiables (tous les <u>postes</u> <u>vacants dans Sigmed</u>) que l'EPS décide de publier (OU) ou de geler (NON)
- Tableau des postes supplémentaires à publier (ajout de <u>postes pourvus dans</u> <u>Sigmed</u> à la publication) que l'EPS demande à publier

| <ul> <li>Échanges</li> </ul>        | EPS-ARS                              |          |         |                            |                                   |                     |                 |                 |                   |              |
|-------------------------------------|--------------------------------------|----------|---------|----------------------------|-----------------------------------|---------------------|-----------------|-----------------|-------------------|--------------|
| Commentaire EP                      | s :                                  |          |         | li                         | Commenta                          | aire ARS :          |                 |                 |                   | li           |
| Échanges                            | internes EP                          | S        |         |                            |                                   |                     |                 |                 |                   |              |
| Gestionnaire :                      |                                      |          |         | 10                         | Valideur :                        |                     |                 |                 |                   | 11           |
| Postes -                            |                                      |          |         |                            |                                   |                     |                 |                 |                   |              |
| Postes pub                          | liables                              |          |         |                            |                                   |                     |                 |                 |                   |              |
| Pôle                                | Structure Interne                    | Poste    | Quotité | Spécialité                 | Dernier<br>praticien<br>sur poste | Etat dans<br>SIGMED | Décision<br>EPS | Décision<br>ARS | Décision<br>CNG   | Actions      |
| ANESTHESIE<br>REANIMATION<br>CENTRE | DEP.ANESTHESIE<br>REANIMATION-<br>CO |          | 10      | anesthésie-<br>réanimation |                                   | VACANT              | Oui 🔻           | Vide ~          | Vide ~            | 02           |
| → ● Fiche de poste                  | e (EPS) : Ancien titula              | iire:    | Jeanne  |                            |                                   |                     |                 |                 |                   |              |
| Postes sup                          | plémentaires                         | à publie | er      |                            |                                   |                     |                 | 🗈 Aj            | outer un poste su | pplémentaire |
| Pôle                                | Structure Interne                    | Poste    | Quotité | Spécialité                 | Dernier<br>praticien<br>sur poste | Etat dans<br>SIGMED | Décision<br>EPS | Décision<br>ARS | Décision<br>CNG   | Actions      |
|                                     |                                      |          |         | Aucun pos                  | te publiable.                     |                     |                 |                 |                   |              |

Sestionnaire

```
SOMMAIRE
```

# 4.1 Accéder au TR et visualiser les postes publiables (4/4)

Tableau des postes publiables :Les postes PH vacants Sigmed àpublier sont sur OU et ceux geléspour non-publication sur NON

NB : par défaut, tous les postes vacants sont sur décision EPS (sauf si le poste a été gelé précédemment avec une date de fin postérieure au tour actuel)

Le justificatif de gel (pour nonpublication) est visible sous le poste

| Pôle                                     | Structure Interne                        | Poste   | Quotité | Spécialité                 | Dernier<br>praticien<br>sur poste | Etat dans<br>SIGMED | Décision<br>EPS | Décision<br>ARS | Décision<br>CNG | Actions |
|------------------------------------------|------------------------------------------|---------|---------|----------------------------|-----------------------------------|---------------------|-----------------|-----------------|-----------------|---------|
| ANESTHESIE<br>REANIMATION<br>CENTRE      | DEP.ANESTHESIE<br>REANIMATION-TE         |         | 10      | anesthésie-<br>réanimation |                                   | VACANT              | Non ~           | Vide v          | Vide ~          | © Z     |
| $\hookrightarrow$ Justificatif gel : ef  |                                          |         |         |                            |                                   |                     |                 |                 |                 |         |
| → ● Commentaire                          | (ARS) : test ars                         |         |         |                            |                                   |                     |                 |                 |                 |         |
| ANESTHESIE<br>REANIMATION<br>CENTRE      | ANESTHESIE-<br>REANIMATION 2-<br>TA      |         | 10      | anesthésie-<br>réanimation | Michele                           | VACANT              | Oui 👻           | Vide ∨          | Vide ~          | ∞ ℤ     |
| → 🗩 Fiche de poste                       | e (EPS) :                                | Michele |         |                            |                                   |                     |                 |                 |                 |         |
| ANESTHESIE<br>REANIMATION<br>CENTRE      | ANESTHESIE-<br>REANIMATION 2-<br>TA      |         | 10      | anesthésie-<br>réanimation | Jean<br>Baptiste                  | VACANT              | Oui 🔻           | Vide v          | Vide v          | © Z     |
| ANESTHESIE<br>REANIMATION<br>CENTRE      | ANESTHESIE-<br>REANIMATION 2-<br>TA      | -       | 10      | anesthésie-<br>réanimation |                                   | VACANT              | Non v           | Vide ~          | Vide v          | © Z     |
| → Justificatif gel : D                   | écision interne                          |         |         |                            |                                   |                     |                 |                 |                 |         |
| ANESTHESIE<br>REANIMATION<br>CENTRE      | ANESTHESIE-<br>REANIMATION 2-<br>TA      |         | 6       | anesthésie-<br>réanimation | Billal                            | VACANT              | Non v           | Vide ~          | Vide v          | © Z     |
| → Justificatif gel : D                   | écision interne                          |         |         |                            |                                   |                     |                 |                 |                 |         |
| ANESTHESIE<br>REANIMATION<br>CENTRE      | ANESTHESIE-<br>REANIMATION 2-<br>TA      | -       | 10      | anesthésie-<br>réanimation | Arthur                            | VACANT              | Oui 👻           | Vide ~          | Vide ~          | • 2     |
| MUSCA<br>(MED.URG.SOINS<br>CRITIQ.ANEST) | DEPARTEMENT<br>ANESTH.REA.AD<br>ULTES-HN |         | 10      | anesthésie-<br>réanimation |                                   | VACANT              | Non 🗸           | Vide v          | Vide v          | © Z     |

estionnaire

# 4.2 Identifier les postes publiés aux tours précédents pour bloquer une republication (1/3)

Via le Tableau de bord

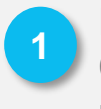

Dans le menu **Alertes** Cliquer sur **Alertes de publication** 

| Tableau de bord         MSSENSSMUNMEENUMENU         Image: Structures         Image: Structures         Image: Structures                                | SUSUMSEUN EA<br>Postes                  | Fin de périodes de praticien<br>Nouvelles installations<br>Alertes de publication<br>Périodes sur les postes<br>Praticiens RH en attente<br>Alertes locales |
|----------------------------------------------------------------------------------------------------|-----------------------------------------|----------------------------------------------------------------------------------------------------|
| PTARARAPPORTSTOPRPA                                                                                                    |                                         | KWORKFLOWSRO                                                                                                    |
| POP       Image: Tableau des emplois (06/11/2023)         Image: Tableau des emplois (Jamais généré)         Image: Tableau des postes autorisés (Jamais | Demande de poste<br>O O O<br>EPS<br>1 0 | Tour de<br>Publication<br>EPS ARS CNC<br>1 0 0                                                                                                    |

# 4.2 Identifier les postes publiés aux tours précédents pour bloquer une republication (2/3)

2

Dans la liste des alertes des publications, je vois les postes vacants avec une candidature ou une nomination en cours de traitement au CNG

L'alerte précise:

- Le n° de poste
- Le n° RPPS du candidats
- Le nom
- Le prénom

Si un recrutement est bien en cours sur le poste, je clique sur 2 pour geler sa publication

<u>(se référer au point 4.3</u> <u>du Guide)</u>

| Ρ     | ublication : Liste des alertes | des publicatio                                                 | ons                                                                 |                     |                          | 3                |
|-------|--------------------------------|----------------------------------------------------------------|---------------------------------------------------------------------|---------------------|--------------------------|------------------|
|       | Recherche                      |                                                                |                                                                     |                     |                          |                  |
| Р     | ôle :                          | ~ É                                                            | tat :                                                               | Tous                | ŝ                        | ~                |
|       |                                |                                                                |                                                                     | Réi                 | nitialiser le formulaire | <b>T</b> Filtrer |
| Affic | hage des 12 alertes.           |                                                                |                                                                     |                     |                          |                  |
| ~     | Pôles                          | Message                                                        |                                                                     | 1                   | Date d'effet             | Actions          |
| ~     | Santé publique                 | Une candidature est e<br>publiable sur le proch<br>n°100027 -R | en cours sur le poste -42<br>ain tour de recrutement (Candi<br>Fr ) | ? qui est<br>idat : | 24/04/2025               | © Z              |
| ~     | Biologie et pathologie         | Une candidature est e<br>publiable sur le proch<br>n°101075 -H | en cours sur le poste -16<br>ain tour de recrutement (Candi<br>E )  | ) qui est<br>idat : | 24/04/2025               | © Z              |
| ~     | Pédiatrie                      | Une candidature est e<br>publiable sur le proch<br>n°10101 -M. | en cours sur le poste -66<br>ain tour de recrutement (Candi<br>J )  | ) qui est<br>idat : | 24/04/2025               | • 2 3            |
| ~     | Santé publique                 | Une candidature est e<br>publiable sur le proch<br>n°10102 -B  | en cours sur le poste -11<br>ain tour de recrutement (Candi<br>C )  | qui est<br>idat :   | 07/05/2025               | © Z              |
| ~     | Spécialités médicales          | Une candidature est e<br>publiable sur le proch<br>n°101017 -G | en cours sur le poste -20<br>ain tour de recrutement (Candi<br>P)   | ) qui est<br>idat : | 30/04/2025               | © Z              |
| ~     | Pédiatrie                      | Une candidature est e<br>publiable sur le proch                | en cours sur le poste -06<br>ain tour de recrutement (Candi         | ) qui est<br>idat : | 30/04/2025               | © Z              |

3

# 4.2 Identifier les postes publiés aux tours précédents pour bloquer une republication (3/3)

Via la proposition de publication

Une fois la proposition de publication activée avec le profil gestionnaire:

Je visualise les alertes dans un bandeau rouge sous chaque poste concerné

Si le recrutement est bien en cours, je gèle la publication du poste (se référer au point 4.3)

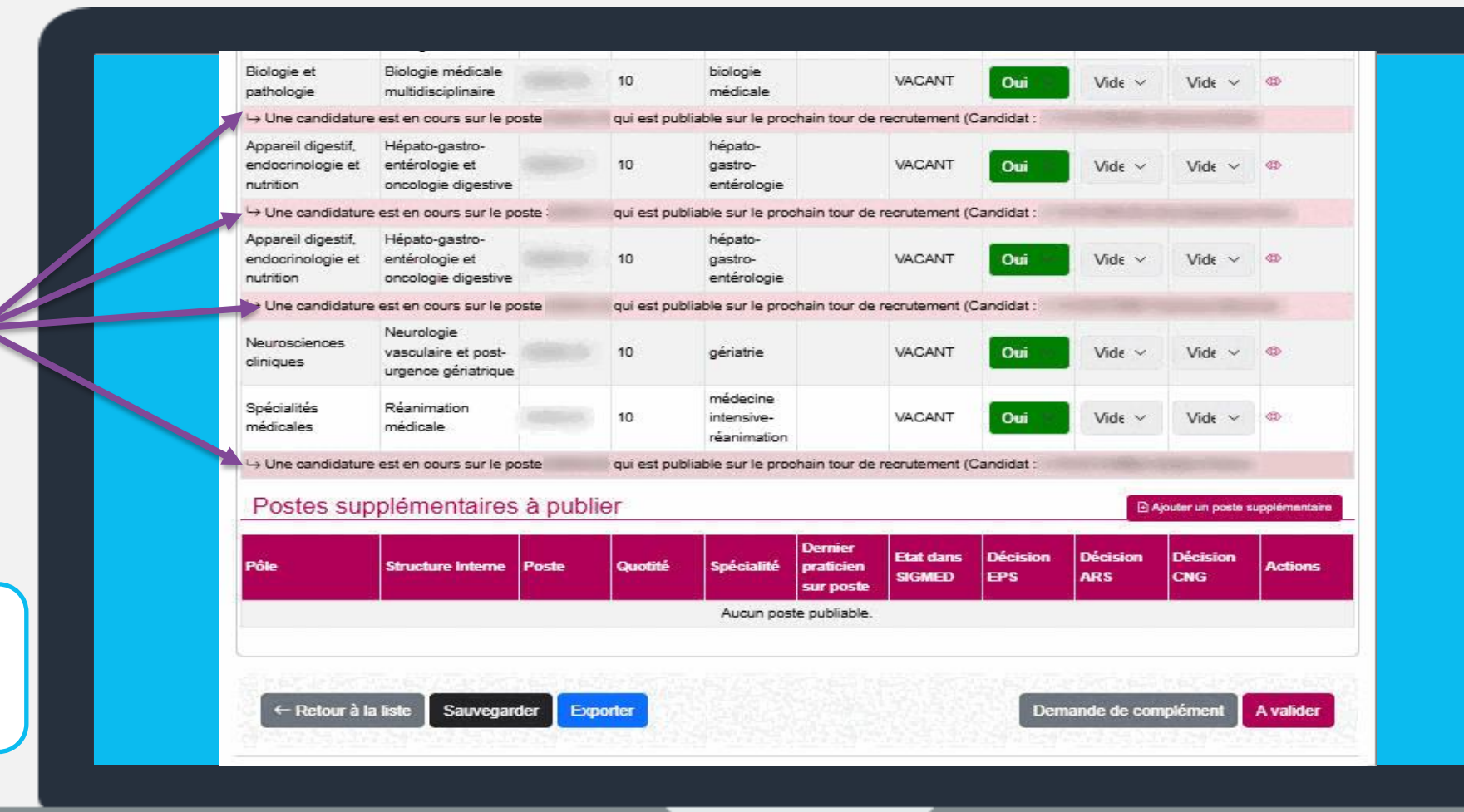

# Gestionnaire

#### 4.3 Geler un poste à la publication (1/3)

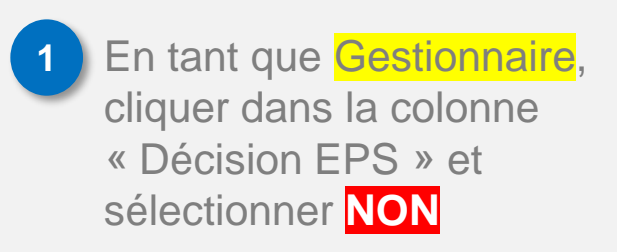

Renseigner la date de début (ex : date du jour), la date de fin (ex : date ultérieure au tour) et la justification (ex : praticien contractuel sur le poste) puis cliquer sur *Valider* 

Saisir une date de fin lointaine si souhait de geler durablement la publication d'un poste

| D (                                 |                                     |         |         |                            |                        |           |          |                                       |          |                 |
|-------------------------------------|-------------------------------------|---------|---------|----------------------------|------------------------|-----------|----------|---------------------------------------|----------|-----------------|
| Postes -                            |                                     |         |         |                            |                        |           |          |                                       |          |                 |
| Postes pub                          | oliables                            |         |         |                            |                        |           |          |                                       |          |                 |
|                                     |                                     |         |         |                            | Dernier                | Etat dana | Désision | Désision                              | Désision |                 |
| Pôle                                | Structure Interne                   | Poste   | Quotité | Spécialité                 | praticien<br>sur poste | SIGMED    | EP\$     | ARS                                   | CNG      | Actions         |
| ANESTHESIE<br>REANIMATION<br>CENTRE | DEP.ANESTHESIE<br>REANIMATION-TE    |         | 10      | anesthésie-<br>réanimation |                        | VACANT    | Oui      | Vide 🗸                                | Vide ~   | © Z             |
| → 🗩 Commentaire                     | e (ARS) : test ars                  |         |         |                            |                        |           |          |                                       |          |                 |
| ANESTHESIE<br>REANIMATION<br>CENTRE | ANESTHESIE-<br>REANIMATION 2-<br>TA | -       | 10      | anesthésie-<br>réanimation | Michele                | VACANT    | Oui 👻    | Vide 🗸                                | Vide v   | © Z             |
| → ● Fiche de post                   | te (EPS) :                          | Michele |         |                            |                        |           | Oui      | (1)                                   |          |                 |
| ANESTHESIE<br>REANIMATION<br>CENTRE | ANESTHESIE-<br>REANIMATION 2-<br>TA |         | 10      | anesthésie-<br>réanimation | Jean<br>Baptiste       | VACANT    | Non      | Créer une                             | e alerte |                 |
|                                     |                                     |         |         |                            |                        |           |          | Type de l'alerte *<br>Date de fin * : | Poste    | gelé pour la pu |
|                                     |                                     |         |         |                            |                        |           |          | Justification * :                     |          |                 |
|                                     |                                     |         |         |                            |                        |           |          |                                       |          |                 |
|                                     |                                     |         |         |                            |                        |           |          |                                       |          |                 |
|                                     |                                     |         |         |                            |                        |           |          | Pièce Jointe :                        | Choisi   | r un fichier A  |
|                                     |                                     |         |         |                            |                        |           |          |                                       |          |                 |

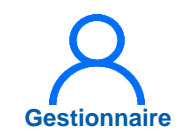

#### 4.3 Geler un poste à la publication (2/3)

Le poste est gelé, la décision de l'EPS est Non

La justification de gel est visible sous la ligne du poste

Geler chaque poste PH vacant à ne pas publier

| <ul> <li>Postes –</li> </ul>                 |                                          |                       |         |                            |                                   |                     |                 |                                                                |                 |         |
|----------------------------------------------|------------------------------------------|-----------------------|---------|----------------------------|-----------------------------------|---------------------|-----------------|----------------------------------------------------------------|-----------------|---------|
| Postes pub                                   | liables                                  |                       |         |                            |                                   |                     |                 |                                                                |                 |         |
| Pôle                                         | Structure Interne                        | Poste                 | Quotité | Spécialité                 | Dernier<br>praticien<br>sur poste | Etat dans<br>SIGMED | Décision<br>EPS | Décision<br>ARS                                                | Décision<br>CNG | Actions |
| ANESTHESIE<br>REANIMATION<br>CENTRE          | DEP.ANESTREESE<br>REANIMATION-TE         |                       | 10      | anesthésie-<br>réanimation |                                   | VACANT              | Oui 💉           | Vide 🗸                                                         | Vide ~          | ∞ ℤ     |
| $\hookrightarrow \bigoplus$ Commentaire      | (ARS) : test ars                         |                       |         |                            |                                   |                     |                 |                                                                |                 |         |
| ANESTHESIE<br>REANIMATION<br>CENTRE          | ANESTHESIE-<br>REANIMATION 2-<br>TA      | -                     | 10      | anesthésie-<br>réanimation | Michele                           | VACANT              | Non 🗸           | Vide ~                                                         | Vide v          | ∞ ℤ     |
| →Justificatif gel : pr<br>→ ● Fiche de poste | aticien contractuel su<br>e (EPS) :      | r le poste<br>Michele |         |                            |                                   |                     |                 |                                                                |                 |         |
| ANESTHESIE<br>REANIMATION<br>CENTRE          | ANESTHESIE-<br>REANIMATION 2-<br>TA      |                       | 10      | anesthésie-<br>réanimation | Jean<br>Baptiste                  | VACANT              | Oui 🖂           | Vide 🗸                                                         | Vide v          | ∞ ℤ     |
| ANESTHESIE<br>REANIMATION<br>CENTRE          | ANESTHESIE-<br>REANIMATION 2-<br>TA      | -                     | 10      | anesthésie-<br>réanimation |                                   | VACANT              | Oui 💉           | Vide v                                                         | Vide ~          | 0 Z     |
| ANESTHESIE<br>REANIMATION<br>CENTRE          | ANESTHESIE-<br>REANIMATION 2-<br>TA      |                       | 6       | anesthésie-<br>réanimation | Billal                            | VACANT              | Oui 👻           | Vide 🗸                                                         | Vide v          | © Z     |
| ANESTHESIE<br>REANIMATION<br>CENTRE          | ANESTHESIE-<br>REANIMATION 2-<br>TA      |                       | 10      | anesthésie-<br>réanimation | Arthur                            | VACANT              | Oui 👻           | Vide $ \! \! \! \! \! \! \! \! \! \! \! \! \! \! \! \! \! \! $ | Vide v          | 0 Z     |
| MUSCA<br>(MED.URG.SOINS<br>CRITIQ.ANEST)     | DEPARTEMENT<br>ANESTH.REA.AD<br>ULTES-HN |                       | 10      | anesthésie-<br>réanimation |                                   | VACANT              | Non v           | Vide ~                                                         | Vide v          | ∞ ℤ     |
| → Justificatif del : D                       | écision interne                          |                       |         |                            |                                   |                     |                 |                                                                |                 |         |

3

## 4.3 Geler un poste à la publication (3/3)

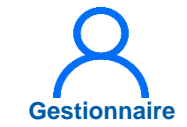

Pour publier un poste gelé, cliquer dans Décision EPS sur OUI puis cliquer sur **Valider** 

Supprimer le gel pour chaque poste PH vacant à publier

| <ul> <li>Postes —</li> <li>Postes pub</li> </ul> | liables                                  |                       |         |                            |                                   |                     |                 |                 |                 |             |           |    |         |
|--------------------------------------------------|------------------------------------------|-----------------------|---------|----------------------------|-----------------------------------|---------------------|-----------------|-----------------|-----------------|-------------|-----------|----|---------|
| Pôle                                             | Structure Interne                        | Poste                 | Quotité | Spécialité                 | Dernier<br>praticien<br>sur poste | Etat dans<br>SIGMED | Décision<br>EPS | Décision<br>ARS | Décision<br>CNG | Actions     |           |    |         |
| ANESTHESIE<br>REANIMATION<br>CENTRE              | DEP.ANESTHESIE<br>REANIMATION-TE         |                       | 10      | anesthésie-<br>réanimation |                                   | VACANT              | Oui             | Vide ~          | Vide ~          | © Z         |           |    |         |
| → ● Commentaire                                  | (ARS) : test ars                         |                       |         |                            |                                   |                     |                 |                 |                 |             |           |    |         |
| ANESTHESIE<br>REANIMATION<br>CENTRE              | ANESTHESIE-<br>REANIMATION 2-<br>TA      | -                     | 10      | anesthésie-<br>réanimation | Michele                           | VACANT              | Non v           | Vide v          | Vide v          | © Z         |           |    |         |
| →Justificatif gel : pr<br>→ ● Fiche de poste     | aticien contractuel su<br>e (EPS) :      | r le poste<br>Michele |         |                            |                                   |                     |                 |                 |                 |             |           |    |         |
| ANESTHESIE<br>REANIMATION<br>CENTRE              | ANESTHESIE-<br>REANIMATION 2-<br>TA      |                       | 10      | anesthésie-<br>réanimation | Jean<br>Baptiste                  | VACANT              | Oui 🔻           | Vide 🗸          | Vide v          | © Z         |           |    |         |
| ANESTHESIE<br>REANIMATION<br>CENTRE              | ANESTHESIE-<br>REANIMATION 2-<br>TA      | -                     | 10      | anesthésie-<br>réanimation |                                   | VACANT              | Non ~           | Vide 🗸          | Vide ~          | © Z         |           |    |         |
| →Justificatif gel : Dé                           | écision interne                          |                       |         |                            |                                   |                     | Oui             | 3               |                 |             |           |    |         |
| ANESTHESIE<br>REANIMATION<br>CENTRE              | ANESTHESIE-<br>REANIMATION 2-<br>TA      |                       | 6       | anesthésie-<br>réanimation | Billal                            | VACANT              | Non             | onfir           | matic           | 'n          |           |    |         |
| ANESTHESIE<br>REANIMATION<br>CENTRE              | ANESTHESIE-<br>REANIMATION 2-<br>TA      | -                     | 10      | anesthésie-<br>réanimation | Arthur                            | VACANT              | Vol             | ilez-vous       | supprim         | er le gel ( | u poste ? |    |         |
| MUSCA<br>(MED.URG.SOINS<br>CRITIQ.ANEST)         | DEPARTEMENT<br>ANESTH.REA.AD<br>ULTES-HN |                       | 10      | anesthésie-<br>réanimation |                                   | VACANT              | l.              |                 |                 |             |           | ×. | Annuler |
| → Justificatif gel : D                           | écision interne                          |                       |         |                            |                                   |                     |                 |                 |                 |             |           |    |         |

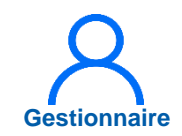

### 4.4 Forcer un poste à la publication (1/3)

En tant que <mark>Gestionnaire</mark>, cliquer sur *Ajouter un poste supplémentaire* 

2 Sélectionner le poste et renseigner la justification (ex : *départ à la retraite le JJ/MM/AAAA du PH nommé sur le poste*) puis cliquer sur **Valider** 

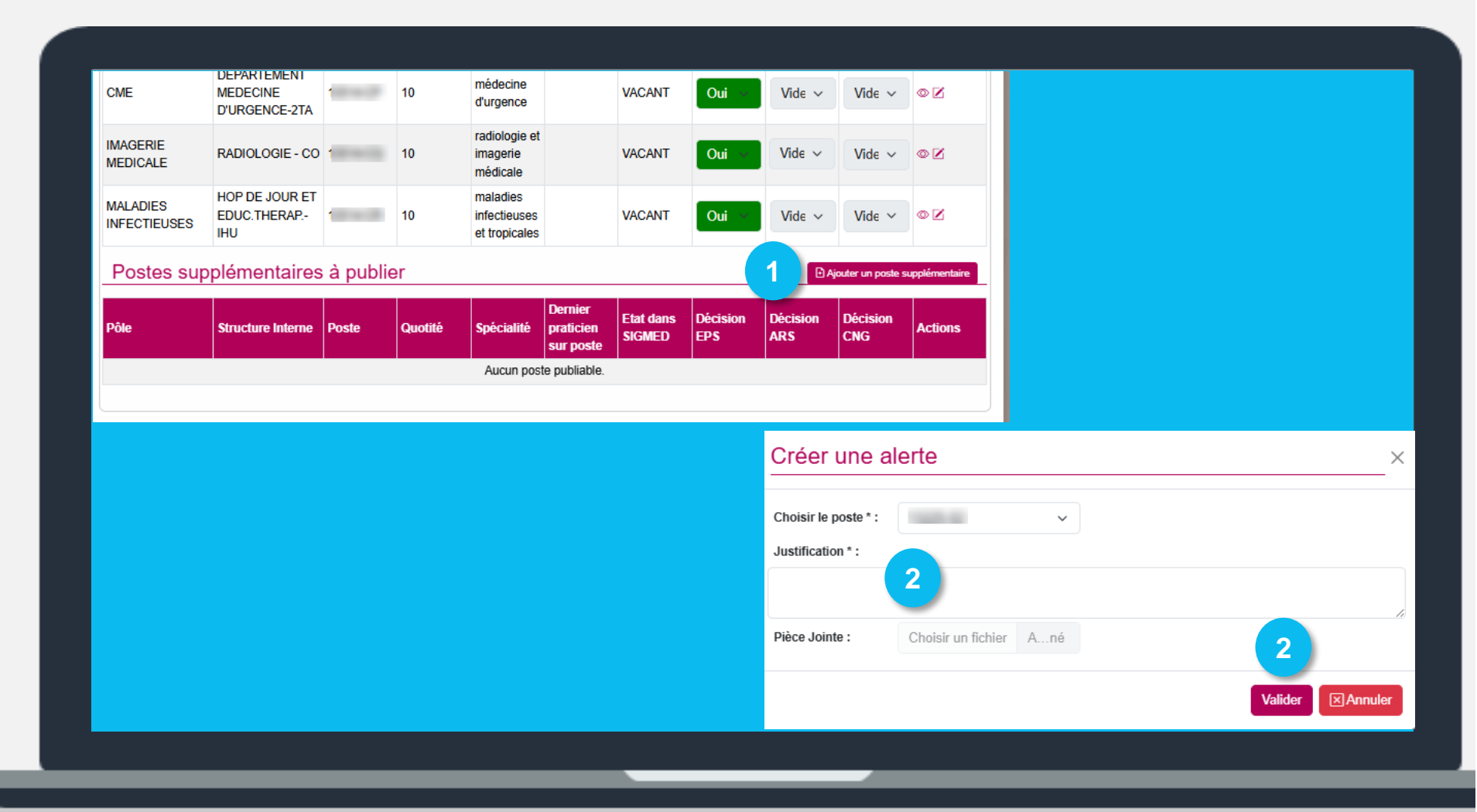

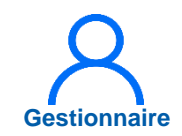

### 4.4 Forcer un poste à la publication (2/3)

Dans postes supplémentaires à publier, le poste apparait avec la décision EPS OUI

La justification apparait sous le poste

Forcer chaque poste pourvu à publier

| CME                              | DEPARTEMENT<br>MEDECINE<br>D'URGENCE-2TA                                          |                   | 10                  | médecine<br>d'urgence                 |                                   | VACANT                        | Oui 🕤                  | Vide 🗸                    | Vide ~                                         | 02                       |
|----------------------------------|-----------------------------------------------------------------------------------|-------------------|---------------------|---------------------------------------|-----------------------------------|-------------------------------|------------------------|---------------------------|------------------------------------------------|--------------------------|
| IMAGENIE<br>MEDICALE             | RADIOLOGIE - CO                                                                   |                   | 10                  | radiologie et<br>imagerie<br>médicale |                                   | VACANT                        | Oui 👻                  | Vide v                    | Vide ~                                         | • 2                      |
| MALADIES                         | HOP DE JOUR ET<br>EDUC.THERAP                                                     |                   | 10                  | maladies<br>infectieuses              |                                   | VACANT                        | Oui 🖂                  | Vide ~                    | Vide ~                                         | © Z                      |
| INFECTIEUSES                     | IHU                                                                               |                   |                     | et tropicales                         |                                   |                               |                        |                           |                                                |                          |
| Postes sup                       | ни<br>plémentaires                                                                | à publi           | er                  | et tropicales                         | mior                              |                               |                        | D A                       | jouter un poste s                              | upplémentaire            |
| Postes sup                       | IHU<br>oplémentaires<br>Structure Interne                                         | à public<br>Poste | er<br>Quotité       | et tropicales                         | Dermier<br>praticien<br>sur poste | Etat dans<br>S'GMED           | Décision<br>EP S       | Décision<br>ARS           | jouter un poste s                              | upplémentaire<br>Actions |
| Pôle<br>UROLOGIE-<br>NEPHROLOGIE | IHU<br>plémentaires<br>Structure Interne<br>CENTRE<br>NEPHRO.TRANSP<br>LRENALE-CO | à publi<br>Poste  | er<br>Quotité<br>10 | et tropicales Spécialité néphrologie  | Demier<br>praticien<br>sur poste  | Etat dans<br>SIGMED<br>POURVU | Décision<br>EPS<br>Oui | Décision<br>ARS<br>Vide ∨ | jouter un poste s<br>Décision<br>CNG<br>Vide ∽ | Actions                  |

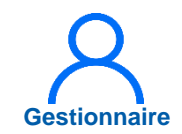

#### 4.4 Forcer un poste à la publication (3/3)

5

Pour ne pas publier un poste supplémentaire, cliquer sur 🖻 puis sur Valider

Supprimer l'alerte de publication forcée pour chaque poste supplémentaire à ne pas publier

| Postes sup<br>Pôle       | oplémentaires<br>Structure Interne   | à publie<br>Poste | er<br>Quotité | Spécialité                                | Dernier<br>praticien<br>sur poste | Etat dans<br>SIGMED | Décision<br>EPS | ⊡ A<br>Décision<br>ARS | jouter un poste s<br>Décision<br>CNG | Actions        |
|--------------------------|--------------------------------------|-------------------|---------------|-------------------------------------------|-----------------------------------|---------------------|-----------------|------------------------|--------------------------------------|----------------|
| Postes sup               | oplémentaires                        | à publie          | ər            |                                           |                                   |                     |                 | ÐA                     | jouter un poste s                    | supplémentaire |
|                          |                                      |                   |               |                                           |                                   |                     |                 |                        |                                      |                |
| VIALADIES<br>NFECTIEUSES | HOP DE JOUR ET<br>EDUC.THERAP<br>IHU |                   | 10            | maladies<br>infectieuses<br>et tropicales |                                   | VACANT              | Oui 👻           | Vide ~                 | Vide v                               | • 2            |
| MAGERIE                  | RADIOLOGIE - CO                      |                   | 10            | radiologie et<br>imagerie<br>médicale     |                                   | VACANT              | Oui 👻           | Vide ~                 | Vide ~                               | • 2            |
| CME                      | MEDECINE<br>D'URGENCE-2TA            | -                 | 10            | médecine<br>d'urgence                     |                                   | VACANT              | Oui 👻           | Vide ~                 | Vide 🗸                               | • 🗹            |

#### Confirmation

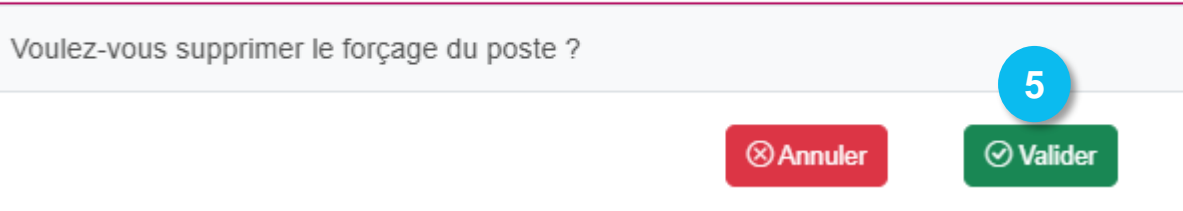

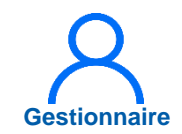

#### 4.4 Forcer un poste à la publication (3/3)

5

Pour ne pas publier un poste supplémentaire, cliquer sur 🖻 puis sur Valider

Supprimer l'alerte de publication forcée pour chaque poste supplémentaire à ne pas publier

| Postes sup               | Structure Interne                    | Poste    | Quotité | Spécialité                                | Dernier<br>praticien<br>sur poste | Etat dans<br>SIGMED | Décision<br>EP S | Décision<br>ARS | Décision<br>CNG  | Actions       |
|--------------------------|--------------------------------------|----------|---------|-------------------------------------------|-----------------------------------|---------------------|------------------|-----------------|------------------|---------------|
| Postes sup               | piementaires                         |          |         |                                           |                                   |                     |                  |                 | outer un poste s | upplementaire |
|                          | nlámenteiree                         | à public | or.     |                                           |                                   |                     |                  | DA:             |                  |               |
| MALADIES<br>INFECTIEUSES | HOP DE JOUR ET<br>EDUC.THERAP<br>IHU |          | 10      | maladies<br>infectieuses<br>et tropicales |                                   | VACANT              | Oui 🔍            | Vide ~          | Vide ∨           | • 🗹           |
| IMAGERIE<br>MEDICALE     | RADIOLOGIE - CO                      |          | 10      | radiologie et<br>imagerie<br>médicale     |                                   | VACANT              | Oui              | Vide ~          | Vide ~           | ∞ ℤ           |
| CME                      | MEDECINE<br>D'URGENCE-2TA            | -        | 10      | médecine<br>d'urgence                     |                                   | VACANT              | Oui 👻            | Vide ~          | Vide ~           | 02            |

#### Confirmation

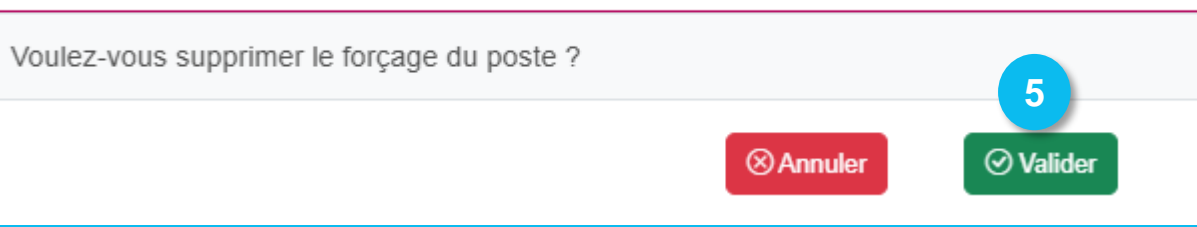

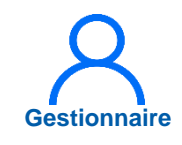

#### 4.5 Publier des fiches de postes de PH via LOGIMEDH (1/2)

Dans la liste des postes ou directement dans la proposition de publication

| 1 |  |
|---|--|
| _ |  |
|   |  |

Cliquer sur Ø pour accéder en modification à au poste de PH

Une fois dans l'encart **Fiche de poste**, cliquer sur **Ajouter une fiche de poste**, charger le document au format PDF puis **enregistrer** 

| Pôle                                     | Structure Interne                        | Poste   | Quotité | Spécialité                 | Dernier<br>praticien<br>sur poste | Etat dans<br>SIGMED | Décision<br>EPS | Décision<br>ARS | Décision<br>CNG | Actions |
|------------------------------------------|------------------------------------------|---------|---------|----------------------------|-----------------------------------|---------------------|-----------------|-----------------|-----------------|---------|
| ANESTHESIE<br>REANIMATION<br>CENTRE      | DEP.ANESTHESIE<br>REANIMATION-TE         |         | 10      | anesthésie-<br>réanimation |                                   | VACANT              | Non 🗸           | Vide ~          | Vide 🗸          | • 2     |
| → Justificatif gel : ef                  | f                                        |         |         |                            |                                   |                     |                 |                 |                 |         |
| → ● Commentaire                          | (ARS) : test ars                         |         |         |                            |                                   |                     |                 |                 |                 |         |
| ANESTHESIE<br>REANIMATION<br>CENTRE      | ANESTHESIE-<br>REANIMATION 2-<br>TA      | -       | 10      | anesthésie-<br>réanimation | Michele                           | VACANT              | Oui 🖂           | Vide 🗸          | Vide v          | ©Z      |
| → ● Fiche de poste                       | e (EPS) :                                | Michele |         |                            |                                   |                     |                 |                 |                 |         |
| ANESTHESIE<br>REANIMATION<br>CENTRE      | ANESTHESIE-<br>REANIMATION 2-<br>TA      |         | 10      | anesthésie-<br>réanimation | Jean<br>Baptiste                  | VACANT              | Oui 🖂           | Vide v          | Vide v          | • 2     |
| ANESTHESIE<br>REANIMATION<br>CENTRE      | ANESTHESIE-<br>REANIMATION 2-<br>TA      | -       | 10      | anesthésie-<br>réanimation |                                   | VACANT              | Non 🗸           | Vide ~          | Vide v          | • 2     |
| → Justificatif gel : D                   | écision interne                          |         |         |                            |                                   |                     |                 |                 |                 |         |
| ANESTHESIE<br>REANIMATION<br>CENTRE      | ANESTHESIE-<br>REANIMATION 2-<br>TA      |         | 6       | anesthésie-<br>réanimation | Billal                            | VACANT              | Non 🗸           | Vide ~          | Vide v          | • 2     |
| → Justificatif gel : D                   | écision interne                          |         |         |                            |                                   |                     |                 |                 |                 |         |
| ANESTHESIE<br>REANIMATION<br>CENTRE      | ANESTHESIE-<br>REANIMATION 2-<br>TA      |         | 10      | anesthésie-<br>réanimation | Arthur                            | VACANT              | Oui 👻           | Vide 🗸          | Vide v          | 0 2     |
| MUSCA<br>(MED.URG.SOINS<br>CRITIQ.ANEST) | DEPARTEMENT<br>ANESTH.REA.AD<br>ULTES-HN |         | 10      | anesthésie-<br>réanimation |                                   | VACANT              | Non 👻           | Vide v          | Vide v          | 0 2     |
| Luctificatif gol - D                     | ócicion intorno                          |         |         |                            |                                   |                     |                 |                 |                 |         |
|                                          |                                          |         |         |                            |                                   |                     |                 | ← Fi            | che de p        | oste —  |

3

#### 4.5 Publier des fiches de postes de PH via LOGIMEDH (2/2)

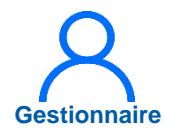

Une fois la liste des postes publiée sur le site internet du CNG, le document chargé dans une fiche de poste publié pourra être directement téléchargé par le candidat

#### Tour de Printemps Statut unique 2025

| Région                    | Département                 | Établissement                     |
|---------------------------|-----------------------------|-----------------------------------|
| Tout -                    | Tout                        | Tout                              |
| Spécialité                | Quotité                     |                                   |
|                           |                             |                                   |
|                           | Réinitialiser le formulaire | Rechercher                        |
| 24 avril 2025             |                             |                                   |
|                           |                             | Etablissement: Centre hospitalier |
|                           |                             | Poste: 33-50                      |
| Médecine cardiovasculaire |                             | Quotite: 10                       |
| 24 avril 2025             |                             | Établissement: Centre hospitalier |
| Médecine cardiovasculaire |                             | Poste: 33-63<br>Quotite: 10       |

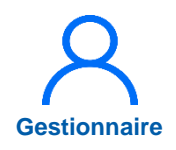

## 4.6 Valider le TR et le transmettre à l'ARS (1/10)

En tant que Gestionnaire, vérifier :

- Dans « Postes publiables », les postes vacants à publier (OUI) ou à geler (NON)
- Dans « Postes supplémentaires à publier », si besoin, les postes pourvus à publier (OU)

Puis cliquer sur A valider

| CME                                                                                         | DEPARTEMENT<br>MEDECINE<br>D'URGENCE-2TA                                                                 |                                          | 10                            | médecine<br>d'urgence                               |                                   | VACANT                        | Oui 👻                  | Vide v                    | Vide ~                                | © Z           |
|---------------------------------------------------------------------------------------------|----------------------------------------------------------------------------------------------------|------------------------------------------|-------------------------------|-----------------------------------------------------|-----------------------------------|-------------------------------|------------------------|---------------------------|---------------------------------------|---------------|
| CME                                                                                         | DEPARTEMENT<br>MEDECINE<br>D'URGENCE-2TA                                                                 | -                                        | 10                            | médecine<br>d'urgence                               |                                   | VACANT                        | Non 🗸                  | Vide ~                    | Vide v                                | © Z           |
| →Justificatif gel : pi                                                                      | raticien contractuel su                                                                                  | r le poste                               |                               |                                                     |                                   |                               |                        |                           |                                       |               |
| CME                                                                                         | DEPARTEMENT<br>MEDECINE<br>D'URGENCE-2TA                                                                 |                                          | 10                            | médecine<br>d'urgence                               |                                   | VACANT                        | Oui 👻                  | Vide 🗸                    | Vide ~                                | © Z           |
| IMAGERIE<br>MEDICALE                                                                        | RADIOLOGIE - CO                                                                                          |                                          | 10                            | radiologie et<br>imagerie<br>médicale               |                                   | VACANT                        | Oui 🖂                  | Vide ~                    | Vide ~                                | ∞ ℤ           |
| MALADIES                                                                                    | HOP DE JOUR ET                                                                                           |                                          | 10                            | maladies<br>infectieuses                            |                                   | VACANT                        | Oui 😁                  | Vide ~                    | Vide ~                                | © Z           |
| INFECTIEUSES                                                                                | IHU                                                                                                    |                                          |                               | et tropicales                                       |                                   |                               |                        |                           |                                       |               |
| INFECTIEUSES                                                                                | plémentaires                                                                                             | à publie                                 | ər                            | et tropicales                                       |                                   |                               |                        | ÐĄ                        | jouter un poste su                    | upplémentaire |
| NFECTIEUSES<br>Postes sup                                                                   | plémentaires                                                                                             | à publie<br>Poste                        | Pr<br>Quotité                 | et tropicales Spécialité                            | Dernier<br>praticien<br>sur poste | Etat dans<br>SIGMED           | Décision<br>EPS        | ⊡ Aj<br>Décision<br>ARS   | jouter un poste su<br>Décision<br>CNG | Actions       |
| Postes sup<br>Poile<br>UROLOGIE-<br>NEPHROLOGIE                                             | Structure Interne<br>CENTRE<br>NEPHRO.TRANSP<br>L.RENALE-CO                                              | à public<br>Poste                        | Quotité                       | et tropicales Spécialité néphrologie                | Dernier<br>praticien<br>sur poste | Etat dans<br>SIGMED<br>POURVU | Décision<br>EPS<br>Oui | Décision<br>ARS<br>Vide ∽ | Décision<br>CNG<br>Vide ~             | Actions       |
| Postes sup<br>Pole<br>UROLOGIE-<br>NEPHROLOGIE<br>→ Justification (EP:<br>→ ● Fiche de post | Structure Interne<br>CENTRE<br>NEPHRO.TRANSP<br>LRENALE-CO<br>S) : départ à la retraite<br>e (EPS) : MAP | à publie<br>Poste<br>le JJ/MM/AA<br>RION | Quotité<br>10<br>AA du PH nor | et tropicales Spécialité néphrologie nmé sur le pos | Dernier<br>praticien<br>sur poste | Etat dans<br>SIGMED<br>POURVU | Décision<br>EPS<br>Oui | Décision<br>ARS<br>Vide ∨ | Décision<br>CNG<br>Vide ~             | Actions       |

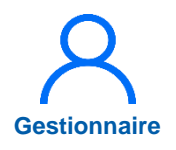

### 4.6 Valider le TR et le transmettre à l'ARS (2/10)

Sélectionner le(s) Valideur(s), de l'établissement, destinataire(s) et modifier, si besoin, l'objet et le corps du mail et cliquer sur Valider

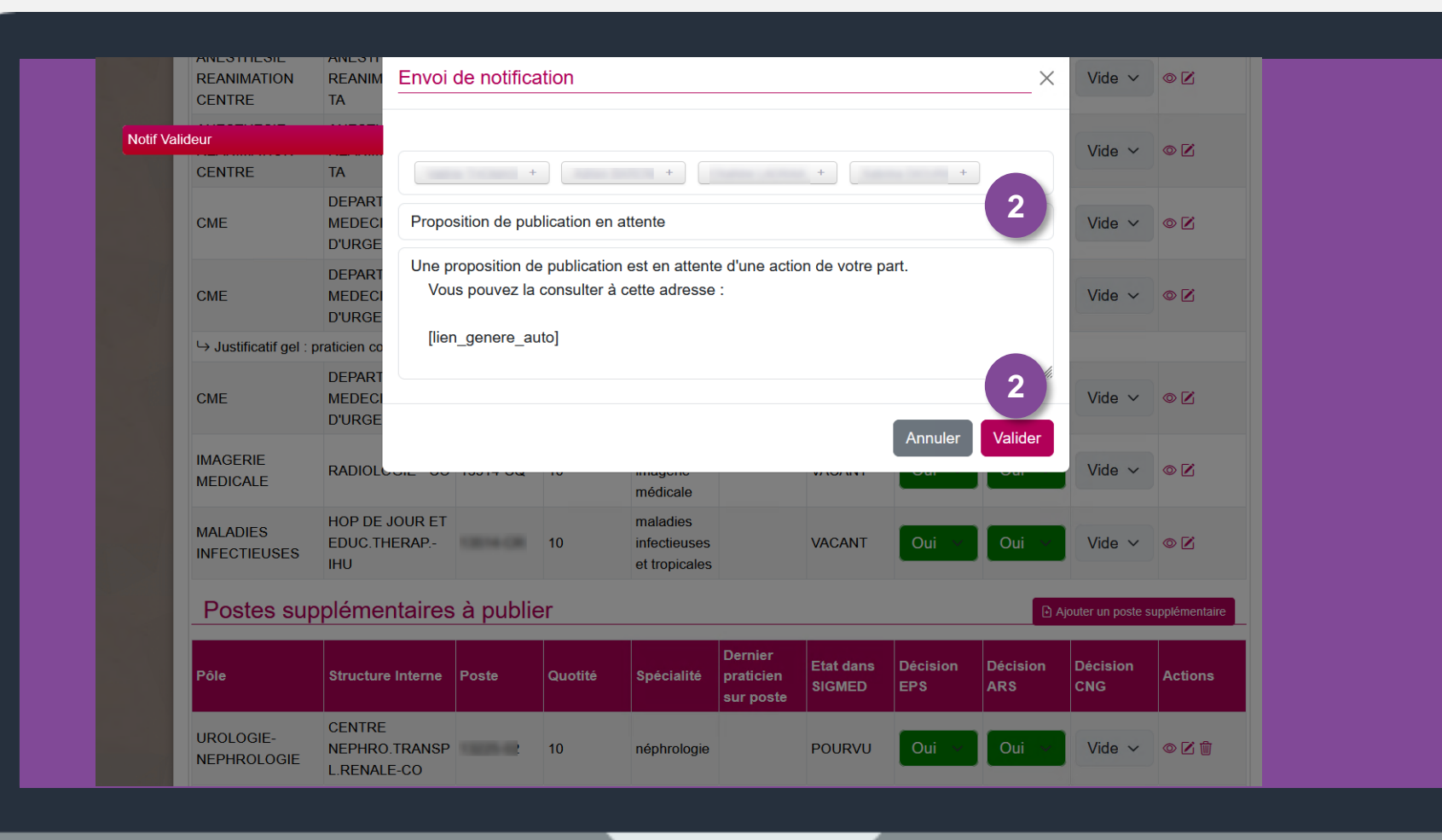

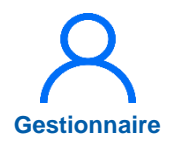

### 4.6 Valider le TR et le transmettre à l'ARS (3/10)

- La proposition a été transmise au Valideur
- Si un destinataire était sélectionné, la notification a été envoyée

La demande est « *En cours de traitement Valideur* » et le Gestionnaire peut la consulter

<u>La demande n'est</u>, à ce stade, <u>pas encore validée</u> <u>par le Valideur de</u> <u>l'établissement</u>

| La publication a été mise à jou      | Ir avec succès.                      |                                    | ×                                    |
|--------------------------------------|--------------------------------------|------------------------------------|--------------------------------------|
| Recrutemer                           | າ <b>t</b> :Consultation de la propo | sition de publicatio               | n                                    |
| <ul> <li>Proposition de p</li> </ul> | ublication                           |                                    |                                      |
| Établissement :                      | APRICINE CONCENERAL (107804)         |                                    |                                      |
| ARS :                                | Prosessa Alam Cills d'Acar           | Délégation ARS :                   | 07.13                                |
| GHT:                                 | Boarban da Histori                   |                                    |                                      |
| Nb de postes à publier :             | 157 sur 194                          | Nb de postes forcés à<br>publier : | 1 sur 1                              |
| État :                               | En cours de traitement Valideur      |                                    |                                      |
| Tour de recrutem                     | nent                                 |                                    |                                      |
| Code :                               | 250001                               | Libellé :                          | Tour de printemps Statut unique 2025 |
| Date de pub. :                       | 24/04/2025                           |                                    |                                      |
| Filtres                              |                                      |                                    |                                      |
| Pôles :                              | ~                                    | Service médical :                  | ~                                    |

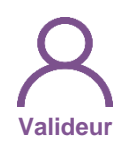

## 4.6 Valider le TR et le transmettre à l'ARS (4/10)

3 En tant que Valideur, dans le menu Recrutement > Titulaires > Publication des postes PH

| loį | gimədh 5.4.0 - prod<br>问 |                    | - Rôle :                   | Valideur - Éta                                                                                                    | ablissement :                                                                     | ▲ 38 7 U<br>Assistance utilisateur                                                                                    |
|-----|--------------------------|--------------------|----------------------------|----------------------------------------------------------------------------------------------------|-----------------------------------------------------------------------------------|----------------------------------------------------------------------------------------------------|
| Â   | Infocentre 👻 Structur    | res 👻 Praticiens 🕤 | ✓ Postes ▼ Convention ▼    | Recrutement  Admir                                                                                                    | istration ▼                                                                       | recrutement                                                                                                    |
|     | Tableau de bord          |                    | Bonjour magellan_ed ! Bien | Contractuels                                                                                                    | Publication des po                                                                | ostes PH 3                                                                                                    |
|     | MSSENSSMUN               | MEENUME            | NUSUSUMSEUN                | EALALER                                                                                                    | TESSREL                                                                           | INCOHÉRENCES                                                                                                    |
|     | Structures               | Praticiens         | Postes                     | <ul> <li>37 Fin de périod</li> <li>0 Nouvelles ins</li> <li>0 Alertes de pu</li> <li>1 Périodes sur</li> <li>1143 Praticiens RI</li> <li>0 Alertes locale</li> </ul> | des de praticien<br>stallations<br>ublication<br>les postes<br>H en attente<br>es | 0 Incohérences de poste<br>51 Incohérences d'installation<br>1 Incohérences de gestion<br>2 Incohérences rattachement |

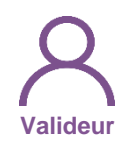

### 4.6 Valider le TR et le transmettre à l'ARS (5/10)

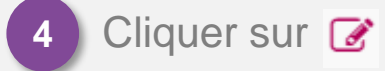

| Recherche –                   |                                 |                                       |                                    |
|-------------------------------|---------------------------------|---------------------------------------|------------------------------------|
| Établissement :               | APRIL DRECTOR GENERALE (11)     |                                       |                                    |
| ARS:                          | Provence Algen Citle (Pace)     | Délégation ARS :                      |                                    |
| Tour recrutement :            | Tous                            | ✓ Etat publication :                  | En cours de traitement<br>Valideur |
|                               |                                 |                                       | Réinitialiser le formulaire        |
| Affichage des 1 publications. | Résultats de 1 à 1              | Date de pub. TR                       | Etat                               |
|                               | Tour de printemps Statut unique | · · · · · · · · · · · · · · · · · · · |                                    |

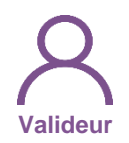

## 4.6 Valider le TR et le transmettre à l'ARS (6/10)

5 Si besoin, commenter

| Commentaire El                                                 | PS :                                                   |       |         | li.                        | Comment    | aire ARS :       |            |          |          | li.     |
|----------------------------------------------------------------|--------------------------------------------------------|-------|---------|----------------------------|------------|------------------|------------|----------|----------|---------|
| Échange                                                        | s internes EP                                          | S     |         |                            |            |                  |            |          |          |         |
| Gestionnaire :                                                 |                                                        |       |         | li.                        | Valideur : |                  |            | 5        |          | li.     |
| Postes                                                         |                                                        |       |         |                            |            |                  |            |          |          |         |
| Postes put                                                     | oliables                                               |       |         |                            |            |                  |            |          |          |         |
|                                                                |                                                        | Deste | Quotité | Spécialité                 | Dernier    | Etat dans        | Décision   | Décision | Décision | Actions |
| Pôle                                                           | Structure Interne                                      | Poste | Quotito | opeonante                  | sur poste  | SIGMED           | EPS        | ARS      | CNG      | Actions |
| Pôle<br>ANESTHESIE<br>REANIMATION<br>CENTRE                    | Structure Interne<br>DEP.ANESTHESIE<br>REANIMATION-TE  | Poste | 10      | anesthésie-<br>réanimation | sur poste  | SIGMED<br>VACANT | EPS<br>Oui | ARS      | Vide ~   | ©       |
| Pôle<br>ANESTHESIE<br>REANIMATION<br>CENTRE<br>→ ● Commentaire | DEP.ANESTHESIE<br>REANIMATION-TE<br>e (ARS) : test ars | Poste | 10      | anesthésie-<br>réanimation | sur poste  | SIGMED<br>VACANT | Oui        | ARS      | Vide ~   | ©       |

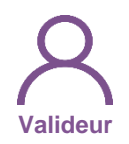

### 4.6 Valider le TR et le transmettre à l'ARS (7/10)

6 Cliquer sur *Demande complément*, si besoin de modification par le gestionnaire

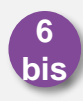

Cliquer sur *A valider*, si publication correcte

Si demande de complément, modification par le Gestionnaire, puis renvoi au Valideur pour vérification et envoi à l'ARS

| CME                                            | DEPARTEMENT<br>MEDECINE<br>D'URGENCE-2TA                    | 12014-020         | 10                  | médecine<br>d'urgence                     |                                   | VACANT                        | Non 🗸                  | Vide 🗸                           | Vide ~                         | ٥                     |
|------------------------------------------------|-------------------------------------------------------------|-------------------|---------------------|-------------------------------------------|-----------------------------------|-------------------------------|------------------------|----------------------------------|--------------------------------|-----------------------|
| → Justificatif gel :                           | praticien contractuel su                                    | ır le poste       |                     |                                           |                                   |                               |                        |                                  |                                |                       |
| CME                                            | DEPARTEMENT<br>MEDECINE<br>D'URGENCE-2TA                    | 12014-02          | 10                  | médecine<br>d'urgence                     |                                   | VACANT                        | Oui                    | Vide ~                           | Vide 🗸                         | ٢                     |
| IMAGERIE<br>MEDICALE                           | RADIOLOGIE - CO                                             | 10014-000         | 10                  | radiologie et<br>imagerie<br>médicale     |                                   | VACANT                        | Oui                    | Vide ~                           | Vide ~                         | 0                     |
| MALADIES<br>INFECTIEUSES                       | HOP DE JOUR ET<br>EDUC.THERAP                               | 12014-08          | 10                  | maladies<br>infectieuses<br>et tropicales |                                   | VACANT                        | Oui 🗸                  | Vide ~                           | Vide 🗸                         | 0                     |
| Postes sur                                     | oplémentaires                                               | à publie          | <u>ə</u> r          |                                           |                                   |                               |                        | D A                              | iouter un poste s              | upplémenta            |
| Postes sup<br>Pôle                             | oplémentaires                                               | à publie<br>Poste | er<br>Quotité       | Spécialité                                | Dernier<br>praticien<br>sur poste | Etat dans<br>SIGMED           | Décision<br>EPS        | Décision<br>ARS                  | jouter un poste s Décision CNG | upplémenta<br>Actions |
| Postes sup<br>Pole<br>UROLOGIE-<br>NEPHROLOGIE | Structure Interne<br>CENTRE<br>NEPHRO.TRANSP<br>L.RENALE-CO | à public          | Pr<br>Quotité<br>10 | Spécialité<br>néphrologie                 | Dernier<br>praticien<br>sur poste | Etat dans<br>SIGMED<br>POURVU | Décision<br>EPS<br>Oui | P A<br>Décision<br>ARS<br>Vide ∨ | Décision<br>CNG<br>Vide ~      | Actions               |

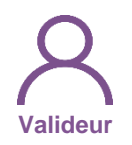

### 4.6 Valider le TR et le transmettre à l'ARS (8/10)

7

Sélectionner le(s) Gestionnaire(s) ARS, destinataire(s) et modifier, si besoin, l'objet et le corps du mail et cliquer sur *Valider* 

|           | ANESTHESIE<br>REANIMATION<br>CENTRE | ANESTH<br>REANIM<br>TA      | Envoi            | de notifica               | tion            |                                           |                                   |                     |                 | ×               | Vide 🗸            | 0             |  |
|-----------|-------------------------------------|-----------------------------|------------------|---------------------------|-----------------|-------------------------------------------|-----------------------------------|---------------------|-----------------|-----------------|-------------------|---------------|--|
| Notif Ges | tionnaire ARS                       | ТА                          |                  |                           | The former of   | ✓                                         | Number 14                         | 2 🗸                 | Tampa Millio    | 1               | Vide 🗸            | ٥             |  |
|           | CME                                 | DEPART<br>MEDECI<br>D'URGE  | Propo            | sition de pub             | ✓ Iication créé | •                                         |                                   |                     |                 | 7               | Vide 🗸            | ٥             |  |
|           | CME                                 | DEPART<br>MEDECI<br>D'URGE  | Une p            | roposition de<br>) est er | e publication   | de l'établisse<br>votre décisio           | ement                             | DIRECTION           | GENERALI        |                 | Vide 🗸            | ۵             |  |
|           | → Justificatif gel : pi             |                             | Vou              | s pouvez la o             | consulter a c   | ette adresse                              | :                                 |                     |                 |                 |                   |               |  |
|           | CME                                 | MEDECI<br>D'URGE            | [lier            | _genere_au                | to]             |                                           |                                   |                     |                 | 7               | Vide 🗸            | ۵             |  |
|           | IMAGERIE<br>MEDICALE                | RADIOL                      |                  |                           |                 |                                           |                                   |                     | Annuler         | Valider         | Vide ~            | ۵             |  |
|           | MALADIES<br>INFECTIEUSES            | HOP DE -<br>EDUC.TH<br>IHU  | JOUR ET<br>IERAP | 12010-020                 | 10              | maladies<br>infectieuses<br>et tropicales |                                   | VACANT              | Oui             | Oui             | Vide 🗸            | ٥             |  |
|           | Postes sup                          | plémei                      | ntaires          | à publie                  | er              |                                           |                                   |                     |                 | D A             | outer un poste si | upplémentaire |  |
|           | Pôle                                | Structure                   | Interne          | Poste                     | Quotité         | Spécialité                                | Dernier<br>praticien<br>sur poste | Etat dans<br>SIGMED | Décision<br>EPS | Décision<br>ARS | Décision<br>CNG   | Actions       |  |
|           | UROLOGIE-<br>NEPHROLOGIE            | CENTRE<br>NEPHRO<br>L.RENAL | .TRANSP<br>E-CO  | 1000                      | 10              | néphrologie                               |                                   | POURVU              | Oui             | Oui             | Vide ~            | •             |  |

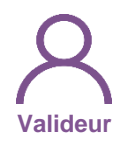

## 4.6 Valider le TR et le transmettre à l'ARS (9/10)

- La proposition a été transmise au Gestionnaire ARS
- Si un destinataire était sélectionné, la notification a été envoyée

La demande est « *En cours de traitement Gestionnaire ARS* » et le Valideur peut la consulter

<u>La demande n'est</u>, à ce stade, <u>pas encore validée par l'ARS</u>

| La publication a été mise à jou      | ur avec succès.                         |                                 | ×                                    |
|--------------------------------------|-----------------------------------------|---------------------------------|--------------------------------------|
| Recrutemer                           | <b>nt</b> : Consultation de la propos   | sition de publicatio            | n                                    |
| <ul> <li>Proposition de p</li> </ul> | ublication                              |                                 |                                      |
| Établissement :                      | APPRICENCE COOK CENERAL CONTRACT        |                                 |                                      |
| ARS :                                | Prosence Ages Citie (Paur               | Délégation ARS :                | 27.12                                |
| GHT :                                | Brachen de Bidra                        |                                 |                                      |
| Nb de postes à publier :             | 157 sur 194                             | Nb de postes forcés à publier : | 1 sur 1                              |
| État :                               | En cours de traitement Gestionnaire ARS |                                 |                                      |
| Tour de recrutem                     | ent                                     |                                 |                                      |
| Code :                               | 250001                                  | Libellé :                       | Tour de printemps Statut unique 2025 |
| Date de pub. :                       | 24/04/2025                              |                                 |                                      |
| Filtres                              |                                         |                                 |                                      |
| Pôles :                              | ~                                       | Service médical :               | ~                                    |
|                                      |                                         |                                 |                                      |

## 4.6 Valider le TR et le transmettre à l'ARS (10/10)

Une fois la proposition de publication validée par le Valideur de l'établissement, l'ARS est avertie par mail et sur LogimedH qu'une proposition de publication est à valider La proposition passe à l'état *En cours de traitement Gestionnaire ARS* 

Des compléments peuvent être demandés par l'ARS, le Gestionnaire sera alors notifié par mail et la boucle de validation (Gestionnaire > Valideur > ARS) recommence

En cas de demande de modification ou de demande complémentaire, contacter l'ARS ainsi que le CNG

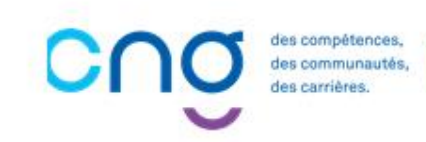

#### 4.7 Installer les PH sur les postes (1/7)

#### **Objectifs de l'étape**

 Installer les praticiens hospitaliers nommés par le CNG sur des postes de PH

#### Prérequis à l'action

Complexité

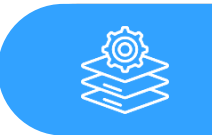

Passage en mode gestion

#### Dépendance avec d'autres logiciels

Occurrence

- Lors d'une nomination d'un praticien hospitalier à un poste PH de l'EPS
- Après création ou mise à jour de la fiche praticien

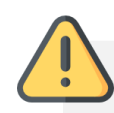

La mise à jour des informations d'installation dans LogimedH est indispensable, **en complément des procédures règlementaires d'installation** (ex : transmission des avis favorables, signature et envoi du PV d'installation et renvoi du PVI signé au CNG)

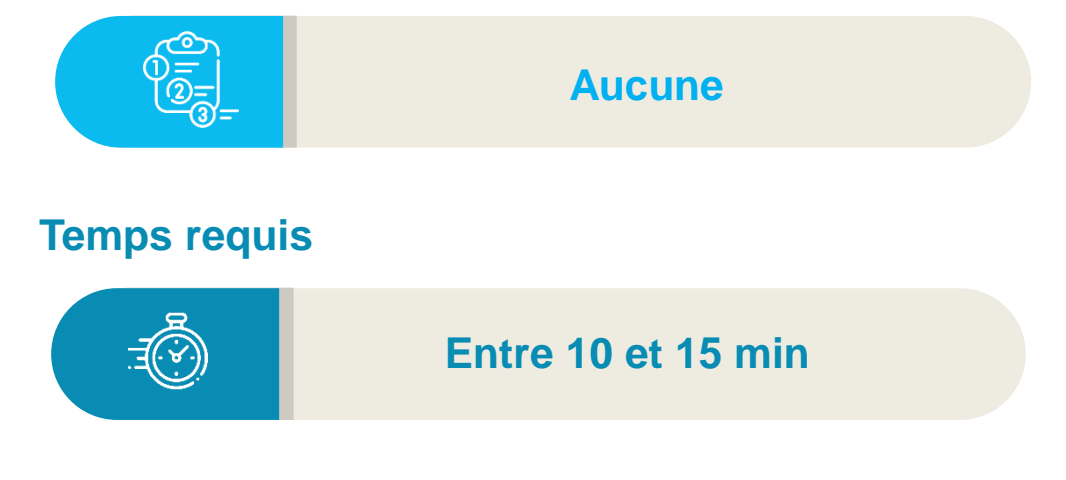

#### Autres acteurs à mobiliser

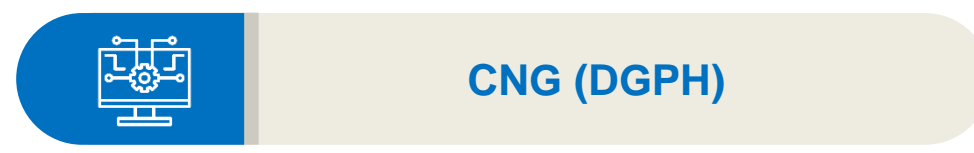

et Valideur

### 4.7 Installer les PH sur les postes : Avant-propos (2/7)

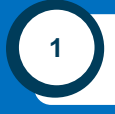

#### Praticien intégrant l'établissement

Suite à la nomination du praticien, il faut :

- □ Saisir les données du praticien sur le SIRH
- Créer la fiche du praticien sur LogimedH (manuellement ou via import)

#### Praticien intégrant le statut PH

Suite à la nomination du praticien, il faut :

- Actualiser les données du praticien dans le SIRH
- Actualiser la fiche du praticien sur LogimedH (manuellement ou via import)

des compétences, des communautés, des carrières.

## 4.7 Installer les PH sur les postes : Avant-propos (3/7)

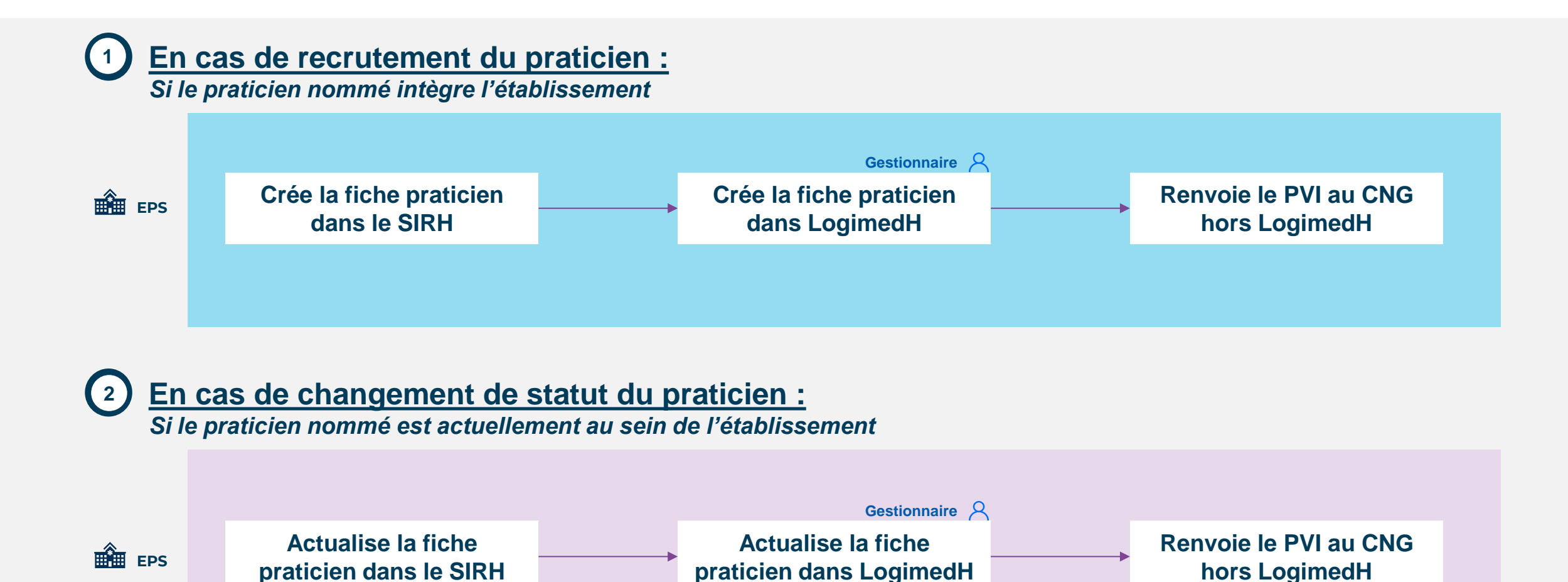

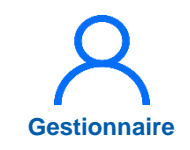

#### 4.7 Installer les PH sur les postes (4/7)

En tant que Gestionnaire, dans le menu Recrutement > Titulaires > Installations sur des postes nationaux

| Tableau de bord          | Bonjour I Bien Cor | Ilaires<br>htractuels<br>EALALER<br>Installations survey<br>Hubication de ca<br>Proposition de ca<br>Installations survey<br>Hubication de ca<br>Installations survey<br>Hubication de ca<br>Hubication de ca<br>Hubic | e recrutement<br>postes PH<br>andidatures sur des postes nationaux<br>des postes nationaux                            |
|--------------------------|--------------------|----------------------------------------------------------------------------------------------------|----------------------------------------------------------------------------------------------------|
| Structures<br>Praticiens | Postes             | 31       Fin de périodes de praticien         0       Nouvelles installations         0       Alertes de publication         1       Périodes sur les postes         1143       Praticiens RH en attente         0       Alertes locales                                                                                                    | 0 Incohérences de poste<br>52 Incohérences d'installation<br>1 Incohérences de gestion<br>2 Incohérences rattachement |

#### 4.7 Procéder à l'installation des PH (5/7)

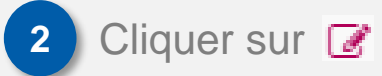

Les installations saisies dans Sigmed sont listées

| Pole :<br>Num poste :   | Tous                        |                |                    |        | onegation Aire :  |        |                                               |            |           |
|-------------------------|-----------------------------|----------------|--------------------|--------|-------------------|--------|-----------------------------------------------|------------|-----------|
| Num poste :             |                             | ole : Tous ~   |                    | ~ S    | Service médical : |        | Tous                                          |            |           |
|                         | Num poste :                 |                | F                  | RPPS : |                   |        |                                               |            |           |
| Nom d'usage :           |                             |                |                    | P      | Prénom :          |        |                                               |            |           |
| Etat :                  | Tous (s                     | auf terminée ( | et annulée)        | ~      |                   |        |                                               |            |           |
| tablisse Date d'arrivée | ésultats de 1 à<br>N° Poste | 3<br>Põle      | Service<br>médical | RPPS   | Nom               | Prénom | Réinitialiser le<br>Date de<br>nominati<br>on | formulaire | ▼ Filtrer |

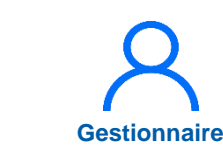

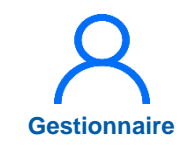

### 4.7 Procéder à l'installation des PH (6/7)

- 3 Renseigner le statut, la date d'installation et la date de début
- 4 Cliquer sur *Valider*

| vom a usage :                       | IVI                                       | Nom patronymique :                            | 8                                                                                                    |
|-------------------------------------|-------------------------------------------|-----------------------------------------------|----------------------------------------------------------------------------------------------------|
| Prénom :                            |                                           | RPPS:                                         | the second second second second second second second second second second second second second second second s                                                                                                    |
| Statut SIGMED :                     | Praticien hospitalier : statut unique     | N° Poste SIGMED :                             | 10000                                                                                                    |
| ype de poste Logimedh :             | Praticien Hospitalier Statut unique       | Spécialité SIGMED du poste<br>de nomination : |                                                                                                    |
| Date de nomination :                |                                           | Date d'arrêté de nomination :                 | And a second second sec |
| Spécialité SIGMED du<br>praticien : |                                           |                                               |                                                                                                    |
| Praticien                           |                                           |                                               |                                                                                                    |
| Pour le praticien :                 |                                           | Quotite de modalité de<br>service :           | 6                                                                                                    |
| Matricule dans<br>'établissement :  |                                           | Email :                                       |                                                                                                    |
| Statut * : 3                        | Assistant des Hopitaux (decret<br>87-788) | Date d'effet du contrat * :                   |                                                                                                    |
| Affectation sur le                  | poste                                     |                                               |                                                                                                    |
| Pôle :                              |                                           | Service médical :                             | And a second second secon                                                                                                    |
| № Poste :                           |                                           | Date de début * :                             |                                                                                                    |
| Date de fin :                       |                                           | Commentaire :                                 | 6                                                                                                    |
|                                     |                                           |                                               |                                                                                                    |

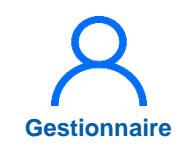

### 4.7 Procéder à l'installation des PH (7/7)

5 Cliquer sur **Confirmer** 

## C Le PH est installé sur le poste PH dans LogimedH

| Pour le praticien :                 |                                                                    | Quotite de modalité de 6<br>service :                                                                           |   |
|-------------------------------------|--------------------------------------------------------------------|----------------------------------------------------------------------------------------------------|---|
| Matricule dans<br>l'établissement : | March .                                                            | Email :                                                                                                    |   |
| Statut * :                          | Valider l'installat                                                | ion ?                                                                                                    |   |
| Affectation :                       | La validation du formulaire cha<br>ne pourrez plus modifier ces de | angera l'état de l'installation à "PV d'installation envoyé". Vous onnées. Etes-vous sur de vouloir continuer ? |   |
| Pôle :<br>N° Poste :                | Annuler                                                            | Confirmer                                                                                                    |   |
| Date de fin :                       |                                                                    | Commentaire :                                                                                                   | , |
|                                     |                                                                    |                                                                                                    |   |

# 5. Saisir une affectation secondaire (1/6)

#### Objectifs de l'étape

L'affectation secondaire permet :

- de répartir l'activité d'un praticien sur des structures médicales
- d'affecter le praticien sur un autre poste de l'établissement

Rappel : LogimedH ajuste l'affectation principale sur la période de l'affectation secondaire avec la quotité diminuée

#### Occurrence

 Dès qu'une affectation secondaire doit être créée, modifiée ou supprimée

#### Prérequis à l'action

Complexité

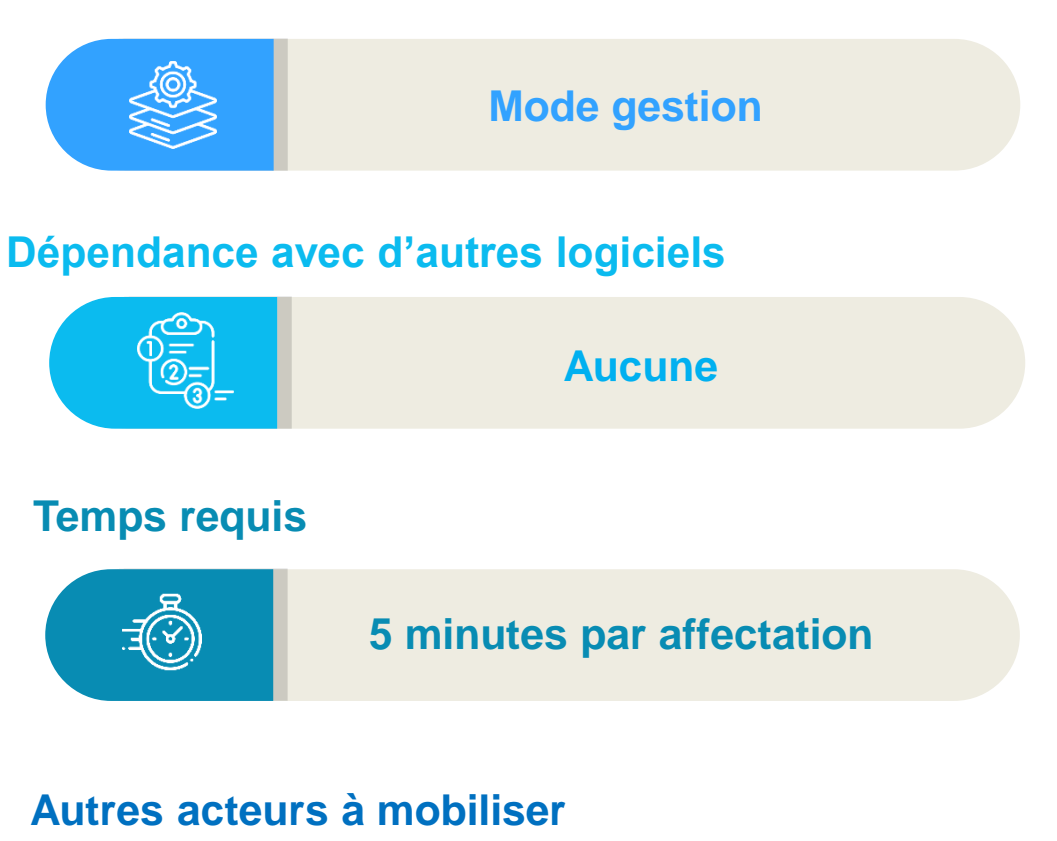

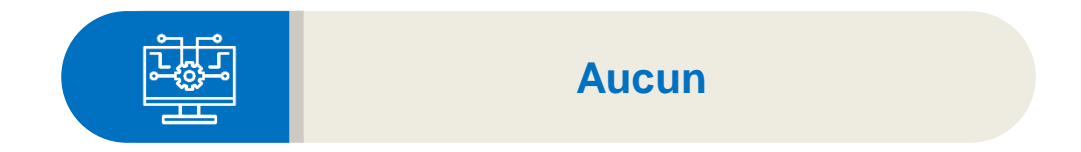

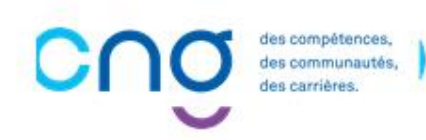

Gestionnaire

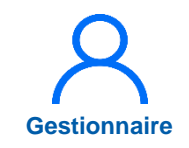

#### 5. Saisir une affectation secondaire (2/6)

1 En tant que Gestionnaire, dans le menu *Praticien* > *Liste des praticiens* 

|                                                                                                    |                                                                            |                                                                                                    | Assistance utilisateur                                                                                                    |
|----------------------------------------------------------------------------------------------------|----------------------------------------------------------------------------|----------------------------------------------------------------------------------------------------|----------------------------------------------------------------------------------------------------|
| Infocentre • Structures • Praticiens • Po                                                                                        | ostes   Convention   Recrutemer                                            | at ▼ Administration ▼                                                                                                    |                                                                                                    |
| Liste des pratici         Consultation d'i         Tableau de bord         Import des dont         Alertes         Avancement de | iens 1<br>informations issues de RPPS<br>sur l'a<br>nées RH<br>es échelons | pplication "Logimedh".                                                                                                    | INCOHÉRENCES                                                                                                    |
| Structures Praticiens                                                                                                    | 30           Postes           0           0           237           0      | Fin de périodes de praticien<br>Nouvelles installations<br>Alertes de publication<br>Périodes sur les postes<br>Praticiens RH en attente<br>Alertes locales | 26 Incohérences de poste<br>215 Incohérences d'installation<br>6079 Incohérences de gestion<br>710 Incohérences rattachement |
| PTARARAPPORTSTOPRPA                                                                                                    | LSORWOLFSROSI<br>Demande de poste                                          | WORKFLOWSROV<br>Tour de re                                                                                                    | vFowswkFooLo                                                                                                    |
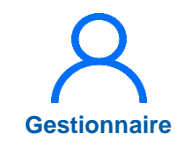

# 5. Saisir une affectation secondaire (3/6)

2 Saisir le nom ou matricule du praticien puis cliquer sur *Filtrer* 

3 Pour modifier la fiche du praticien, cliquer sur 📝

| tablissement :    |             |      | and the second of                                                                                                    |           |                                  |                  |               |                    |
|-------------------|-------------|------|----------------------------------------------------------------------------------------------------|-----------|----------------------------------|------------------|---------------|--------------------|
| RS:               |             |      | the state of the state of the s |           | Délégation ARS :                 |                  |               |                    |
| /latricule :      |             |      |                                                                                                    |           | RPPS :                           |                  |               |                    |
| lom :             |             |      |                                                                                                    |           | Prénom :                         |                  |               |                    |
| En activité :     |             | Oui  |                                                                                                    | ~         | Statut :                         |                  |               | ~                  |
| statut national : |             |      |                                                                                                    | ~         | Affectations :                   | Tous             |               | ~                  |
| pécialité :       |             |      |                                                                                                    | ~         | Pôle :                           |                  |               | ~                  |
| Activitée privée  | lucrative : | Tous |                                                                                                    | ~         |                                  |                  |               | 2                  |
|                   |             |      |                                                                                                    |           |                                  | Réinitialiser    | le formulaire | ▼ Filtrer          |
| nbre de praticie  | ens : 472   |      |                                                                                                    |           |                                  | Exporter pratici | iens 👻 🗈 N    | ouveau Praticien   |
| m D'Usage         | Prénom      |      | Poste                                                                                                    | Statut N  | ational Spécialité               | Matricule        | Rpps          | Action             |
|                   | Carmen      | -    |                                                                                                    | Praticien | hospitalier : st; Biologie médic | ale              |               | $\odot$ Z $\times$ |
|                   | Karine      |      |                                                                                                    | Praticien | hospitalier : st; Gynécologie -  | Obstétriq        |               |                    |
|                   |             |      |                                                                                                    |           |                                  |                  |               |                    |

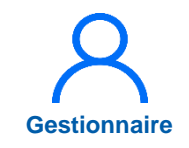

# 5. Saisir une affectation secondaire (4/6)

- 4 Dans l'encart *Affectations secondaires,* cliquer sur *Ajouter une affectation*
- 5 Renseigner le poste, la date de début, la quotité puis cliquer sur
- L'affectation secondaire est créée et déduite de la principale

Les quotités des affectations secondaires sont inférieures à celle de l'affectation principale

| Allecial    | ions              |                                                                                            |                                                                         |         |             |                                              |                             |                                                            |                                                          |                                            |
|-------------|-------------------|--------------------------------------------------------------------------------------------|-------------------------------------------------------------------------|---------|-------------|----------------------------------------------|-----------------------------|------------------------------------------------------------|----------------------------------------------------------|--------------------------------------------|
| Affectatio  | ns principales    |                                                                                            |                                                                         |         |             | Afficher                                     | l'historique +Ajoute        | r une affectation                                          |                                                          |                                            |
| Pôle        | Service Médical   | Poste *                                                                                    | Date De Débu                                                            | ut *    | Date De Fin | n G                                          | uotité                      | Action                                                     |                                                          |                                            |
| AFFAIRES ME | DICALES RECHERCHE | 4000                                                                                       | 03/09/2020                                                              |         |             | 1                                            | 0                           | ☑ 4                                                        |                                                          |                                            |
| Affectatio  | n secondaires     |                                                                                            |                                                                         |         |             | Afficher                                     | l'historique +Ajoute        | r une affectation                                          |                                                          |                                            |
| Pôle        | Service Médical   | Poste *                                                                                    | Date De Débu                                                            | ut *    | Date De Fin | 1 G                                          | uotité *                    | Action                                                     |                                                          |                                            |
|             |                   |                                                                                            | Aucune affectation seco                                                 | ndaire  |             |                                              |                             |                                                            |                                                          |                                            |
|             |                   |                                                                                            |                                                                         |         |             |                                              |                             |                                                            |                                                          |                                            |
|             | - ·               | Affectations -                                                                             |                                                                         |         |             |                                              |                             |                                                            |                                                          |                                            |
|             | A                 | Affectations -                                                                             | ncipales                                                                |         |             |                                              |                             | Afficher l'hist                                            | orique +Ajouter une                                      | e affec                                    |
|             |                   | Affectations -<br>ffectations prin                                                         | ncipales<br>Service Médical                                             | Poste * |             | Date De Début                                | * Date De Fin               | Afficher l'hist                                            | té Ajouter une                                           | e affec<br>Actio                           |
|             |                   | Affectations -<br>ffectations prin<br>fie<br>FFAIRES MEDICALES                             | ncipales<br>Service Médical<br>RECHERCHE                                | Poste * |             | Date De Début<br>03/09/2020                  | * Date De Fin               | Afficher l'hist Quoti 10                                   | té Ajouter une                                           | e affec<br>Action<br>Z⊕                    |
|             | A<br>R<br>A<br>A  | Affectations -<br>ffectations prin<br>fle<br>FFAIRES MEDICALES                             | ncipales<br>Service Médical<br>RECHERCHE<br>Ondaires                    | Poste * |             | Date De Début<br>03/09/2020                  | * Date De Fin               | Afficher l'hist Quoti 10 Afficher l'hist                   | té Ajouter une<br>té Ajouter une<br>té - Ajouter une     | e affec<br>Actio<br>Z∰<br>e affec          |
|             |                   | Affectations -<br>ffectations prin<br>fle<br>FFAIRES MEDICALES<br>ffectation second<br>fle | ncipales<br>Service Médical<br>RECHERCHE<br>Ondaires<br>Service Médical | Poste * |             | Date De Début<br>03/09/2020<br>Date De Début | * Date De Fin * Date De Fin | Afficher l'hist<br>Quoti<br>10<br>Afficher l'hist<br>Quoti | té Ajouter une<br>té A<br>torique +Ajouter une<br>té * A | e affec<br>Actio<br>Zŵ<br>e affec<br>Acti∽ |

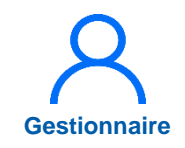

## 5. Saisir une affectation secondaire (5/6)

6 Pour modifier la fiche du praticien, cliquer sur 📝

| Recherche               |          |                     |          |                    |                 |               |                  |
|-------------------------|----------|---------------------|----------|--------------------|-----------------|---------------|------------------|
| Établissement :         |          | COLUMN COURSE       |          |                    |                 |               |                  |
| ARS:                    |          | anges Weller, April |          | Délégation ARS :   |                 |               |                  |
| Matricule :             |          |                     |          | RPPS :             |                 |               |                  |
| Nom :                   |          |                     |          | Prénom :           |                 |               |                  |
| En activité :           | C        | Dui                 | ~        | Statut :           |                 |               | ~                |
| Statut national :       |          |                     | ~        | Affectations :     | Tous            |               | ~                |
| Spécialité :            |          |                     | ~        | Pôle :             |                 |               | ~                |
| Activitée privée lucra  | tive : T | ous                 | ~        |                    |                 |               |                  |
|                         |          |                     |          |                    | Réinitialiser   | le formulaire | <b>T</b> Filtrer |
| ombre de praticiens : 4 | 72       |                     |          |                    | Exporter pratic | iens 👻 🕒 No   | uveau Praticien  |
| lom D'Usage             | rénom    | Poste               | Statut N | ational Spécialité | Matricule       | Rpps          | Action           |
|                         |          |                     |          |                    |                 |               |                  |

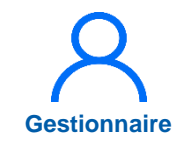

# 5. Saisir une affectation secondaire (6/6)

Sur la fiche du praticien, dans l'encart *Affectations secondaires,* modifier en cliquant sur 🕑 ou supprimer en cliquant sur 🛍

| ôle           | Service Médie           | al Poste * | Date D           | e Début * Date De | Fin Quotité         | Action                      |
|---------------|-------------------------|------------|------------------|-------------------|---------------------|-----------------------------|
| FFAIRES MEDIC | ALES RECHERCHE          | -          | 01/01/2          | 022               | 7                   | <b>⊠</b> ŵ                  |
| ffectation    | secondaires             |            |                  |                   | Afficher l'historiq | UE +Ajouter une affectation |
| ôle           | Service Médie           | al Poste * | Date D           | e Début * Date De | Fin Quotité *       | Action                      |
| REVENTION ET  | SANT SANTE AU TR        | AVAIL      | 01/01/2          | 022               | 3                   | ⊠⊕ 7                        |
| ffectations   | partagées<br>ire Date d | e début    | Date de fin      | Quotité           | Actio               | Afficher l'historiqu        |
|               |                         |            | Aucune affectati | ion partagée      |                     |                             |
|               |                         |            |                  |                   |                     |                             |
| ffectations   | entrantes               |            |                  |                   |                     | Afficher l'historiqu        |

# 6. Saisir une décomposition de poste (1/8)

### **Objectifs de l'étape**

- Décomposer un poste dans LogimedH
- Rechercher un poste décomposé, le modifier et le supprimer

### Occurrence

• A chaque besoin de décomposer un poste

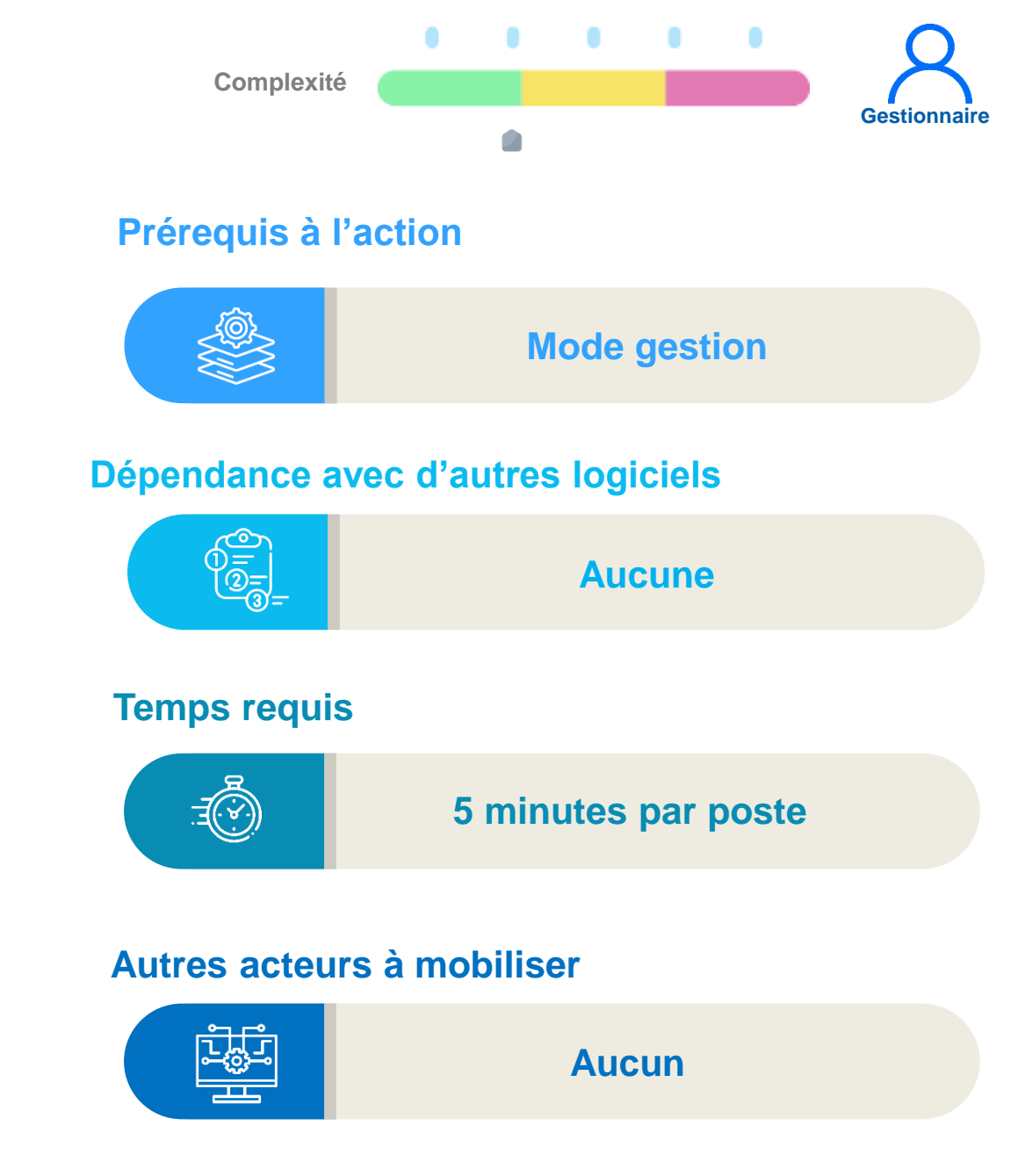

# 6. Saisir une décomposition de poste : Avant-propos (2/8)

La décomposition de postes permet :

- de répartir un poste sur une ou des structures différentes (EJ, pôle ou service)
- de répartir un poste sur un ou des financements différents

Exemple de décomposition sur une structure différente

L'EPS réparti le poste n° XX305-01 (quotité 10) du service Gériatrie Aiguë avec une quotité de 4 en Gériatrie SSR :

- Le poste initial, du service Gériatrie Aiguë, est le poste décomposé n° XX305-01 (quotité 10 4 = 6)
- Le poste créé, du service Gériatrie SSR, est le poste issu de la décomposition n° XX305-01A (quotité 4)

### Lors de la publication, le poste a la quotité totale

Exemple : Le poste n°XX305-O1 sera publié avec une quotité de 10

- Le poste initial est appelé poste décomposé
- Le poste créé est appelé poste issu de la décomposition.
   Le n° du poste est complété d'un suffixe -A, -B...

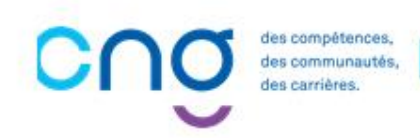

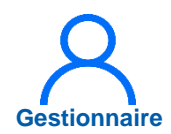

# 6. Saisir une décomposition de poste (3/8)

En tant que Gestionnaire dans le menu Postes > Liste des postes

- 2 Saisir les informations du poste puis cliquer sur « *Filtrer* »
- 3 Cliquer sur 🕝 pour modifier

| Infocentre   Structures   Praticiens | Postes  Convention  Recrutement           | Poste Liste d                       | es postes                      |                             |             |                        |                    |                          |                       |       |
|--------------------------------------|-------------------------------------------|-------------------------------------|--------------------------------|-----------------------------|-------------|------------------------|--------------------|--------------------------|-----------------------|-------|
| Ē                                    | Liste des postes                          | Recherche                           |                                |                             |             |                        |                    |                          |                       |       |
| Tableau de bord                      | Modifier une quotité de poste PH          | ARS :                               | Aurope Webs April              |                             | Délégatio   | on ARS :               |                    |                          |                       |       |
|                                      | Modifier une spécialité de poste PH       | Créé à partir du :                  |                                |                             | Créé jus    | qu'au :                |                    |                          |                       |       |
|                                      | Demande de création/fermeture de postes H | Num. de poste :                     |                                |                             | Type de     | poste :                |                    | Praticien Hosp<br>unique | oitalier Statut       | ×     |
|                                      | Alertes                                   | Etat du poste :                     | Ouvert                         | ~                           | Spécialit   | é du poste :           |                    |                          |                       |       |
|                                      |                                           | Pôle :                              | SOINS CRITIQUES ET<br>URGENCES | × ~                         | Alertes s   | ur le poste :          |                    |                          |                       |       |
|                                      |                                           | Service médical :                   |                                | ~                           | Afficher    |                        |                    | Tous les poste           | s                     |       |
|                                      |                                           | Postes publiables :                 |                                |                             | Postes s    | ans rattachen          | nents              |                          |                       |       |
|                                      |                                           | Poste et affectation :              | Tous                           | ~                           | Quotité :   |                        |                    |                          |                       |       |
|                                      |                                           |                                     |                                |                             |             |                        |                    |                          |                       |       |
|                                      |                                           |                                     |                                |                             |             |                        |                    | Réinitialiser            | e formulaire          | M     |
|                                      |                                           | Nombre de postes : 50               |                                |                             |             |                        |                    |                          | C Exporter po         | ostes |
|                                      |                                           | Nom du pôle 🖙                       | Nom du SM 🖛                    | Type de poste               | I           | _ N° du     ≡<br>poste | F État du<br>poste | <b>F</b> Quotité         | ■ Date de<br>création | Ac    |
|                                      |                                           | 20 - SOINS CRITIQUES ET<br>URGENCES | 5400 - URGENCES ADULTES        | Praticien Hospita<br>unique | lier Statut | 12201 10               | Ouvert             | 6.00                     | 25/01/2023            | ٢     |
|                                      |                                           | 20 - SOINS CRITIQUES ET<br>URGENCES | 9909 - SAMU SMUR               | Praticien Hospita<br>unique | lier Statut | -                      | Ouvert             | 10.00                    | 08/07/2022            | 0     |
|                                      |                                           | 20 - SOINS CRITIQUES ET             | 5400 - URGENCES ADULTES        | Praticien Hospita           | lier Statut | -                      | Ouvert             | 10.00                    | 08/07/2022            |       |

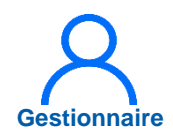

# 6. Saisir une décomposition de poste (4/8)

4

Dans l'encart « Décompositions », cliquer sur *Ajouter une décomposition* 

| <ul> <li>Rattachemen</li> </ul> | ts et décomposi     | tions —       |                  |              |                 |                    |              |               |
|---------------------------------|---------------------|---------------|------------------|--------------|-----------------|--------------------|--------------|---------------|
| Rattachement                    | du poste            |               |                  |              | Aff             | icher l'historique | +Ajouter u   | in rattachem  |
| Pôle                            | Service Médica      | al *          | Spécialité       |              | Date De Début * | Date De Fin        | Quotité      | Action        |
| SOINS CRITIQUES ET              | URGENC SAMU SMUR    |               | médecine d'urge  | nce          | 08/07/2022      |                    | 10           | 4             |
| Décomposition                   | s du poste          |               |                  |              | Affich          | ner l'historique   | +Ajouter une | décomposit    |
| Pôle                            | Service Médical *   | Date De Début | * Date De Fin    | Quotité * Ty | pe Financement  | Organisme          |              | Action        |
|                                 |                     | Au            | cune décompositi | on du poste  |                 |                    |              |               |
| Partage du pos                  | ste                 |               |                  |              |                 |                    | Affic        | her l'histori |
| N° de poste partagé             | Structure partenair | e Date de     | début            | Date de fin  | (               | Quotité            |              | Action        |
|                                 |                     |               | Aucun partage d  | u poste      |                 |                    |              |               |
|                                 |                     |               |                  |              |                 |                    |              |               |
|                                 |                     |               |                  |              |                 |                    |              |               |
|                                 |                     |               |                  |              |                 |                    |              |               |
|                                 |                     |               |                  |              |                 |                    |              |               |
|                                 |                     |               |                  |              |                 |                    |              |               |
|                                 |                     |               |                  |              |                 |                    |              |               |
|                                 |                     |               |                  |              |                 |                    |              |               |
|                                 |                     |               |                  |              |                 |                    |              |               |

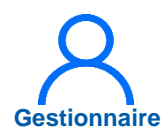

# 6. Saisir une décomposition de poste (5/8)

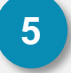

### Renseigner :

- Le service médical
- La date de début
- La quotité

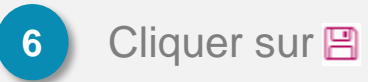

| Pôle                | Service Médica       | l* Spéc            | ialité              | Date De Début *          | Date De Fin       | Quotité        | Ac     |
|---------------------|----------------------|--------------------|---------------------|--------------------------|-------------------|----------------|--------|
| SOINS CRITIQUES ET  | URGENC SAMU SMUR     | méde               | ecine d'urgence     | 01/01/2023<br>08/07/2022 | 31/12/2022        | 6<br>10        |        |
| Décomposition       | e du posto           |                    |                     | Affich                   | er l'historique 📕 | + Aiouter une  | déco   |
|                     |                      |                    |                     |                          |                   | T Ajoulei ulle | ueco   |
| Pôle                | Service Médical *    | Date De Début * Da | te De Fin Quotité * | Type Financement         | Organisme         |                | A      |
| SOINS CRITIQU 🗸     | URGENCES AD 🗸        | 01/01/2023         | 4                   | 5) ~                     |                   |                | B      |
| Partago du pos      | to                   |                    |                     |                          |                   | Affic          | ner l' |
| Failage du pos      |                      |                    |                     |                          |                   | 0              |        |
| N° de poste partagé | Structure partenaire | Date de débu       | t Date de f         | fin Q                    | uotité            |                | Act    |
|                     |                      |                    |                     |                          |                   |                |        |

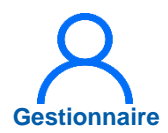

# 6. Saisir une décomposition de poste (6/8)

La décomposition du poste est créée et la quotité est déduite du rattachement

Les quotités des décompositions sont inférieures ou égales à celle du rattachement

| ôle                | Service Médica      | al *            | Spécialité      |           | Date De Début *          | Date De Fin      | Quotité      | Action        |
|--------------------|---------------------|-----------------|-----------------|-----------|--------------------------|------------------|--------------|---------------|
| OINS CRITIQUES E   | ET URGENC SAMU SMUR |                 | médecine d'urge | nce       | 01/01/2023<br>08/07/2022 | 31/12/2022       | 6<br>10      | ØŴ            |
| écompositic        | ons du poste        |                 |                 |           | Affic                    | her l'historique | +Ajouter une | décomposit    |
| ôle                | Service Médical *   | Date De Début * | Date De Fin     | Quotité * | Type Financement         | Organisme        |              | Action        |
| OINS CRITIQUES E   | ET URGENCES ADULTES | 01/01/2023      |                 | 4         |                          |                  |              | Zŵ            |
| artage du po       | oste                |                 |                 |           |                          |                  | Affich       | ier l'histori |
| ° de poste partagé | Structure partenair | e Date de       | début           | Date de   | fin                      | Quotité          |              | Action        |
|                    |                     |                 | Aucun partage d | u poste   |                          |                  |              |               |
|                    |                     |                 |                 |           |                          |                  |              |               |
|                    |                     |                 |                 |           |                          |                  |              |               |

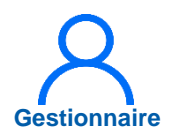

# 6. Saisir une décomposition de poste (7/8)

7

Saisir les informations du poste puis cliquer sur *Filtrer* 📝

8 Cliquer sur pour modifier le poste

| Poste : Liste de                    | es postes                      |                              |                        |               |                           |                    |                       |               |
|-------------------------------------|--------------------------------|------------------------------|------------------------|---------------|---------------------------|--------------------|-----------------------|---------------|
| Recherche                           |                                |                              |                        |               |                           |                    |                       |               |
| Établissement :                     | ON REMARKS                     |                              |                        |               |                           |                    |                       |               |
| ARS :                               | Accesses Without Real          |                              | Délégation             | ARS:          |                           |                    |                       |               |
| Créé à partir du :                  |                                |                              | Créé jusqu             | 'au:          |                           |                    |                       |               |
| Num. de poste :                     |                                |                              | Type de po             | oste :        | Pra                       | ticien Hosj<br>que | pitalier Statut       | × v           |
| Etat du poste :                     | Ouvert                         | ~                            | Spécialité             | du poste :    |                           |                    |                       | ~             |
| Pôle :                              | SOINS CRITIQUES ET<br>URGENCES | x v                          | Alertes su             | le poste :    |                           |                    |                       | ~             |
| Service médical :                   |                                | ~                            | Afficher :             |               | Τοι                       | is les poste       | es                    | ~             |
| Postes publiables :                 |                                |                              | Postes sar<br>actifs : | ns rattacheme | ents                      |                    |                       |               |
| Poste et affectation :              | Tous                           | ~                            | Quotité :              |               |                           |                    |                       | 7             |
|                                     |                                |                              |                        |               | Ré                        | initialiser I      | e formulaire          | ▼ Filtrer     |
| Nombre de postes : 50               |                                |                              |                        |               |                           |                    | D Exporter p          | ostes (Excel) |
| Nom du pôle 🛛 🖛                     | Nom du SM 🛛 🖛                  | Type de poste                | Ŧ                      | N° du         | État du <i>≡</i><br>poste | Quotité            | ■ Date de<br>création | Actions       |
| 20 - SOINS CRITIQUES ET<br>URGENCES | 5400 - URGENCES ADULTES        | Praticien Hospital<br>unique | ier Statut             |               | Ouvert                    | 6.00               | 25/01/2023            | 8             |
| 20 - SOINS CRITIQUES ET<br>URGENCES | 9909 - SAMU SMUR               | Praticien Hospital<br>unique | ier Statut             |               | Ouvert                    | 10.00              | 08/07/2022            | © Z           |
| 20 - SOINS CRITIQUES ET<br>URGENCES | 5400 - URGENCES ADULTES        | Praticien Hospital<br>unique | ier Statut             |               | Ouvert                    | 10.00              | 08/07/2022            | © Z           |

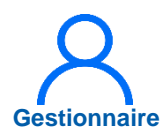

# 6. Saisir une décomposition de poste (8/8)

Dans « Décompositions »

9 Cliquer sur & pour modifier la décomposition

Cliquer sur pour supprimer la décomposition

Le rattachement du poste est réinitialisé

| Rattachement        | ts et décomposi     | tions ——        |                 |           |                |                |                   |              |                 |
|---------------------|---------------------|-----------------|-----------------|-----------|----------------|----------------|-------------------|--------------|-----------------|
| Rattachement of     | du poste            |                 |                 |           |                | Affi           | cher l'historique | +Ajouter u   | n rattachemen   |
| Pôle                | Service Médica      | al *            | Spécialité      |           | Date           | De Début *     | Date De Fin       | Quotité      | Action          |
| SOINS CRITIQUES ET  | URGENC SAMU SMUR    |                 | médecine d'urge | ence      | 01/01<br>08/07 | /2023<br>/2022 | 31/12/2022        | 6<br>10      | <b>Z</b> ŵ      |
| Décomposition       | s du poste          |                 |                 |           |                | Affich         | er l'historique   | +Ajouter une | décomposition   |
| Pôle                | Service Médical *   | Date De Début * | Date De Fin     | Quotité * | Type Fina      | ncement        | Organisme         |              | Action          |
| SOINS CRITIQUES ET  | URGENCES ADULTES    | 01/01/2023      |                 | 4         |                |                |                   | 9            | 20 1            |
| Partage du pos      | te                  |                 |                 |           |                |                |                   | Affich       | ner l'historiqu |
| N° de poste partagé | Structure partenair | e Date de       | début           | Date de   | fin            | Q              | uotité            |              | Action          |
|                     |                     |                 | Aucun partage d | lu poste  |                |                |                   |              |                 |
|                     |                     |                 |                 |           |                |                |                   |              |                 |

# 7. Intégrer une convention (mise à disposition)

Le module **CONVENTION** permet d'enregistrer dans LogimedH les mises à disposition (MAD) **établies** entre établissements

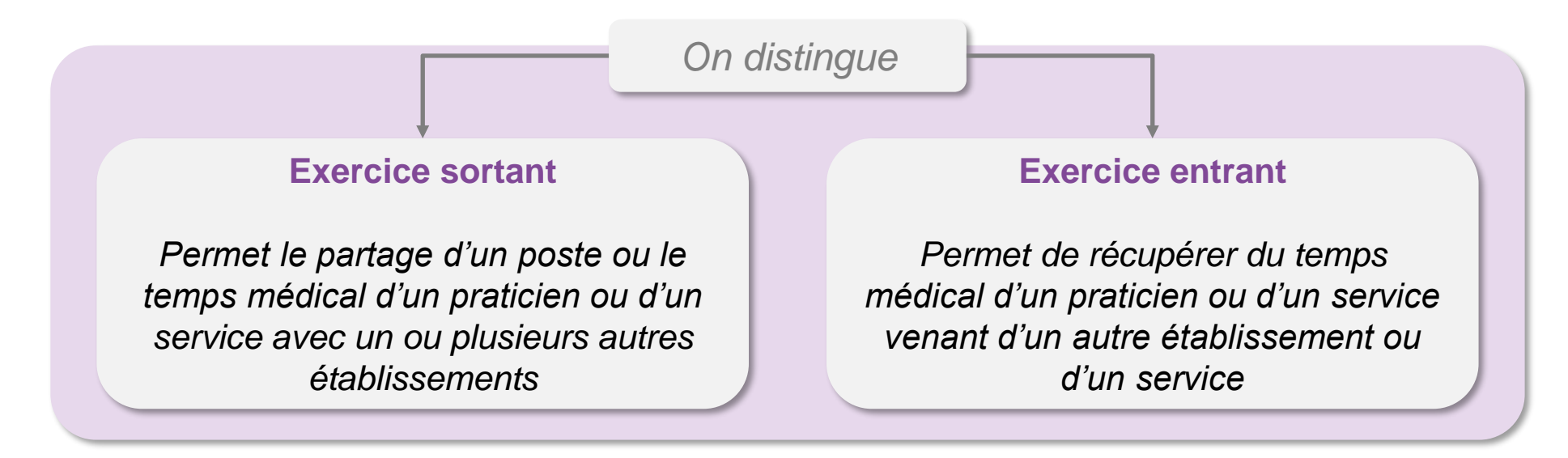

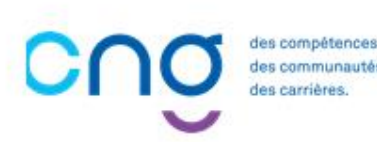

# 7.1 Intégrer une convention sortante

### **Objectifs de l'étape**

- Saisir une convention créée pour un **poste partagé** sortant
- Saisir une convention créée pour un temps partagé sortant (temps médical d'un praticien en MAD)
- Saisir une convention créée pour une permanence de soin sortante (temps médical d'un service de l'EPS)

### Occurrence

• A chaque besoin de saisir une convention créée, selon le schéma de signature, pour un exercice sortant

### Prérequis à l'action

Complexité

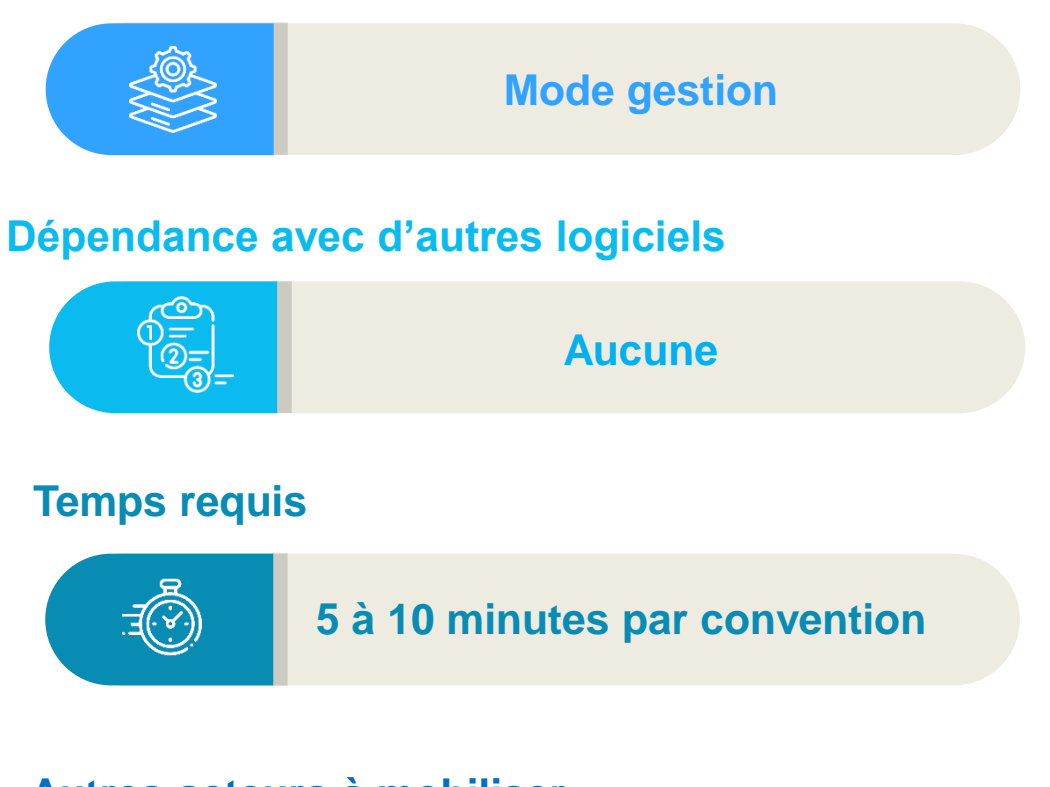

### Autres acteurs à mobiliser

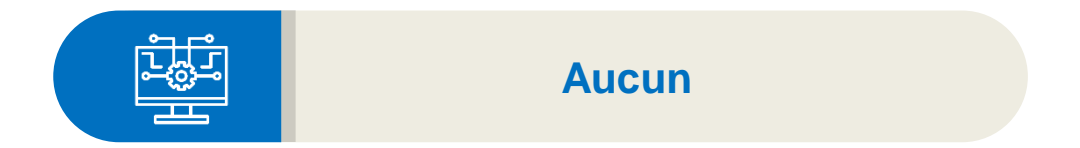

Gestionnaire

# 7.1.1 Convention pour un poste partagé sortant (1/3)

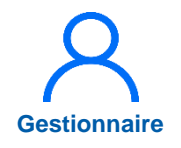

 En tant que Gestionnaire, dans le menu Convention
 Exercice sortant

Cliquer sur *Nouvelle* convention

Renseigner, si besoin, les conventions créées selon le schéma actuel

|          | ogimedh <b>5.4.0 - prod</b>                                                                  | 1                   |                       | - Rôle : Gestionnair                                                                                     | e 🗸 - Établissement :                     |              |                                                  |                          |                       |
|----------|----------------------------------------------------------------------------------------------|---------------------|-----------------------|----------------------------------------------------------------------------------------------------|-------------------------------------------|--------------|--------------------------------------------------|--------------------------|-----------------------|
| <b>^</b> | <ul> <li>Infocentre          <ul> <li>Struct</li> <li>Tableau de bord</li> </ul> </li> </ul> | ures • Praticiens • | Postes ▼<br>Bonjour ; | Convention         Recrutement           Exercice sortant         1           Exercice entrant         1 | Administration      Plication "Logimedh". |              |                                                  |                          |                       |
|          |                                                                                              |                     | NUSUS                 | Exercice so                                                                                              | ortant : Liste de                         | es conventio | ns                                               |                          | ?                     |
|          | Structures                                                                                   | Praticiens          | Pos                   | Recherche<br>Établissement :<br>ARS :<br>Num. de convention :<br>Date de fin :                           |                                           |              | Délégation ARS :<br>Date de début :<br>Libellé : |                          |                       |
|          |                                                                                              |                     |                       | Convention fermée :<br>Structure partenaire :                                                            |                                           | ~            | Praticien concerné :                             | Tous                     | ~                     |
|          | `                                                                                            |                     |                       |                                                                                                    |                                           |              |                                                  | Réinitialiser le formula | aire <b>Y</b> Filtrer |
|          |                                                                                              |                     |                       |                                                                                                    |                                           |              |                                                  | 2 🔮                      | ) Nouvelle convention |
|          |                                                                                              |                     |                       | N° FINESS                                                                                                | N° Convention                             | Libellé      | Date début                                       | Date fin                 | Actions               |
|          |                                                                                              |                     |                       |                                                                                                    |                                           | Paside       |                                                  |                          |                       |

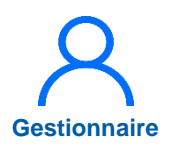

# 7.1.1 Convention pour un poste partagé sortant (2/3)

### 3 Saisir :

- Le numéro
- Le libellé
- La date de début
- Si besoin, la date de fin
- Si besoin, un commentaire

### Et cliquer sur *Enregistrer*

|                     |                  | <i>,</i>         |      |                                                 |
|---------------------|------------------|------------------|------|-------------------------------------------------|
| ARS:                | torrape with the | Délégation ARS : |      |                                                 |
| Numéro * :          | 001              | Libellé * :      | C001 |                                                 |
| Date de début * :   | 01/01/2025       | Date de fin :    |      |                                                 |
| Commentaire :       |                  |                  |      |                                                 |
|                     |                  |                  |      |                                                 |
| I                   |                  |                  |      |                                                 |
|                     |                  |                  |      |                                                 |
|                     |                  |                  |      |                                                 |
|                     |                  |                  |      |                                                 |
|                     |                  |                  |      | 3                                               |
| ← Retour à la liste |                  |                  |      | 3<br>✓ Enregistre                               |
| ← Retour à la liste |                  |                  |      | <ul><li><b>3</b></li><li>✓ Enregistre</li></ul> |
| ← Retour à la liste |                  |                  |      | 3 ✓ Enregistre                                  |

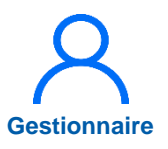

# 7.1.1 Convention pour un poste partagé sortant (3/3)

Cliquer sur *Ajouter un* poste partagé

5 Renseigner :

- Le n° poste initial
- La structure partenaire
- La date de début
- La quotité
   Cliquer sur
- 6
- Cliquer sur *Ajouter une pièce jointe,* cliquer sur *Choisir un fichier*
- Cliquer sur *Enregistrer*

| ſ | Postes part        | agés             |                              |                                         |                     | 4. + Ajouter un poste                       | partagé  |                |                                 |       |
|---|--------------------|------------------|------------------------------|-----------------------------------------|---------------------|---------------------------------------------|----------|----------------|---------------------------------|-------|
|   | N° Poste Initial * | N° Poste Partagé | Structure Partenaire * D     | ate Début * Date                        | e Fin Quot          | ité* Acti                                   | ion      |                |                                 |       |
|   |                    |                  | <ul> <li>Postes p</li> </ul> | artagés ———                             |                     |                                             |          | +.             | Ajouter un poste part           | rtagé |
|   |                    |                  | N° Poste Initial             | * N° Poste Partagé<br>✓ -01-Z           | Structure Partenair | Date Début *           V         01/01/2025 | Date Fin | Quotité *<br>5 | Action                          | 5     |
|   | Pièces Joir        | ntes             |                              |                                         |                     | 6<br>+Ajouter une pièc                      | e jointe |                |                                 |       |
|   | Fichier            |                  | Aucur<br>Aucur<br>Pièces J   | escription<br>ne pièce jointe<br>OINTES |                     | Actio                                       | ns       |                |                                 |       |
|   |                    |                  | Fichier                      |                                         |                     | Description                                 |          | +,             | Ajouter une pièce join          | inte  |
|   |                    |                  | Choisir un fio               | chier                                   | .pdf                |                                             |          |                |                                 |       |
|   |                    |                  | ← Retour à                   | la liste                                |                     |                                             |          |                | <ul><li>✓ Enregistrer</li></ul> | r     |

# Gestionnaire

# 7.1.2 Convention pour un temps partagé sortant (1/2)

- Dans le menu Convention > Exercice sortant
- Cliquer sur *Nouvelle* convention

Cette option de partage correspond à du temps médical d'un praticien mis à disposition

| logimadh       5.4.0 - prod         Infocentre * Structures * Praticiens * Postes *         Bonjour         Tableau de bord         MSSENSSMUNMEENUMENUSUS | - Rôle : Gestionnai Convention • Recrutemen Exercice sortant Exercice entrant Exercice sortant Exercice sortant Exercice sortant Exercice sortant | re  - Établissement :  t  Administration  Administration  Logimedh".  Drtant : Liste de | es conventio | ons                                                                      |                               |                             |
|----------------------------------------------------------------------------------------------------|----------------------------------------------------------------------------------------------------|-----------------------------------------------------------------------------------------|--------------|--------------------------------------------------------------------------|-------------------------------|-----------------------------|
| Structures<br>Praticiens                                                                                                    | Recherche<br>Établissement :<br>ARS :<br>Num. de convention :<br>Date de fin :<br>Convention fermée :<br>Structure partenaire :                   |                                                                                         | ~            | Délégation ARS :<br>Date de début :<br>Libellé :<br>Praticien concerné : | Tous<br>Réinitialiser le form | ulaire <b>Y</b> Filtrer     |
|                                                                                                    | N° FINESS                                                                                                    | N° Convention                                                                           | Libellé      | Date début                                                               | 2<br>Date fin                 | Nouvelle convent     Action |

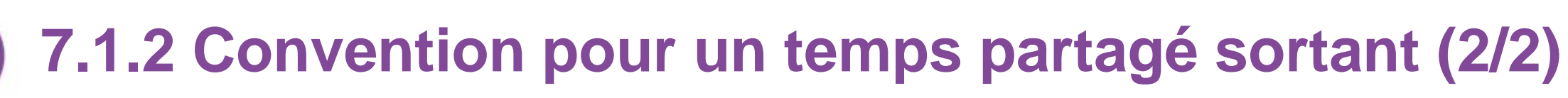

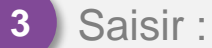

- Le numéro
- Le libellé
- La date de début

Puis cliquer sur *Enregistrer* 

Cliquer sur *Ajouter un temps partagé* 

Saisir :

- Le matricule
- La structure partenaire
- La date de début
- La quotité
   Cliquer sur

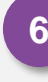

127

5

Cliquer sur *Enregistrer* 

| tablissement :               | CALLS AND COMPANY OF     |                                                  |                                                                           |                                                |                                            |                |                           |
|------------------------------|--------------------------|--------------------------------------------------|---------------------------------------------------------------------------|------------------------------------------------|--------------------------------------------|----------------|---------------------------|
| ARS:                         | Asserges Welles Apro-    | Délégation AR                                    | S :                                                                       |                                                |                                            |                |                           |
| Numéro * :                   | 001                      | Libellé * :                                      | C001                                                                      |                                                |                                            |                |                           |
| Date de début * :            | 01/01/2025               | Date de fin :                                    |                                                                           |                                                |                                            |                |                           |
| Commentaire :                |                          |                                                  |                                                                           |                                                |                                            |                |                           |
| ← Retour à la liste          |                          |                                                  | ✓ E                                                                       | inregistrer                                    |                                            |                |                           |
| <ul> <li>Temps pa</li> </ul> | artagés ———              |                                                  |                                                                           |                                                |                                            |                |                           |
| <ul> <li>Temps pa</li> </ul> | artagés                  | rtanairo * Data Dábi                             | u¢≜ Data Eia                                                              | 4<br>Questită ‡                                | + Ajouter un temps partagé                 |                |                           |
| Matricule *                  | artagés<br>Structure Par | rtenaire * Date Débu                             | ut* Date Fin                                                              | 4<br>Quotité *                                 | + Ajouter un temps partagé Action          |                |                           |
| Temps pa                     | Structure Par            | rtenaire * Date Débu                             | ut * Date Fin<br>Aucun temps partagé                                      | Quotité *                                      | +Ajouter un temps partagé Action           |                |                           |
| Matricule*                   | artagés Structure Par    | rtenaire* Date Débu                              | ut* Date Fin<br>Aucun temps partagé<br>rtagés                             | Quotité *                                      | +Ajouter un temps partagé Action           |                |                           |
| Matricule*                   | Structure Par            | rtenaire * Date Débu                             | ut* Date Fin<br>Aucun temps partagé<br>rtagés                             | Quotité *                                      | +Ajouter un temps partagé Action           |                | + Ajouter un temps parta  |
| Matricule*                   | Artagés Structure Par    | rtenaire * Date Débu                             | ut * Date Fin<br>Aucun temps partagé<br>rtagés<br>Structure Partenaire *  | Quotité *                                      | + Ajouter un temps partagé Action Date Fin | Quotité *      | + Ajouter un temps partag |
| Matricule *                  | Artagés Structure Par    | rtenaire * Date Débu<br>Temps pa                 | ut * Date Fin<br>Aucun temps partagé<br>Irtagés<br>Structure Partenaire * | 4<br>Quotité *                                 | + Ajouter un temps partagé Action Date Fin | Quotité *      | + Ajouter un temps partag |
| Matricule *                  | Artagés Structure Par    | rtenaire * Date Débu<br>Temps par<br>Matricule * | ut* Date Fin<br>Aucun temps partagé<br>Irtagés<br>Sa ∨ CH.                | 4<br>Quotité *<br>Date Début *<br>v 01/01/2025 | +Ajouter un temps partagé Action Date Fin  | Quotité *<br>5 | + Ajouter un temps partag |

Gestionnaire

# 7.1.3 Convention pour une permanence de soin sortante (1/2)

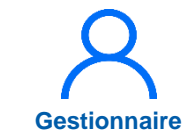

Dans le menu Convention > Exercice sortant

2 Cliquer sur *Nouvelle convention* 

Cette option correspond au temps médical d'un service mis à disposition pour un établissement du GHT

| Bonjour       Exercice entrant       repplication "Logimedh".         Tableau de bord       Exercice sortant : Liste des conventions         MSSENSSMUNMEENUMENUSUS       Exercice sortant : Liste des conventions         Image: Structures       Image: Structures         Praticiens       Image: Structures         Praticiens       Image: Structures         Image: Structures       Image: Structures         Image: Structures       Image: Structures | 0       |
|----------------------------------------------------------------------------------------------------|---------|
| Structures     Praticiens     Recherche     Établissement :   ARS :   Num. de convention :   Date de fin :   Libellé :   Convention fermée :     Praticien concerné :     Tous                                                                                                    |         |
| Structure partenaire :                                                                                                    |         |
| Réinitialiser le formulaire<br>2 ⊙ Nouv<br>N° FINESS N° Convention Libellé Date début Date fin                                                                                                    | Filtrer |

# 7.1.3 Convention pour une permanence de soin sortante (2/2)

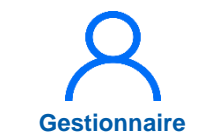

### 3 Saisir :

- Le numéro
- Le libellé
- La date de début
   Puis cliquer sur
   Enregistrer
- 4 Dans Permanences de soins, cliquer sur *Ajouter une permanence de soin*

5 Saisir :

- Le service médical
- La structure partenaire
- La date de début
- La quotité

Cliquer sur 🖺

Cliquer sur *Enregistrer* 

| Exercice Sc              | rtant · Création de l                                                                                                    | a convention         |                        |              |                                |           |                        |
|--------------------------|----------------------------------------------------------------------------------------------------|----------------------|------------------------|--------------|--------------------------------|-----------|------------------------|
|                          | i contra l'oreation de la                                                                                                    |                      |                        |              |                                |           |                        |
| Convention               |                                                                                                    |                      |                        |              |                                |           |                        |
| Etablissement :<br>ARS : | And the second second se | Délégation ARS :     |                        |              |                                |           |                        |
| Numéro * :               | 001                                                                                                    | 2 Libellé * :        | C001                   |              |                                |           |                        |
| Date de début * :        | 01/01/2025                                                                                                    | Date de fin :        |                        |              |                                |           |                        |
| Commentaire :            |                                                                                                    |                      |                        |              |                                |           |                        |
|                          |                                                                                                    |                      |                        |              |                                |           |                        |
|                          |                                                                                                    |                      |                        |              |                                |           |                        |
|                          |                                                                                                    |                      | 3                      |              |                                |           |                        |
|                          |                                                                                                    |                      |                        |              |                                |           |                        |
| ← Retour à la liste      |                                                                                                    |                      | ✓ Enregi               | strer        |                                |           |                        |
| Permaner                 | nces de soins —                                                                                                    |                      |                        |              |                                |           |                        |
|                          |                                                                                                    |                      |                        |              |                                |           |                        |
|                          |                                                                                                    |                      |                        | 4            | + Ajouter une permanence de se | oin       |                        |
| Service Médical          | * Structure Part                                                                                                    | tenaire * Date Début | * Date Fin             | Quotité *    | Action                         |           |                        |
|                          |                                                                                                    | Aucun                | e permanence de soin   |              |                                |           |                        |
|                          |                                                                                                    | - Permanences (      | de soins               |              |                                |           |                        |
|                          |                                                                                                    |                      |                        |              |                                |           |                        |
|                          |                                                                                                    |                      |                        |              |                                | +Ajouter  | une permanence de soin |
|                          |                                                                                                    | Service Médical *    | Structure Partenaire * | Date Début * | Date Fin                       | Quotité * | Action                 |
|                          |                                                                                                    | URGENCES ADUL1       | сн 🗸                   | 01/01/2025   |                                | 5         | <b>P</b> 5             |
|                          | _                                                                                                    |                      | 1                      |              |                                |           |                        |
|                          |                                                                                                    |                      |                        |              |                                |           |                        |
|                          |                                                                                                    | ← Retour à la liste  |                        |              |                                | 6         | ✓ Enregistrer          |
|                          |                                                                                                    |                      |                        |              |                                |           |                        |
|                          |                                                                                                    |                      |                        |              |                                |           |                        |

6

# 7.2 Intégrer une convention entrante

# Complexité Gestionnaire

### **Objectifs de l'étape**

- Saisir une convention créée pour un **exercice médical** entrant (temps médical d'un praticien en MAD entrante)
- Saisir une convention créée pour une permanence de soin entrante (temps médical d'un service de l'EPS en MAD entrante)

### Occurrence

• A chaque besoin de saisir une convention créée, selon le schéma de signature, pour un exercice entrant

### Prérequis à l'action

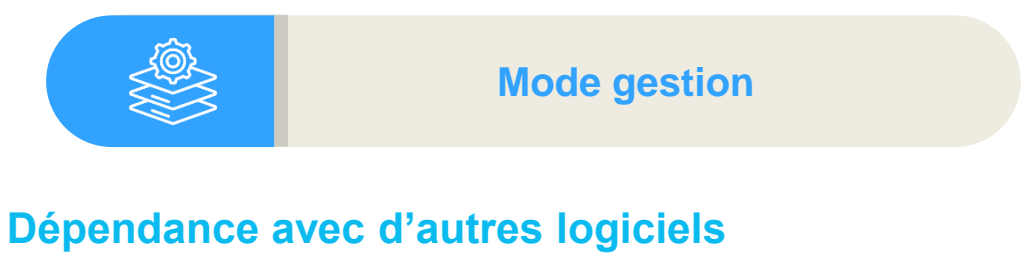

### (A)

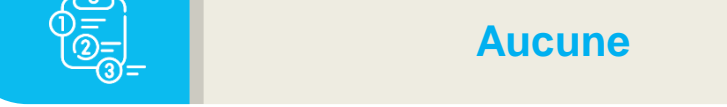

### **Temps requis**

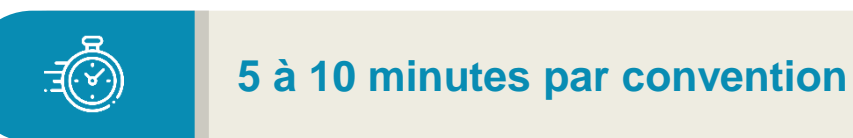

### Autres acteurs à mobiliser

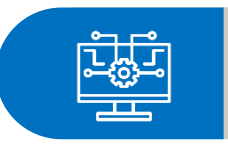

Aucun

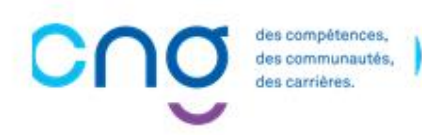

### **7.2 Intégrer une convention entrante**

La Convention **Exercice Entrant** concerne les **praticiens partagés** venant d'un autre établissement (MAD entrante), les praticiens **libéraux**, et les **intérimaires** 

<u>Avertissement</u> : la saisie d'une convention dans LogimedH n'exonère pas de signer une véritable convention entre les deux établissements

Elle permet 2 options d'exercice entrant :

- **Exercice médical** (temps médical d'un praticien)
- Permanence de soins (temps médical d'un service mis à disposition par un établissement du GHT)

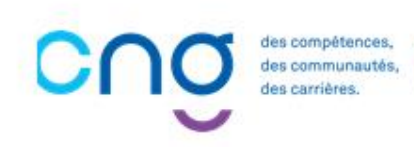

# 7.2.1 Convention pour un exercice médical entrant (1/3)

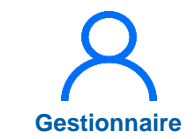

En tant que Gestionnaire, dans le menu Convention > Exercice entrant

Cliquer sur *Nouvelle* convention

Renseigner, si besoin, les conventions créées selon le schéma actuel

| logimedh 5.4.0 - prod ▲                    | - Rôle :               | Gestionnaire 🗸 - Établisser              | nent :         |                      |                        |                         |
|--------------------------------------------|------------------------|------------------------------------------|----------------|----------------------|------------------------|-------------------------|
| Infocentre      Structures      Praticiens | Postes  Convention  Re | ecrutement - Administration              | n <del>•</del> |                      |                        |                         |
| Tableau de bord                            | Exercice sortant       | r I 1 on "Logimed                        | lh".           |                      |                        |                         |
| MSSENSSMUNMEENUME                          | Exercice er            | ntrant : Liste d                         | les conventio  | ons                  |                        | •                       |
|                                            | Recherche              | ton of sector crosse<br>herego: This age |                | Délégation ARS :     |                        |                         |
| Praticiens                                 | Num. de convention :   |                                          |                | Date de début :      |                        |                         |
|                                            | Date de fin :          |                                          |                | Libellé :            |                        |                         |
|                                            | Convention fermée :    |                                          |                | Praticien concerné : | Tous                   | ~                       |
|                                            |                        |                                          |                |                      | Réinitialiser le forme | ulaire <b>T</b> Filtrer |
|                                            |                        |                                          |                |                      | 2                      | Nouvelle convention     |
|                                            | N° FINESS              | N° Convention                            | Libellé        | Date début           | Date fin               | Actions                 |
|                                            |                        |                                          | Pasid          | le résultat          |                        |                         |

2

# 7.2.1 Convention pour un exercice médical entrant (2/3)

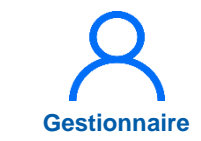

### Saisir :

- Le numéro
- Le libellé
- La date de début Si besoin, la date de fin et un commentaire

Cliquer sur *Enregistrer* 

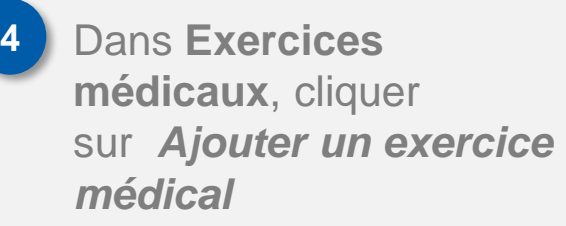

| Exercice Er         | ntrant : Création           | de la convent    | ion            |         |                |               |          |           |             |                  |
|---------------------|-----------------------------|------------------|----------------|---------|----------------|---------------|----------|-----------|-------------|------------------|
| Convention —        |                             |                  |                |         |                |               |          |           |             |                  |
| Établissement :     | THE REPORT OF THE REPORT OF | ,                |                |         |                |               |          |           |             |                  |
| ARS :               | Accesses Weiter Ages        | Dé               | légation ARS : |         |                |               |          |           |             |                  |
| Numéro * :          | 002                         | 3 <sup>Lit</sup> | oellé * :      | C00     | 2              |               |          |           |             |                  |
| Date de début * :   | 01/01/2025                  | Da               | te de fin :    |         |                |               |          |           |             |                  |
| Commentaire :       |                             |                  |                |         |                |               |          |           |             |                  |
|                     |                             |                  |                |         |                |               |          |           |             |                  |
|                     |                             |                  |                |         |                |               |          |           |             |                  |
|                     |                             |                  |                |         |                | 2             | 6        |           |             |                  |
|                     |                             |                  |                |         |                |               |          |           |             |                  |
| ← Retour à la liste |                             |                  |                |         |                | ✓ Enregistrer |          |           |             |                  |
|                     |                             |                  |                |         | ·              |               |          |           |             |                  |
|                     |                             |                  |                |         |                |               |          |           |             |                  |
|                     | _ Exe                       | rcices Medica    | iux —          |         |                |               |          |           |             |                  |
|                     |                             |                  |                |         |                |               |          | 4         | +Ajouter un | exercice médical |
|                     | Matricu                     | le*⊕ Pôle        | Service        | Poste * | Specialite *   | Date Début *  | Date Fin | Quotité * | Choix       | Action           |
|                     |                             |                  | Médical *      |         | A              |               |          |           | Exercice *  |                  |
|                     |                             |                  |                |         | Aucun exercice | emedical      |          |           |             |                  |
|                     |                             |                  |                |         |                |               |          |           |             |                  |
|                     |                             |                  |                |         |                |               |          |           |             |                  |

# 7.2.1 Convention pour un exercice médical entrant (3/3)

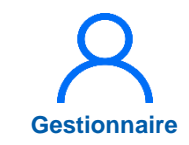

### Saisir :

5

- Le matricule
- Le pôle
- Le service médical
- Le poste
- La spécialité
- La date de début
- La quotité
- Le choix exercice
   Cliquer sur
- Cliquer sur *Ajouter une pièce jointe*

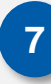

6

Cliquer sur **Enregistrer** 

|               |          |                      |                     |              |              |                           |           | +Ajouter un ex      | ercice médica      |
|---------------|----------|----------------------|---------------------|--------------|--------------|---------------------------|-----------|---------------------|--------------------|
| Matricule * 🕀 | Pôle     | Service<br>Médical * | Poste *             | Specialite * | Date Début * | Date Fin                  | Quotité * | Choix<br>Exercice * | Action             |
| ·             | CHIRUR ~ | CHIR.DI⊨ ∽           |                     | Chirurgie 🗸  | 01/01/2025   |                           | 5         | Praticien 🗸         |                    |
|               |          |                      |                     |              |              |                           |           |                     |                    |
|               | L        |                      |                     |              |              |                           |           |                     |                    |
| Pieces Joint  | tes      |                      |                     |              |              |                           |           |                     |                    |
|               |          |                      |                     |              | 6            | +Ajouter une pièce jointe |           |                     |                    |
| inking        |          |                      | Description         |              |              | Actions                   |           |                     |                    |
| ichief        |          |                      | Description         |              |              | Actions                   |           |                     |                    |
|               |          |                      | Aucune piece jointe |              |              |                           |           |                     |                    |
|               |          |                      |                     |              |              |                           |           |                     |                    |
|               |          |                      |                     |              |              |                           |           |                     |                    |
|               |          | – Piè                | ces Jointes –       |              |              |                           |           |                     |                    |
|               |          |                      |                     |              |              |                           |           |                     | + ∆iouter une niào |
|               |          |                      |                     |              |              |                           |           |                     | Ajouter une piec   |
|               |          | Fichier              | r                   |              | C            | escription                |           |                     | Actio              |
|               |          | Choi                 | isir un fichier     |              | .pdf         | -                         |           |                     | 1                  |
|               |          |                      |                     |              |              |                           |           |                     |                    |
|               |          |                      |                     |              |              |                           |           |                     |                    |
|               |          |                      |                     |              |              |                           |           |                     |                    |
|               |          |                      |                     |              |              |                           |           |                     |                    |
|               |          |                      |                     |              |              |                           |           |                     |                    |

# 7.2.2 Convention pour une permanence de soins entrante (1/3)

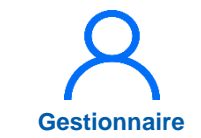

Dans le menu Convention > Exercice entrant

2 Cliquer sur *Nouvelle* convention

Renseigner, si besoin, les conventions créées selon le schéma actuel

| logimedh 5.4.0 - prod ▲                | - Rôle :                | Gestionnaire 🗸 - Établissem | ent :            |                      |                        |                        |
|----------------------------------------|-------------------------|-----------------------------|------------------|----------------------|------------------------|------------------------|
| Infocentre • Structures • Praticiens • | Postes   Convention   R | ecrutement • Administration |                  |                      |                        |                        |
| Tableau de bord                        | Exercice sortant        | 1 ion "Logimed              | )".<br>          |                      |                        |                        |
| MSSENSSMUNMEENUME                      | Exercice er             | ntrant : Liste de           | es conventio     | ons                  |                        | ?                      |
|                                        | Etablissement :         |                             |                  | Délégation ARS :     |                        |                        |
| Structures                             | Num. de convention :    |                             |                  | Date de début :      |                        |                        |
|                                        | Date de fin :           |                             |                  | Libellé :            |                        |                        |
|                                        | Convention fermée :     |                             |                  | Praticien concerné : | Tous                   | ~                      |
|                                        |                         |                             |                  |                      | Réinitialiser le formu | laire <b>T</b> Filtrer |
|                                        |                         |                             |                  |                      | 2                      | Nouvelle convention    |
|                                        | N° FINESS               | N° Convention               | Libellé<br>Pas d | Date début           | Date fin               | Actions                |
|                                        |                         |                             | 7454             |                      |                        |                        |

3

# 7.2.2 Convention pour une permanence de soins entrante (2/3)

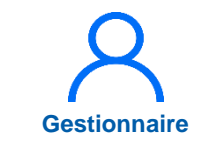

### Saisir :

### • Le numéro

• Le libellé

 La date de début
 Si besoin, la date de fin et un commentaire

Cliquer sur *Enregistrer* 

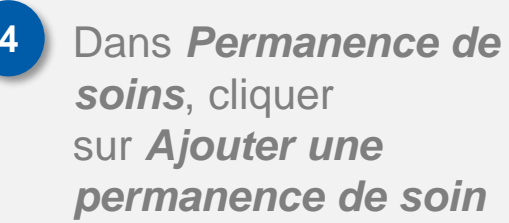

|                     | ntrant : Création de  | la convention |                        |              |                 |           |                                 |
|---------------------|-----------------------|---------------|------------------------|--------------|-----------------|-----------|---------------------------------|
| Convention -        |                       |               |                        |              |                 |           |                                 |
| Établissement :     | DALE MATCHING, ST. 10 |               |                        |              |                 |           |                                 |
| ARS :               | Accepts Writes April  | Délégati      | ion ARS :              |              |                 |           |                                 |
| Numéro * :          | 002                   | Libellé *     | ·: 0                   | :002         |                 |           |                                 |
| Date de début * :   | 01/01/2025            | 3 Date de     | fin :                  |              |                 |           |                                 |
| Commentaire :       |                       |               |                        |              |                 |           |                                 |
|                     |                       |               |                        |              |                 |           |                                 |
|                     |                       |               |                        |              |                 |           |                                 |
|                     |                       |               |                        |              | 3               |           |                                 |
|                     |                       |               |                        |              |                 |           |                                 |
| ← Retour à la liste |                       |               |                        |              | ✓ Enregistrer   |           |                                 |
|                     |                       |               |                        |              |                 |           |                                 |
|                     |                       |               |                        |              |                 |           |                                 |
|                     |                       |               |                        |              |                 |           |                                 |
|                     | - Pe                  | ermanences de | e soins                |              |                 |           |                                 |
|                     |                       |               |                        |              |                 | 4         | +Ajouter une permanence de soin |
|                     | Servi                 | ice Médical * | Structure Partenaire * | Date Début * | Date Fin        | Quotité * | Action                          |
|                     |                       |               |                        | Aucune per   | manence de soin |           |                                 |

# 7.2.2 Convention pour une permanence de soins entrante (3/3)

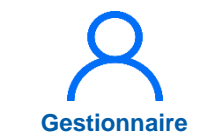

### Saisir :

- Le service médical
- La structure partenaire
- La date de début
- La quotité

### Cliquer sur 🖺

Cliquer sur *Ajouter une* pièce jointe

### Cliquer sur *Enregistrer*

| Permanences de                        | e soins                                                          |                                  |                     | + Ajoute                  | er une permanence de soin            |
|---------------------------------------|------------------------------------------------------------------|----------------------------------|---------------------|---------------------------|--------------------------------------|
| Service Médical *<br>CHIR.DIGESTIVE ~ | Structure Partenaire *<br>CENTRE HOSPITAL ~                      | Date Début *<br>01/01/2025       | Date Fin            | Quotité *<br>2            | Action<br>5                          |
| Pièces Jointes                        | Descrij<br>Aucune piè                                            | p <mark>tion</mark><br>ce jointe | 6 +Ajouter une      | e pièce jointe<br>Actions |                                      |
|                                       | Pièces Joir<br>Fichier<br>Choisir un fichier<br>← Retour à la le | ntes<br>r                        | Description<br>.pdf |                           | +Ajouter une pièce jointe<br>Actions |

# 8. Tableau des emplois et des effectifs

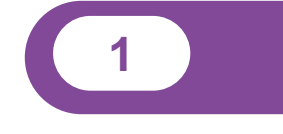

Tableau des emplois par pôle

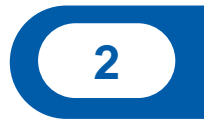

Tableau des emplois de l'établissement

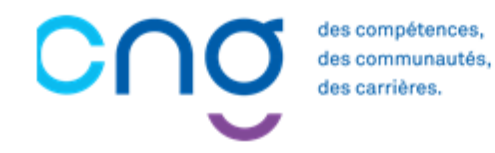

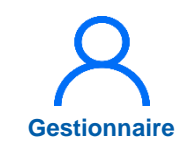

# 8.1 Tableau des emplois par pôle

Dans le menu *Infocentre* > *Tableaux des emplois* par pôle

Si besoin, sélectionner le pôle puis *Filtrer* 

Télécharger le tableau des emplois via ♫ ou ♫ puis ↓

Les commentaires sont visibles dans le tableau Excel

| imedh 5.4.0 - prod ▲                                                 | - Rôle : Gestion                   | anaire ∨ - Établissement : 💽 30 🖓 🖑<br>ﷺ Assistance utilisateur |                  |                                                                                     |
|----------------------------------------------------------------------|------------------------------------|-----------------------------------------------------------------|------------------|-------------------------------------------------------------------------------------|
| Tableaux des emplois par pôle<br>Module QlikSense<br>Tableau de bord | Recherche                          | e : Tableaux des emplois et des                                 | s effectifs      | 0                                                                                   |
| MSSENSSMUNMEENUMENU:                                                 | Établissement :<br>ARS :<br>Pole : | Tous                                                            | Délégation ARS : |                                                                                     |
| Structures<br>Praticiens                                             | Affichage des 20 poles. Résulta    | ats de 1 à 20                                                   |                  | Réinitialiser le formulaire <b>Filtrer</b>                                          |
|                                                                      | Etablissement                      | Pôle                                                            |                  | Actions                                                                             |
|                                                                      | 421794879                          | 38 - ACHAT PATRIMOINE                                           | 2                | For Tableau des emplois (Jamais généré)                                             |
|                                                                      | 42754875                           | 31 - AFFAIRES MEDICALES RECHERCHE                               |                  | For Tableau des emplois (Jamais généré)                                             |
|                                                                      | 42734873                           | 01 - BIOLOGIE ET PATHOLOGIE                                     |                  | Por Tableau des emplois (Jamais généré)<br>Lisx Tableau des emplois (Jamais généré) |

2

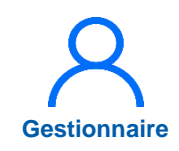

# 8.2 Tableau des emplois de l'établissement

1

Les commentaires sont visibles dans le rapport Excel

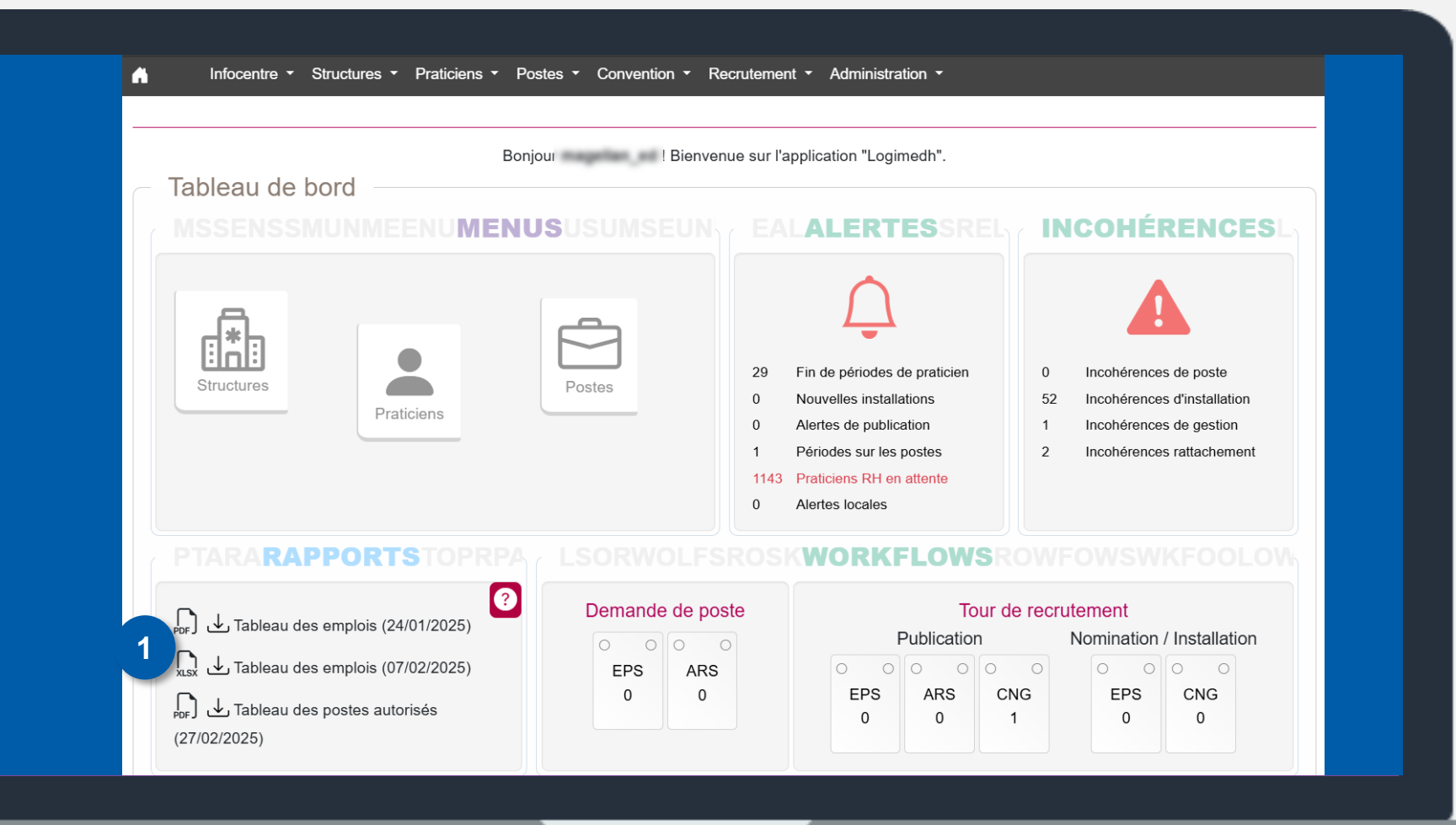

# **Actualisation des** données

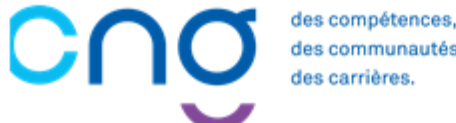

des communautés,

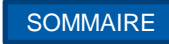

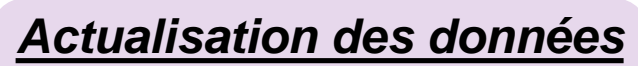

| 8.  | Actualisation des structures                       | 1 / / |
|-----|----------------------------------------------------|-------|
|     | 8.1 Actualisation des pôles                        | 144   |
|     | 8.2 Actualisation des services médicaux            | 140   |
| 9.  | Actualisation des praticiens                       | 155   |
|     | 9.1 Actualisation interfacée des praticiens (SIRH) | 156   |
|     | 9.2 Actualisation manuelle des praticiens          | 167   |
| 10. | Actualisation des postes                           | 181   |
|     | 10.1 Actualisation des rattachements des postes    | 182   |
|     | 10.2 Actualisation de décomposition de postes PH   | 186   |

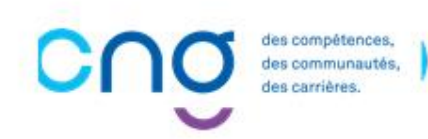

# Rappel des données à actualiser

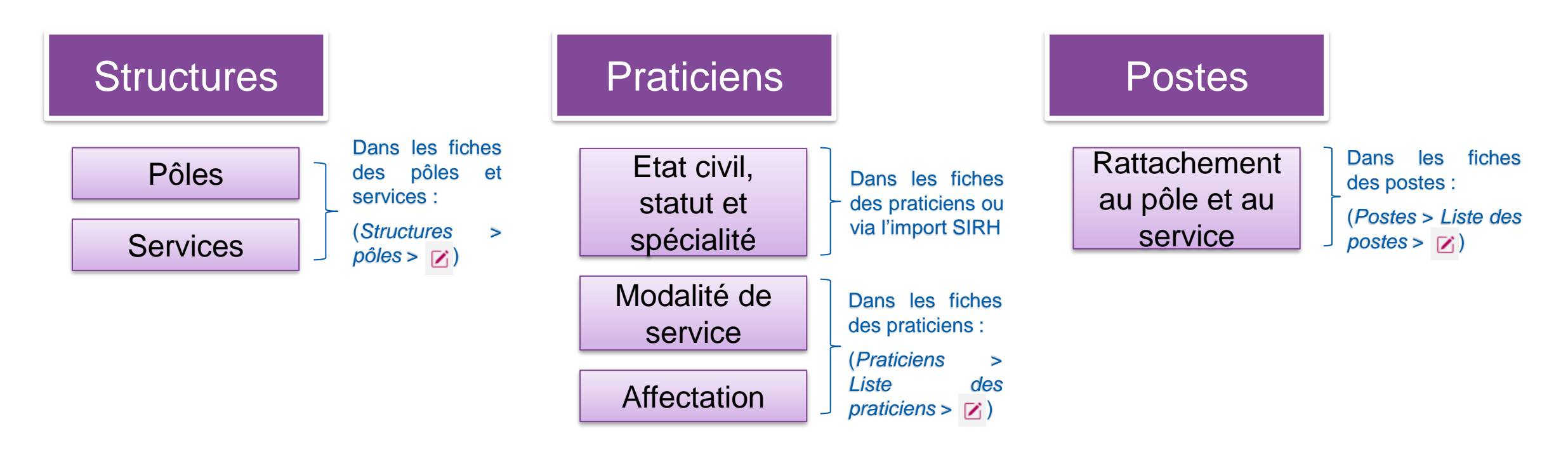

Les pôles et les services doivent être mis à jour dans LogimedH à chaque évolution de la structure (y compris changement chefs de pôles/services)

> es compétences, es communautés,

Les données praticiens doivent être régulièrement mises à jour Les rattachements des postes doivent être mis à jour à chaque évolution de rattachement

### → Les procédures détaillées de mise à jour de ces données sont explicitées dans les pages ci-après

### 8. Actualisation des structures

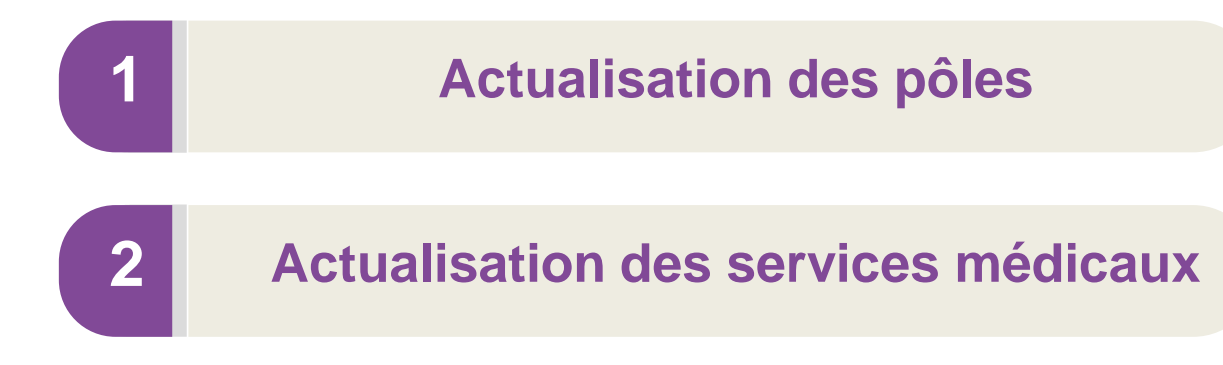

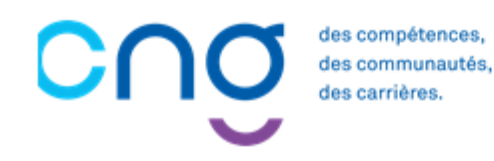
### 8.1 Actualisation des pôles (1/5)

### **Objectifs de l'étape**

- Modifier les pôles (numéro / nom / chefferie)
- Fermer les pôles obsolètes

### Occurrence

• Dès que nécessaire

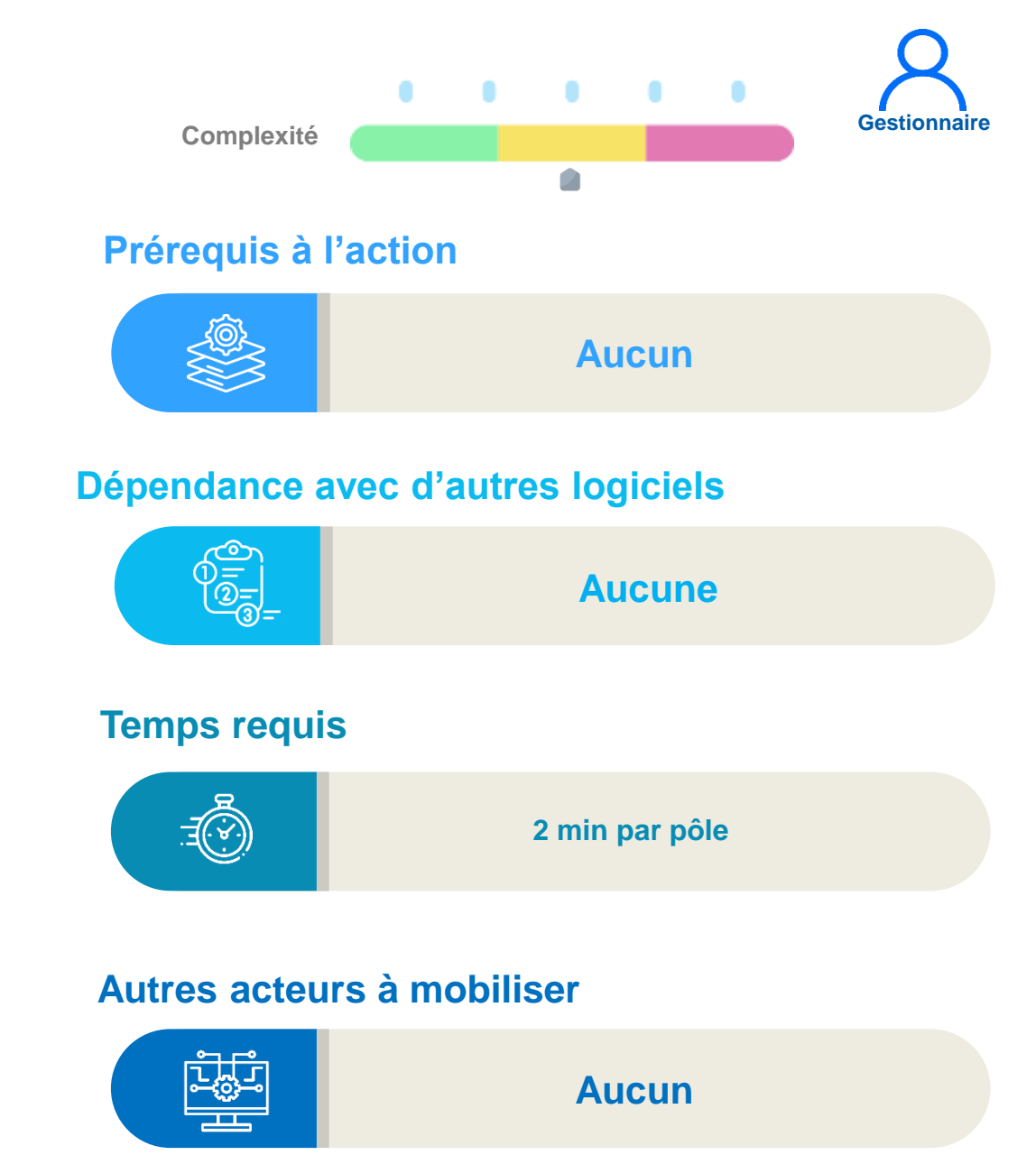

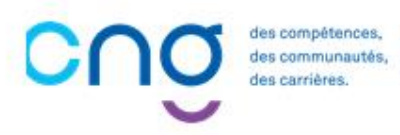

### 8.1 Actualisation des pôles (2/5)

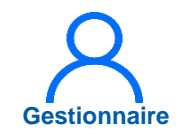

Dans le menu Structures > Gestion des pôles

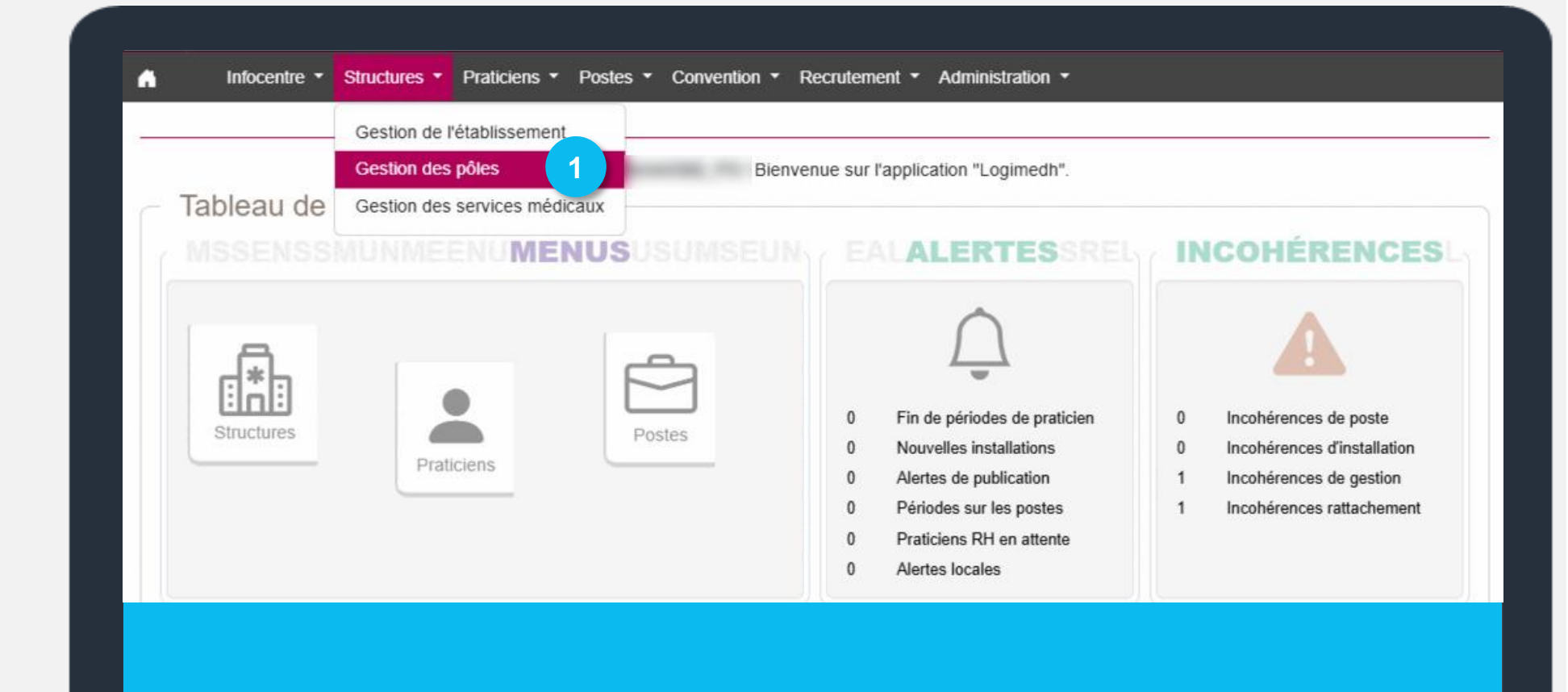

### 8.1 Actualisation des pôles (3/5)

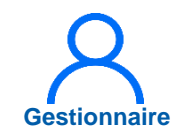

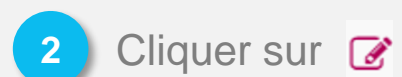

| Établissement :<br>ARS :                           |                                                                                     |           | Délégation | ARS:   |                                               |             |
|----------------------------------------------------|-------------------------------------------------------------------------------------|-----------|------------|--------|-----------------------------------------------|-------------|
| Numéro :                                           |                                                                                     |           | Nom pôle : |        |                                               |             |
| Chef de pôle :                                     |                                                                                     |           | État :     |        | Ouvert                                        | Ň           |
|                                                    |                                                                                     |           |            |        |                                               | <b>ON</b>   |
| ffichage des 36 pole                               | s. Résultats de 1 à 25                                                              | Ì         |            |        |                                               | (+) Nouveau |
| offichage des 36 pole<br>N° Pôle (EPS)             | s. Résultats de 1 à 25<br>Nom du pôle                                               | Matricule | Nom        | Prénom | Date nomination<br>chef de pôle               | Action      |
| tffichage des 36 pole<br><b>N° Póle (EPS)</b><br>1 | s. Résultats de 1 à 25<br>Nom du pôle<br>PSYCHIATRIE<br>PEDOPSY. ET<br>ADDICTOLOGIE | Matricule | Nom        | Prénom | Date nomination<br>chef de pôle<br>06/09/2021 | Action      |

### 8.1 Actualisation des pôles (4/5)

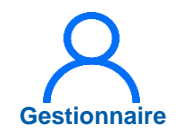

3 Si besoin, modifier le numéro et nom du pôle

Si besoin, modifier le chef de pôle en cliquant sur 🕝

Valider

5

| ARS :<br>GHT : | Tous |        | Délégation ARS : |                |                                  |
|----------------|------|--------|------------------|----------------|----------------------------------|
| Numéro * :     | 2    |        | 3 Nom * :        | FEMMES-PARENTS | S-ENFANTS                        |
| Matricule      | Nom  | Prénom | Date de début    | Date de fin    | Ajouter un chef de p     Actions |
|                |      |        | 01/10/2021       |                | • 2                              |

### 8.1 Actualisation des pôles (5/5)

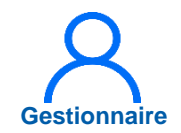

6 Sélectionner le praticien et la date de début

Enregistrer

| Pôle : Modifi  | cation d'un chef de pôle            |                   |            |               |
|----------------|-------------------------------------|-------------------|------------|---------------|
| Pôle           |                                     |                   |            |               |
| Pour le pôle : | FEMMES-PARENTS-ENFANTS              |                   |            |               |
| Chefferie —    |                                     |                   |            |               |
| Praticien * :  |                                     | Date de début * : | 01/10/2024 |               |
| Date de fin :  | Sélectionner un praticien           | <b>•</b>          |            |               |
|                | AND COMPANY OF A DESCRIPTION        | Ô                 |            |               |
| ← Annuler      |                                     |                   |            | ✓ Enregistrer |
|                | and the second second second second | -                 |            |               |
|                |                                     | - C               |            |               |
|                |                                     |                   |            |               |
|                |                                     |                   |            |               |

# 8.2 Actualisation des services médicaux (1/5)

### Objectifs de l'étape

- Modifier les services médicaux (nom / rattachement au pôle / chefferie)
- Fermer / supprimer les services médicaux

### Occurrence

• Dès que nécessaire

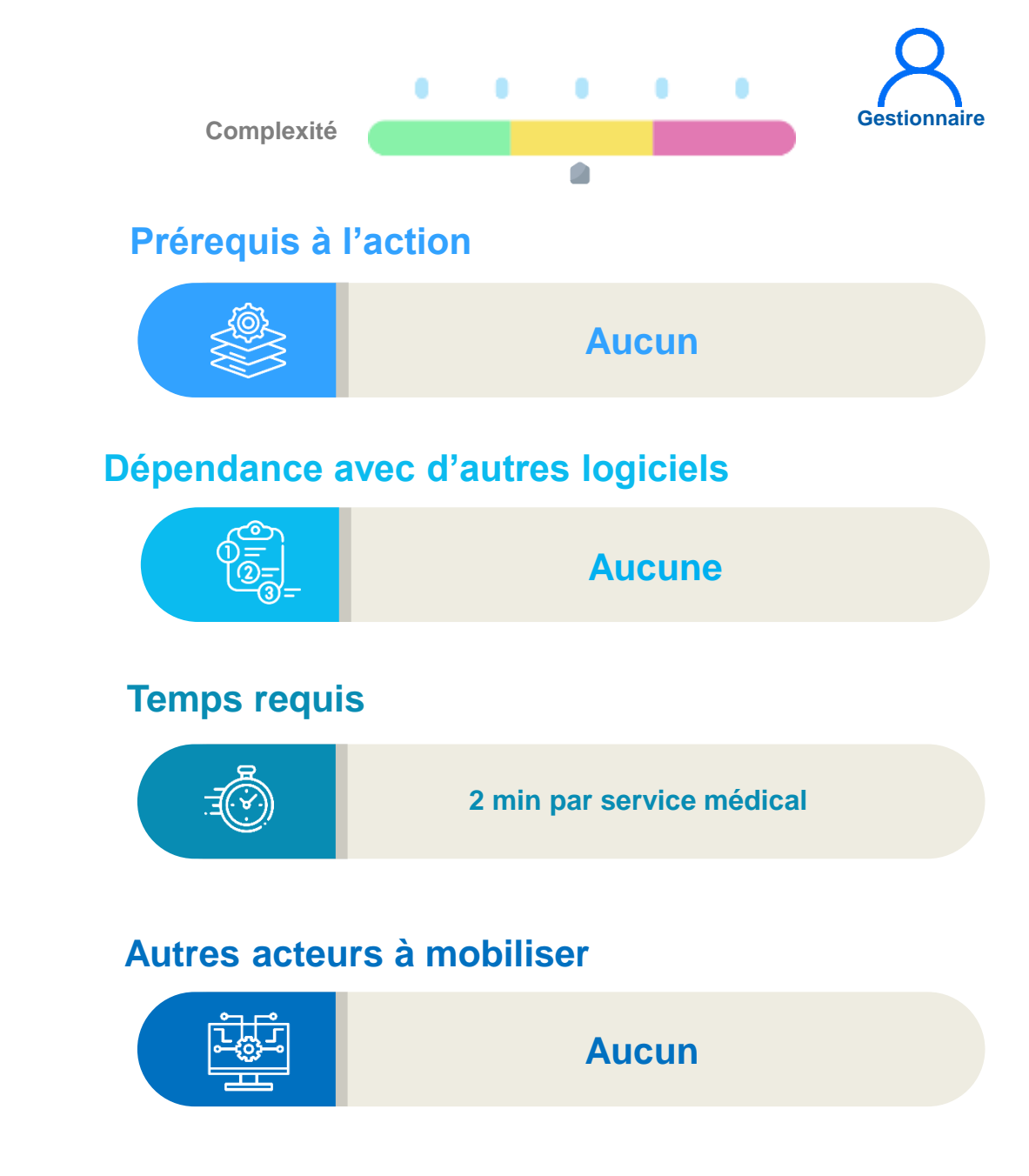

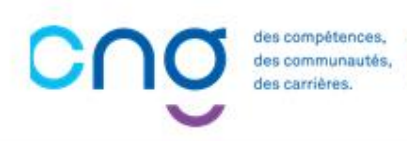

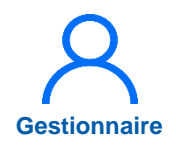

## 8.2 Actualisation des services médicaux (2/5)

Dans le menu
 Structures > Gestion
 des services médicaux

|            | Gestion de l'établissement |                                                                                                    |                                                                                                    |
|------------|----------------------------|----------------------------------------------------------------------------------------------------|----------------------------------------------------------------------------------------------------|
| Tableau de | Gestion des pôles          | Bienvenue sur l'application "Logimedh".                                                                                                    |                                                                                                    |
| MSSENSS    | MUNMEENUMENUS              |                                                                                                    | INCOHÉRENCES                                                                                                    |
| Structures | Praticiens                 | <ul> <li>Fin de périodes de praticien</li> <li>Nouvelles installations</li> <li>Alertes de publication</li> <li>Périodes sur les postes</li> <li>Praticiens RH en attente</li> <li>Alertes locales</li> </ul> | 0 Incohérences de poste<br>0 Incohérences d'installation<br>1 Incohérences de gestion<br>1 Incohérences rattachement |

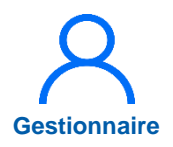

# 8.2 Actualisation des services médicaux (3/5)

2 Si besoin de modifier le pôle, cliquer sur 🍞

2 bis Si besoin de fermer le pôle cliquer sur 1

| Etablissement                                                               | ie                                |                                                 |              |                  |                        |                                             |                                                   |
|-----------------------------------------------------------------------------|-----------------------------------|-------------------------------------------------|--------------|------------------|------------------------|---------------------------------------------|---------------------------------------------------|
| ARS :                                                                       |                                   |                                                 |              | Délégation ARS : |                        |                                             |                                                   |
| Numéro pôle :                                                               |                                   |                                                 |              | Numéro SI :      |                        |                                             |                                                   |
| Pôle :                                                                      |                                   | Tous                                            | ~            | V Nom SM :       |                        |                                             |                                                   |
| État :                                                                      |                                   | Ouvert                                          | ~            |                  |                        |                                             |                                                   |
|                                                                             |                                   |                                                 |              |                  | Réiniti                | aliser le formulaire                        | e <b>T</b> Filtrer                                |
| fichage des 311 se<br><b>Pôle</b>                                           | ervice médicaux.<br>N° SM         | Résultats de 1 à 25<br>Nom SM                   | Mat. chef SM | Nom usage        | Réiniti                | aliser le formulaire                        | e <b>▼</b> Filtrer<br>au service médic<br>Actions |
| fichage des 311 se<br><b>Pôle</b><br>- PSYCHIATRIE<br>EDOPSY. ET            | ervice médicaux.<br>Nº SM<br>0068 | Résultats de 1 à 25<br>Nom SM<br>PSYCHIATRIE-TA | Mat. chef SM | Nom usage        | Réiniti<br>Nom famille | aliser le formulaire<br>( Nouve<br>Prénom   | e Filtrer<br>au service médic<br>Actions          |
| ffichage des 311 se<br>Pôle<br>- PSYCHIATRIE<br>PEDOPSY. ET<br>ADDICTOLOGIE | ervice médicaux.<br>N° SM<br>0068 | Résultats de 1 à 25<br>Nom SM<br>PSYCHIATRIE-TA | Mat. chef SM | Nom usage        | Réiniti<br>Nom famille | aliser le formulaire<br>() Nouvea<br>Prénom | Filtrer au service médic Actions © 2              |

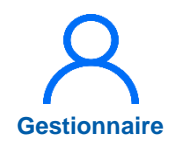

# 8.2 Actualisation des services médicaux (4/5)

- 3 Si besoin, modifier le numéro, le nom et le pôle de rattachement du service médical
- Si besoin, modifier le chef de service médical, cliquer sur

Valider

Service médical : Modification du service médical PSYCHIATRIE-TA Constitution du service médical Établissement : Délégation ARS : ARS: GHT : Tous 4 0068 PSYCHIATRIE-TA Numéro SI\*: Nom SM \* : PSYCHIATRIE PEDOPSY, ET Pôle \* : Etab. géo. (ET) : V ADDICTOLOGIE Chefferie Chef de service médical Afficher l'historique ④ Ajouter un chef de service médical Prénom Date de fin Matricule Nom Date de début Actions OZ 3 22/09/2021 5 ← Retour à la liste Valider

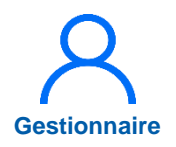

# 8.2 Actualisation des services médicaux (5/5)

ing falle al

.

6 Sélectionner le praticien et la date de début

Enregistrer

| ur la CM -   |                           |                   |            |           |
|--------------|---------------------------|-------------------|------------|-----------|
| Jul le SMI : | POTURIAIRE-IA             |                   |            |           |
| Chefferie    |                           | 6                 |            |           |
| aticien * :  | ~                         | Date de début * : | 01/10/2024 |           |
| te de fin :  | Sélectionner un praticien |                   |            |           |
|              | Manual State (1997)       | 0                 |            | 7         |
| ← Annuler    |                           |                   |            | ✓ Enregis |
|              |                           |                   |            |           |
|              |                           | ~                 |            |           |
|              |                           |                   |            |           |

### **9. Actualisation des praticiens**

| 1 | Actualisation interfacée des praticiens<br>(avec SIRH) |
|---|--------------------------------------------------------|
| 2 | Actualisation manuelle des praticiens                  |

Affectation des nouveaux praticiens

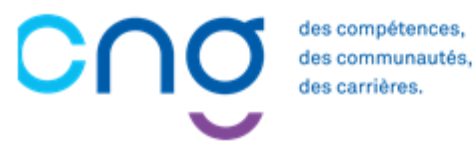

3

# 9.1 Actualisation interfacée des praticiens (SIRH) (1/11)

### Objectifs de l'étape

- Actualiser les données RH des praticiens
- Analyser et corriger les rejets
- → Méthode pour les établissements ayant intégré leurs praticiens via l'interface avec le SIRH

### Occurrence

Une à deux fois par mois pour les EPS en fonction de la volumétrie de praticiens

#### Prérequis à l'action

Complexité

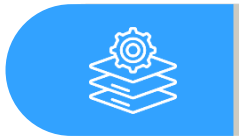

Automatisation de l'envoi des fichiers par le SIRH

### Dépendance avec d'autres logiciels

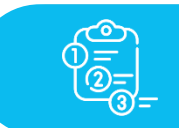

SIRH

#### **Temps requis**

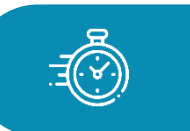

Selon le nombre de praticiens et de rejets, entre 10 et 30 minutes

#### Autres acteurs à mobiliser

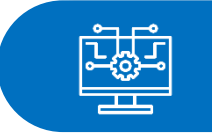

Responsable informatique EPS Interlocuteur SIRH

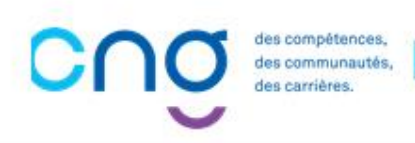

Gestionnaire

# 9.1 Actualisation interfacée des praticiens (avec SIRH) (2/11)

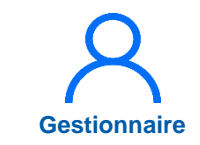

1. Import des données RH :

Dans le menu *Praticiens > Import des données> Import RH* 

L'actualisation des données RH des praticiens se fait en 3 temps : 1) Import des données RH via le fichier ZIP émanant du SIRH 2) Mise en cohérence des statuts locaux et nationaux 3)Validation des données RH

| ↑ Infocentre ▼ Structures ▼      | Praticiens   Postes   Convention   Recru                                                                                          | utement • Administration •                                                                                                    |                                                                                               |
|----------------------------------|----------------------------------------------------------------------------------------------------|----------------------------------------------------------------------------------------------------|-----------------------------------------------------------------------------------------------|
| Tableau de bord<br>MSSENSSMUNMEI | Liste des praticiens<br>Consultation d'informations issues de RPPS<br>Import des données RH<br>Alertes<br>Avancement des échelons | sur l'application "Logimedh".<br>Import RH 1<br>Rapport d'exécution de l'import RH<br>Validation des données RH<br>0 Fin de périodes de praticien<br>0 Nouvelles installations<br>0 Alertes de publication<br>0 Périodes sur les postes<br>0 Praticiens RH en attente<br>0 Alertes locales | INCOHÉRENCES<br>Incohérences de poste<br>Incohérences de gestion<br>Incohérences rattachement |

# 9.1 Actualisation interfacée des praticiens (avec SIRH) (3/11)

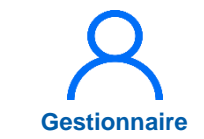

2 Cliquer sur *choisir un fichier,* sélectionner le fichier zip du SIRH Puis cliquer sur *importer* 

- 3
- Après l'import, cliquer sur *Comptes rendus* pour le vérifier

Le fichier ZIP est généré par la DSI via la fonctionnalité d'extraction des données livrée par l'éditeur du SIRH

En cas d'erreur, contacter la DSI

| Praticien : Import RH                                                                                                    |                            |                                      |            |
|----------------------------------------------------------------------------------------------------|----------------------------|--------------------------------------|------------|
| Import des données RH                                                                                                    |                            |                                      |            |
| Ce formulaire vous permet de charger les données extraites de vo<br>La structure et le nommage de ces fichiers sont fixes. | tre logiciel RH et de visu | ualiser le compte-rendu de l'import. |            |
| Archive d'import de données RH * :                                                                                         | Choisir un fichier         | Aucun fichier n'a été sélectionné    |            |
|                                                                                                    |                            | 2                                    | 1 Importer |
| Accéder aux comptes rendus : Comptes Rendus 3                                                                              | )                          |                                      |            |
|                                                                                                    |                            |                                      |            |
|                                                                                                    |                            |                                      |            |
|                                                                                                    |                            |                                      |            |

# 9.1 Actualisation interfacée des praticiens (avec SIRH) (4/11)

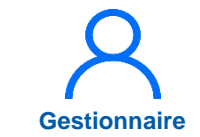

2. Mise en cohérence des statuts locaux / nationaux :

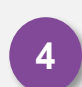

Dans le menu Administration > Paramétrage local > Nomenclature locale > Statuts RH

Etape à réaliser lors de nouveaux statuts médicaux RH à intégrer

| Bonjour Bierve<br>Tableau de bord<br>MSSENSSMUNMEENUMENUS<br>Structures<br>Praticiens<br>Dotter<br>Postes | enue sur l'applic<br>enue sur l'applic<br>EALA<br>0 Fin de périodes de praticien<br>0 Alertes de publication<br>0 Périodes sur les postes | Paramétrage Webservice<br>Directions communes<br>Nomenclature locale<br>Alertes sur les postes<br>Alertes sur les praticiens<br>0 Incohérences d'insta<br>1 Incohérences de ges<br>1 Incohérences rattact | 1<br>n administrati<br>stratives |
|----------------------------------------------------------------------------------------------------|----------------------------------------------------------------------------------------------------|----------------------------------------------------------------------------------------------------|----------------------------------|
|                                                                                                    | 0 Alertes locales                                                                                                    |                                                                                                    |                                  |

5

# 9.1 Actualisation interfacée des praticiens (avec SIRH) (5/11)

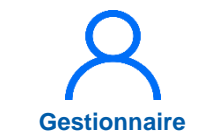

Pour chaque statut, cliquer sur 🗹 et sélectionner la nomenclature nationale

Cliquer sur l'icône 💾

Saisir la nomenclature nationale pour chaque statut RH

| Nomenc             | lature : Statut RH                        |                      |   |                                     |                     |                |
|--------------------|-------------------------------------------|----------------------|---|-------------------------------------|---------------------|----------------|
| +Ajouter une ligne | Q Activer la recherche                    |                      |   |                                     |                     |                |
| Code               | Libelle 👻                                 | Type Spécialité      |   | Nomenclature Nationale              | Action              |                |
|                    | prat                                      |                      |   |                                     |                     |                |
| 6E                 | Praticien provisoire a temps partiel      | CLASSIQUE            |   |                                     | ZF                  |                |
| 68                 | Praticien Hospitalier Tps Partiel (decret | Spécialité classique | ~ | Praticien hospitalier : statut      | 5                   |                |
| 66                 | Praticien Hospitalier Temps Plein (deci   | CLASSIQUE            |   | Personnel enseignant et hospita     | alier non titulaire | (CCU-AH et AHU |
| 53                 | Praticien Hosp.Univers. Titulaire (decre  | HU                   |   | Personnel enseignant et hospita     | alier titulaire (PU | -PH et MCU-PH) |
| 57                 | Praticien Hosp.Univers. Temporaire (d     | HU                   |   | Praticien associé (PA)              |                     |                |
| 58                 | Praticien Hosp Univ. Non Titulaire (dec   | ни                   |   | Praticien attaché                   |                     |                |
| 6Z                 | Praticien Contractuel hors statut         | CLASSIQUE            |   | Praticien attaché associé           |                     |                |
| 71                 | Praticien Contractuel CDI 2022            | CLASSIQUE            |   | Praticien contractuel : ancien st   | atut                |                |
| 6F                 | Praticien Contractuel CDI                 | CLASSIQUE            |   | Praticien contractuel : nouveau     | etatut              |                |
| 70                 | Praticien Contractuel CDD 2022            | CLASSIQUE            |   | Praticien contractuer : nouveau     | statut              | _              |
| 69                 | Praticien Contractuel                     | CLASSIQUE            |   | Praticien nospitalier : statut uniq | ue                  |                |
| 6X                 | Praticien Attache CDI                     | CLASSIQUE            |   | Praticien hospitalier universitaire | e (PHU)             |                |
| 6T                 | Praticien Attache CDD                     | CLASSIQUE            |   | Praticien sous convention           |                     |                |
| 6Y                 | Praticien Attache associe CDI             | CLASSIQUE            |   | Professeur des universités-prati    | cien hospitalier    | (PU-PH)        |
| 6U                 | Praticien Attache associe CDD             | CLASSIQUE            |   | PU-PH en position de consultan      | at                  |                |
| 6W                 | Praticien Attache associe                 | CLASSIQUE            |   | Stagiaire                           |                     |                |
|                    |                                           |                      |   |                                     |                     |                |

# 9.1 Actualisation interfacée des praticiens (avec SIRH) (6/11)

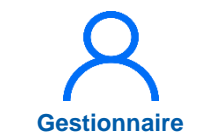

- 3. Validation des données RH :
  - 6 Dans le menu *Praticiens > Import des données RH > Validation des données RH*

| Liste des praticiens<br>Consultation d'informations issues de RPPS<br>Import des données RH<br>Alertes<br>Avancement des échelons                                                                                                    | • | Infocentre • Structures • | Praticiens   Postes   Convention   Recru                           | utement - Administration -                                                                                                    |                                                                                                    |
|----------------------------------------------------------------------------------------------------|---|---------------------------|--------------------------------------------------------------------|----------------------------------------------------------------------------------------------------|----------------------------------------------------------------------------------------------------|
| Tableau de bord       Import des données RH       Import RH         Alertes       Avancement des échelons       Rapport d'exécution de l'import RH         Validation des données RH       0       Fin de périodes de praticien       0         Incohérences de poste       0       Incohérences de poste       0         Incohérences de gestion       0       Périodes sur les postes       0       Incohérences de gestion         Incohérences rattachemer       0       Praticiens RH en attente       1       Incohérences rattachemer                                                                                                    |   |                           | Liste des praticiens<br>Consultation d'informations issues de RPPS | sur l'application "Logimedh".                                                                                                    |                                                                                                    |
| Alertes<br>Avancement des échelons<br>Avancement des échelon | C | Tableau de bord           | Import des données RH                                              | Import RH                                                                                                    |                                                                                                    |
| Avancement des échelons       Validation des données RH       6         Validation des données RH       6         Image: Structures       Image: Structures       0         Praticiens       Postes         Image: Structures       0         Praticiens       Postes         Image: Structures       0         Image: Structures       0 <td< td=""><th></th><td>MSSENSSMUNME</td><td>Alertes</td><td>Rapport d'exécution de l'import RH</td><td>INCOHÉRENCESL</td></td<>                                                                                                    |   | MSSENSSMUNME              | Alertes                                                            | Rapport d'exécution de l'import RH                                                                                                    | INCOHÉRENCESL                                                                                                    |
| Image: Structures       Image: Structures       Im                                                                                                    |   |                           | Avancement des échelons                                            | Validation des données RH 6                                                                                                    |                                                                                                    |
|                                                                                                    |   | Structures<br>Prati       | iciens                                                             | <ul> <li>Fin de périodes de praticien</li> <li>Nouvelles installations</li> <li>Alertes de publication</li> <li>Périodes sur les postes</li> <li>Praticiens RH en attente</li> <li>Alertes locales</li> </ul> | <ul> <li>Incohérences de poste</li> <li>Incohérences d'installation</li> <li>Incohérences de gestion</li> <li>Incohérences rattachement</li> </ul> |

# 9.1 Actualisation interfacée des praticiens (avec SIRH) (7/11)

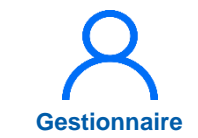

- Sur la liste des praticiens RH, il est possible :
  - d'importer les fiches praticiens dans LogimedH ;
  - d'affecter <u>les praticiens non</u> <u>titulaires</u> sur un poste vacant déjà existant, PH ou non-titulaire ;
  - d'affecter <u>les praticiens non</u> <u>titulaires</u> à leur service médical ou à leur pôle sur un poste local créé au lors de l'import ;
  - de ne pas affecter <u>les</u> praticiens non titulaires, ni sur un poste ni sur un service/pôle, leur fiche sera alors juste importée / mise à jour dans LogimedH

| ✓ Nom D'Usage                     | Prénom                                                                                                    | Statut Statut Nationa            | Service Medical | Support Poste | Date D'Import | Action |
|-----------------------------------|----------------------------------------------------------------------------------------------------|----------------------------------|-----------------|---------------|---------------|--------|
| -                                 |                                                                                                    | PRATICIEN HOSPIT Praticien hospi | alier :         |               |               | © 🛛    |
| ~                                 |                                                                                                    | PRATICIEN HOSPIT Praticien hospi | alier :         |               |               | © 🗹    |
| -                                 |                                                                                                    | PRATICIEN HOSPIT Praticien hospi | alier :         |               |               | 02     |
| ~                                 | 1000                                                                                                    | PRATICIEN HOSPIT Praticien hospi | alier :         |               |               | © Z    |
| -                                 |                                                                                                    | PRATICIEN HOSPIT Praticien hospi | alier :         |               |               | © Z    |
| -                                 | - And a state of the second second se | PRATICIEN HOSPIT Praticien hospi | alier :         |               |               | © Z    |
| -                                 |                                                                                                    | PRATICIEN HOSPIT Praticien hospi | alier :         |               |               | © 🗹    |
| -                                 |                                                                                                    | PRATICIEN HOSPIT Praticien hospi | alier :         |               |               | © Z    |
| -                                 |                                                                                                    | PRATICIEN HOSPIT Praticien hospi | alier :         |               |               | © 🗹    |
| -                                 |                                                                                                    | PRATICIEN HOSPIT Praticien hospi | alier :         |               |               | • 🛛    |
| -                                 |                                                                                                    | PRATICIEN HOSPIT Praticien hospi | alier :         |               |               | © 🗹    |
| -                                 | (and the second second  | PRATICIEN HOSPIT Praticien hospi | alier :         |               |               | © Z    |
| -                                 |                                                                                                    | PRATICIEN HOSPIT Praticien hospi | alier :         |               |               | © Z    |
| -                                 |                                                                                                    | PRATICIEN HOSPIT Praticien hospi | alier           |               |               | © 🗹    |
| ~                                 |                                                                                                    | PRATICIEN HOSPIT Praticien hospi | alier           |               |               | © Z    |
| <ul> <li>International</li> </ul> |                                                                                                    | PRATICIEN HOSPIT Praticien hospi | aller :         |               |               | © 🗹    |
| -                                 |                                                                                                    | PRATICIEN HOSPIT Praticien hospi | alier :         |               |               | © Z    |
| -                                 |                                                                                                    | PRATICIEN HOSPIT Praticien hospi | alier :         |               |               | 0 🗹    |
| -                                 |                                                                                                    | PRATICIEN HOSPIT Praticien hospi | alier :         |               |               | © Z    |
| ~                                 |                                                                                                    | PRATICIEN HOSPIT Praticien hospi | alier           |               |               | © Z    |
| ~                                 |                                                                                                    | PRATICIEN HOSPIT Praticien hospi | alier :         |               |               | • 2    |
| ~                                 |                                                                                                    | PRATICIEN HOSPIT Praticien hospi | alier :         |               |               | © Z    |
| -                                 |                                                                                                    | PRATICIEN HOSPIT Praticien hospi | alier :         |               |               | • 2    |
| -                                 |                                                                                                    | PRATICIEN HOSPIT Praticien hospi | alier :         |               |               | © Z    |
| -                                 |                                                                                                    | PRATICIEN HOSPIT Praticien hospi | alier :         |               |               | © Z    |

# 9.1 Actualisation interfacée des praticiens (avec SIRH) (8/11)

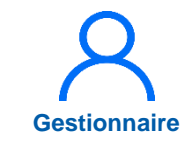

- **pour les praticiens non titulaires**, afin de :
  - Les affecter à un poste vacant, PH ou non titulaire
    - → il faut compléter la colonne « service médical » puis « support poste » en sélectionnant leur poste dans la liste
  - Les affecter uniquement à leur <u>service</u> ou à leur pôle et leur créer un poste non titulaire
    - $\rightarrow$  II faut compléter la colonne « Service médical » seulement
  - Ne pas les affecter et juste les importer  $\rightarrow$  il ne faut alors compléter aucune colonne, et les importer tel quel

| * | Nom D'Usage        | Prénom |        | Statut            | Statut National       | Service Medical | Support Poste | Date D'Import | Action               |
|---|--------------------|--------|--------|-------------------|-----------------------|-----------------|---------------|---------------|----------------------|
| ~ |                    |        |        | PRATICIEN HOSPIT  | Praticien hospitalier |                 |               |               | © 🗹                  |
| ~ |                    |        |        | PRATICIEN HOSPIT  | Praticien hospitalier |                 |               |               | © Z                  |
| ~ |                    |        |        | PRATICIEN HOSPIT  | Praticien hospitalier |                 |               |               | $\odot$ $\mathbb{Z}$ |
| æ | ¢ 1 2 3            | 4 5    | > >>   |                   |                       |                 |               |               |                      |
| ٢ | Transférer vers Lo | gimedh | 🗑 Supp | rimer de la liste |                       |                 |               |               |                      |

SOMMAIRE

# 9.1 Actualisation interfacée des praticiens (avec SIRH) (9/11)

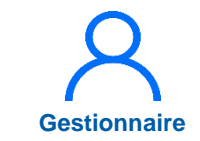

8 Sélectionner les praticiens

puis Transférer vers LogimedH

| Y I' Ige                                                                                                    | Prénom      | Statut           | Statut National       | Service Medical | Support Poste | Date D'Import                                                                                                    | Action |
|----------------------------------------------------------------------------------------------------|-------------|------------------|-----------------------|-----------------|---------------|----------------------------------------------------------------------------------------------------|--------|
| ~ 8                                                                                                    | Statements. | PRATICIEN HOSPIT | Praticien hospitalier |                 |               | and the second second se | © 🛛    |
| -                                                                                                    |             | PRATICIEN HOSPIT | Praticien hospitalier |                 |               |                                                                                                    | © Z    |
| -                                                                                                    |             | PRATICIEN HOSPIT | Praticien hospitalier |                 |               |                                                                                                    | © 🗹    |
| -                                                                                                    |             | PRATICIEN HOSPIT | Praticien hospitalier |                 |               |                                                                                                    | © 🗹    |
| -                                                                                                    |             | PRATICIEN HOSPIT | Praticien hospitalier |                 |               |                                                                                                    | © 🗹    |
| <ul> <li>Internet</li> </ul>                                                                                                    |             | PRATICIEN HOSPIT | Praticien hospitalier |                 |               |                                                                                                    | • 2    |
| -                                                                                                    |             | PRATICIEN HOSPIT | Praticien hospitalier |                 |               |                                                                                                    | © 🗹    |
| ·                                                                                                    |             | PRATICIEN HOSPIT | Praticien hospitalier |                 |               |                                                                                                    | • 🗹    |
| -                                                                                                    |             | PRATICIEN HOSPIT | Praticien hospitalier |                 |               |                                                                                                    | © 🗹    |
| -                                                                                                    |             | PRATICIEN HOSPIT | Praticien hospitalier |                 |               |                                                                                                    | © 🛛    |
| -                                                                                                    |             | PRATICIEN HOSPIT | Praticien hospitalier |                 |               |                                                                                                    | © 🗹    |
| -                                                                                                    |             | PRATICIEN HOSPIT | Praticien hospitalier |                 |               |                                                                                                    | • 2    |
| -                                                                                                    |             | PRATICIEN HOSPIT | Praticien hospitalier |                 |               |                                                                                                    | © Z    |
| <ul> <li>Internet</li> </ul>                                                                                                    |             | PRATICIEN HOSPIT | Praticien hospitalier |                 |               |                                                                                                    | © Z    |
| /                                                                                                    |             | PRATICIEN HOSPIT | Praticien hospitalier |                 |               |                                                                                                    | © 🗹    |
| <ul> <li>Annual</li> </ul>                                                                                                    |             | PRATICIEN HOSPIT | Praticien hospitalier |                 |               |                                                                                                    | © 🗹    |
| -                                                                                                    |             | PRATICIEN HOSPIT | Praticien hospitalier |                 |               |                                                                                                    | © Z    |
| <ul> <li>Image: A second second s</li></ul> |             | PRATICIEN HOSPIT | Praticien hospitalier |                 |               |                                                                                                    | • 🗹    |
| -                                                                                                    |             | PRATICIEN HOSPIT | Praticien hospitalier |                 |               |                                                                                                    | © 🗹    |
| -                                                                                                    |             | PRATICIEN HOSPIT | Praticien hospitalier |                 |               |                                                                                                    | © Z    |
| -                                                                                                    |             | PRATICIEN HOSPIT | Praticien hospitalier |                 |               |                                                                                                    | © 🗹    |
| ~                                                                                                    |             | PRATICIEN HOSPIT | Praticien hospitalier |                 |               |                                                                                                    | © Z    |
| -                                                                                                    |             | PRATICIEN HOSPIT | Praticien hospitalier |                 |               |                                                                                                    | © Z    |
| -                                                                                                    |             | PRATICIEN HOSPIT | Praticien hospitalier |                 |               |                                                                                                    | © 🗹    |
| ~                                                                                                    |             | PRATICIEN HOSPIT | Praticien hospitalier |                 |               |                                                                                                    | © Z    |

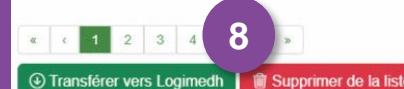

# 9.1 Actualisation interfacée des praticiens (avec SIRH) (10/11)

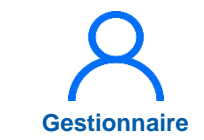

Attendre la fin du transfert

 Les praticiens ont été importés dans LogimedH

En cas d'erreur, cliquer sur ① pour visualiser l'erreur

| Recherche -           |      |           |                  |              |                   |                  |
|-----------------------|------|-----------|------------------|--------------|-------------------|------------------|
| tablissement :        |      |           |                  |              |                   |                  |
| RS:                   |      |           | Délégation ARS : |              |                   |                  |
| latricule :           |      |           | RPPS:            |              |                   |                  |
| om :                  |      |           | Prénom :         |              |                   |                  |
| n activité :          | Tous | ~         | Statut :         |              |                   | ~                |
| tatut national :      |      | ~         | Affectations :   | Tous         |                   | ~                |
| pecialite :           |      | ~         |                  |              |                   |                  |
|                       |      |           |                  | Réinitialis  | ser le formulaire | <b>T</b> Filtrer |
| han da anatisiana i d |      | = Statute | RH Compte rendu  | Exporter pra | ticions • DN      | ouveau Praticier |

9

# 9.1 Actualisation interfacée des praticiens (avec SIRH) (11/11)

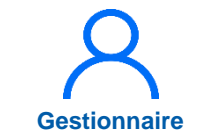

*Il est important de supprimer les praticiens que vous ne souhaitez pas importer* 

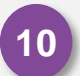

Sélectionner les praticiens

puis cliquez sur « supprimer de la liste »

| Non | 10 <sup>ticiens : 1</sup> | 71     |                      | ≡ Statuts RH          | 🖽 Compte rendu  | Exporter prat | ticiens 👻 🗈 Nou | veau Praticien |
|-----|---------------------------|--------|----------------------|-----------------------|-----------------|---------------|-----------------|----------------|
| ~   | L Usage                   | Prénom | Statut               | Statut National       | Service Medical | Support Poste | Date D'Import   | Action         |
| ~   |                           |        | Praticien Contractue | Praticien contractuel | ~               | ~             | 05/02/2024      | o Z (          |
| ~   |                           |        | Praticien Contractue | Praticien contractuel | ~               | ~             | 05/02/2024      | ©Z (1)         |
| -   |                           |        | Praticien Contractue | Praticien contractuel | ~               | ~ ~           | 05/02/2024      | © 🛛 🏥 🛈        |
| ~   |                           |        | Praticien Contractue | Praticien contractuel | ~               | · ·           | 05/02/2024      |                |
| ~   |                           |        | Praticien Contractue | Praticien contractuel | ~               | ~             | 05/02/2024      | ∞Z∰()          |
| ~   |                           |        | Praticien Contractue | Praticien contractuel | ~               | ~             | 05/02/2024      | © Z # 1        |
| ~   |                           |        | Praticien Contractue | Praticien contractuel | ~               | ~             | 05/02/2024      | oz i           |
| -   |                           |        | Praticien Contractue | Praticien contractuel | ~               | ° ~           | 05/02/2024      | @Z#(           |
| ~   |                           |        | Praticien Contractue | Praticien contractuel |                 |               | 05/02/2024      | ∞Z⊕(           |
| ~   |                           |        | Praticien Contractue | Praticien contractuel | ~               | ~             | 05/02/2024      | © 🛛 🏢 🛈        |
| -   |                           |        | Praticien Contractue | Praticien contractuel | ~               | ×             | 05/02/2024      | © Z @ ()       |
| -   |                           |        | Praticien Contractue | Praticien contractuel | ~               | í ~           | 05/02/2024      | ∞Z₫()          |
| ~   |                           |        | Praticien Contractue | Praticien contractuel | ~               | ~             | 05/02/2024      | ¢Z ()()        |
| -   |                           |        | Praticien Contractue | Praticien contractuel | ~               | ~             | 05/02/2024      | ∞Z∰()          |
| ~   |                           |        | Praticien Contractue | Praticien contractuel | ~               | · ·           | 05/02/2024      | © 🛛 🏢 🛈        |
| -   |                           |        | Praticien Contractue | Praticien contractuel | ~               | ~             | 05/02/2024      | ∞Z⊕()          |
| ~   |                           |        | Praticien Contractue | Praticien contractuel | ~               | · ·           | 05/02/2024      |                |
| ~   |                           |        | Praticien Contractue | Praticien contractuel | ~               |               | 05/02/2024      | ∞Z∰()          |
| -   |                           |        | Praticien Contractue | Praticien contractuel | ~               | ~             | 05/02/2024      |                |
| ~   |                           |        | Praticien Contractue | Praticien contractuel | ~               | ~ ·           | 05/02/2024      | ∞Z⊕()          |
| ~   |                           |        | Praticien Contractue | Praticien contractuel | ~               | ~             | 05/02/2024      | ©Zĝ()          |
| ~   |                           |        | Praticien Contractue | Praticien contractuel | ~               | ~             | 05/02/2024      | ∞Z±1           |
| -   |                           |        | Praticien Contractue | Praticien contractuel | ~               | - I           | 05/02/2024      | ©Z () ()       |
| -   |                           |        | Praticien Contractue | Praticien contractuel | ~               | · ·           | 05/02/2024      | @ Z 🗊 🛈        |
| -   |                           |        | Praticien Contractue | Praticien contractuel | ~               | - I           | 05/02/2024      | © Z 🗎 🛈        |

< 1 2 3 → →</li>
 ③ Transférer vers Logimedh
 ⑧ Supprimer de la liste

# 9.2 Actualisation manuelle des praticiens (1/9)

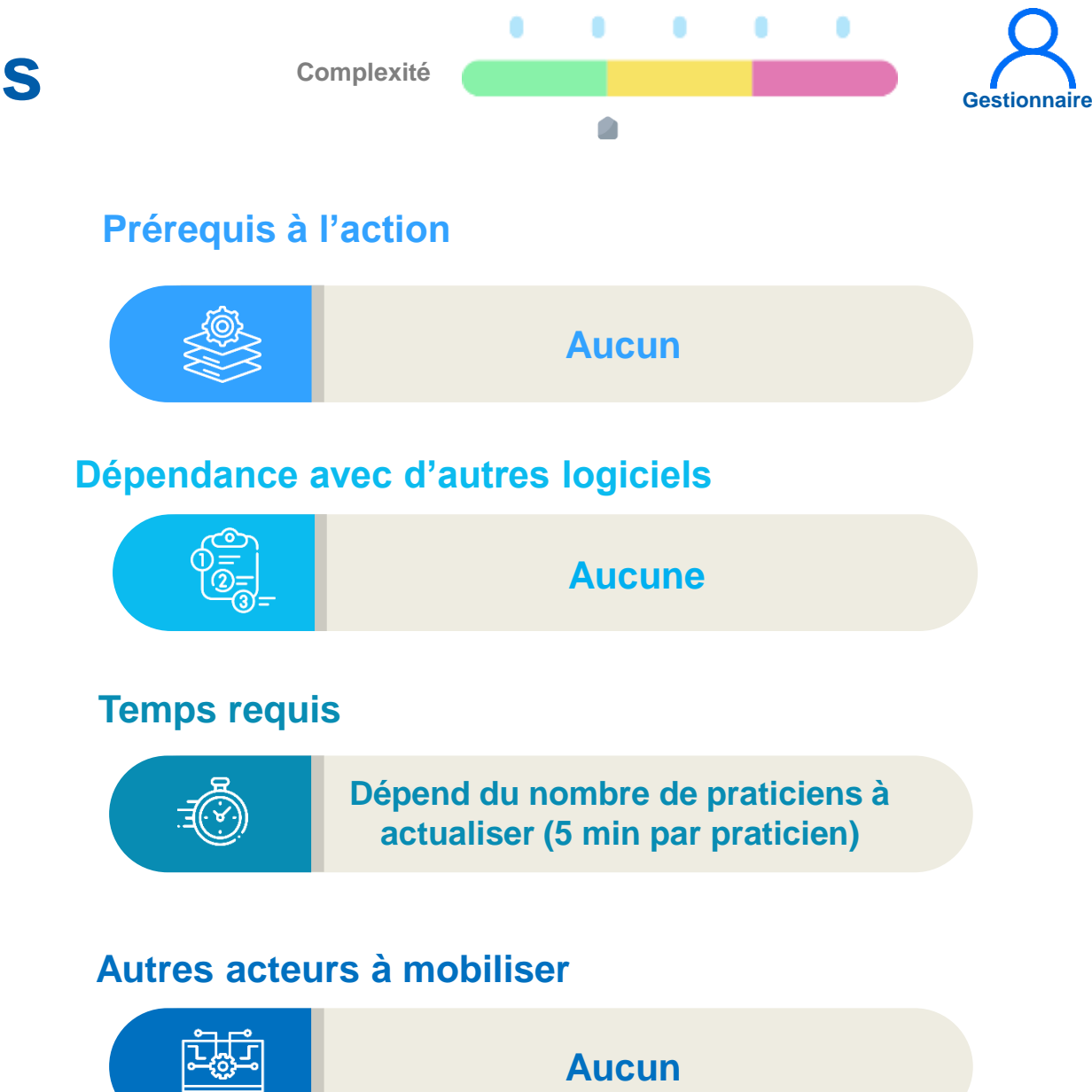

### Objectif de l'étape

- Actualiser manuellement les praticiens et intégrer les modifications des données RH
- → Méthode pour les établissements ayant intégré manuellement les praticiens lors de l'initialisation

### Occurrence

A chaque mouvement RH

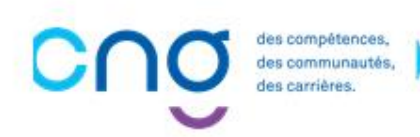

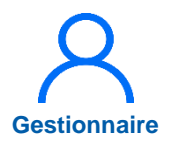

# 9.2 Actualisation manuelle des praticiens (2/9)

1. Création d'une fiche praticien :

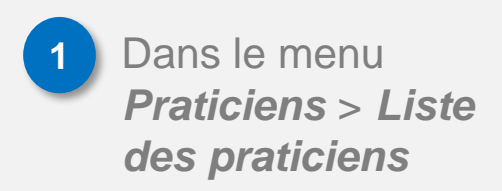

| Tableau de bord | Liste des praticiens<br>Consultation d'informations issues de RPF<br>Import des données RH<br>Alertes | PS sur l'application "Logimedh".                                                                                                    | INCOHÉRENCES                                                                                                    |
|-----------------|----------------------------------------------------------------------------------------------------|----------------------------------------------------------------------------------------------------|----------------------------------------------------------------------------------------------------|
| Structures      | Avancement des ecnelons                                                                               | <ul> <li>Fin de périodes de praticien</li> <li>Nouvelles installations</li> <li>Alertes de publication</li> <li>Périodes sur les postes</li> <li>Praticiens RH en attente</li> <li>Alertes locales</li> </ul> | 0 Incohérences de poste<br>0 Incohérences d'installation<br>1 Incohérences de gestion<br>1 Incohérences rattachement |

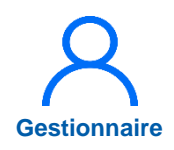

## 9.2 Actualisation manuelle des praticiens (3/9)

2 Afin de créer un praticien, cliquer sur *Nouveau praticien* 

| Recherch           | 1e          |      |                                                                                                    |           |                                              |                             |                  |               |                |
|--------------------|-------------|------|----------------------------------------------------------------------------------------------------|-----------|----------------------------------------------|-----------------------------|------------------|---------------|----------------|
| Établissement :    |             |      |                                                                                                    |           |                                              |                             |                  |               |                |
| ARS:               |             |      |                                                                                                    |           | Délégation Af                                | RS :                        | YONNE (89)       |               |                |
| Matricule :        |             |      |                                                                                                    |           | RPPS :                                       |                             |                  |               |                |
| Nom :              |             |      |                                                                                                    |           | Prénom :                                     |                             |                  |               |                |
| En activité :      |             | Oui  |                                                                                                    | ~         | Statut :                                     |                             |                  |               |                |
| Statut national :  | 5           |      |                                                                                                    | ~         | Affectations :                               |                             | Tous             |               |                |
| Spécialité :       |             |      |                                                                                                    | ~         | Pôle :                                       |                             |                  |               |                |
| Activitée privée   | lucrative : | Tous |                                                                                                    | ~         |                                              |                             |                  |               |                |
|                    |             |      |                                                                                                    |           |                                              |                             | Réinitialiser    | le formulaire | <b>T</b> Filtr |
| Nombre de praticie | ins :       |      |                                                                                                    |           |                                              | G                           | Exporter pratici | ens 2 N       | ouveau Pra     |
| EXCLOSION STATE    | Prénom      |      | Poste                                                                                                    | Statut N  | lational Sj                                  | pécialité                   | Matricule        | Rpps          | Actio          |
| Nom D'Usage        |             |      | and the second second s | Praticien | hospitalier : sta G                          | astro-entérologie           | e et H           | -             | © Z            |
| Nom D'Usage        |             |      |                                                                                                    |           |                                              |                             |                  |               |                |
| Nom D'Usage        |             |      |                                                                                                    | Praticien | hospitalier : st; Ar                         | nesthésie-réanim            | nation           |               | 0 2            |
| Nom D'Usage        |             |      |                                                                                                    | Praticien | hospitalier : sta Ar<br>hospitalier : sta Ur | nesthésie-réanin<br>rologie | nation           |               | © Z<br>© Z     |

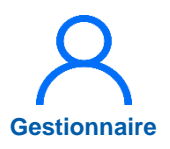

## 9.2 Actualisation manuelle des praticiens (4/9)

- 3 Préciser si le praticien est inscrit à l'ordre
- 4 Si oui, saisir le numéro RPPS
- 5 Cliquer sur Valider
  - Si non, passer à l'étape suivante

| Nouveau praticien<br>Ce praticien est-il inscrit à l'ordre ? Non Oui | Annuler |
|----------------------------------------------------------------------|---------|
| Nouveau praticien<br>Saissisez le N° RPPS du praticien :             | 4       |
|                                                                      | Annuler |

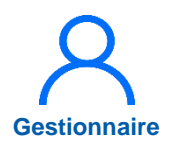

### 9.2 Actualisation manuelle des praticiens (5/9)

### 6 Renseigner :

- Matricule
- Nom d'usage
- Prénom
- Statut
- Sexe
- Spécialités (stats)
- Date d'entrée dans le statut
- Date de naissance
- Date d'entrée dans l'établissement

Sauvegarder

| Matricule * :                          | RPPS :                                    | ٩         |
|----------------------------------------|-------------------------------------------|-----------|
| Nom d'usage * :                        | Nom patronymique :                        |           |
| Prénom * :                             | Sexe * :                                  |           |
| Statut * :                             | Spécialité ordinale :                     |           |
| Spécialité de concours :               | Spécialité exercée :                      |           |
| Date de naissance * :                  | Date d'entrée statut :                    |           |
| Echelon :                              | Date d'entrée dans<br>l'établissement * : |           |
| Date de sortie de<br>l'établissement : | En activité * : O                         | Dui 🔿 Non |
| Coordonnées                            |                                           |           |
| Email pro :                            |                                           |           |
| Commentaire                            |                                           |           |
|                                        |                                           |           |
|                                        |                                           | li        |
|                                        |                                           | 7         |

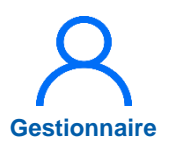

# 9.2 Actualisation manuelle des praticiens (6/9)

- 2. Actualisation d'une fiche praticien :
  - Bans le menu Praticien > Liste des praticiens, Cliquer sur pour modifier la fiche

Si besoin, saisir le nom du praticien et *filtrer* 

| Recherch           | e                |            |                                     |                                                                   |                              |                  |               |            |
|--------------------|------------------|------------|-------------------------------------|-------------------------------------------------------------------|------------------------------|------------------|---------------|------------|
| Établissement :    |                  |            |                                     |                                                                   |                              |                  |               |            |
| ARS:               |                  |            |                                     | Délégation A                                                      | RS:                          |                  |               |            |
| Matricule :        |                  |            |                                     | RPPS :                                                            |                              |                  |               |            |
| Nom :              |                  |            |                                     | Prénom :                                                          |                              |                  |               |            |
| En activité :      | Oui              |            | ~                                   | Statut :                                                          |                              |                  |               |            |
| Statut national :  |                  |            | ~                                   | Affectations                                                      | :                            | Tous             |               |            |
| Spécialité :       |                  |            | ~                                   | Pôle :                                                            |                              |                  |               |            |
| Activitée privée   | lucrative : Tous | 5          | ~                                   |                                                                   |                              |                  |               |            |
|                    |                  |            |                                     |                                                                   |                              | Réinitialiser    | le formulaire | <b>Y</b> F |
| Nombre de praticie | ns :             |            |                                     |                                                                   | Ð                            | Exporter pratici | ens 👻 🗈 N     | ouveau F   |
|                    | D-form           | Poste      | Statut N                            | ational S                                                         | pécialité                    | Matricule        | Rpps          | Ac         |
| Nom D'Usage        | Prenom           |            |                                     |                                                                   | actro ontórologio            | et H             | Street and    | 0          |
| Nom D'Usage        | Prenom           |            | Praticien                           | hospitalier : sta G                                               | astro-enterologie            | cin              |               |            |
| Nom D'Usage        | Prenom           | a serie-se | Praticien<br>Praticien              | hospitalier : st: G                                               | nesthésie-réanima            | ation            |               | (          |
| Nom D'Usage        | Frenom           | A STOCK    | Praticien<br>Praticien<br>Praticien | hospitalier : str G<br>hospitalier : str A<br>hospitalier : str U | nesthésie-réanima<br>rologie | ation            |               | 0          |

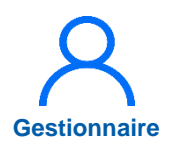

# 9.2 Actualisation manuelle des praticiens (7/9)

9 Dans Données administratives, cliquer sur Ajouter une position administrative ou modifier

10 Saisir la date de début et la position administratives puis cliquer sur 🖺

| Données Administrative<br>Positions administrative | /es                  | Afficher l'historiq | 9<br>Ue +Ajouter une position administrative |                       |
|----------------------------------------------------|----------------------|---------------------|----------------------------------------------|-----------------------|
| Position Administrative *                          | Date De Début *      | Date De Fin         | Action                                       |                       |
|                                                    | Aucune positio       | n administrative    |                                              |                       |
|                                                    |                      |                     |                                              |                       |
|                                                    |                      |                     |                                              |                       |
|                                                    |                      |                     |                                              |                       |
| Deer                                               |                      |                     |                                              |                       |
| Doni                                               | nees Administratives |                     |                                              |                       |
| Positio                                            | ons administratives  |                     | Afficher l'historique                        | sition administrative |
| Position                                           | Administrative *     | Date De Début *     | Date De Fin                                  | Action                |
|                                                    | ~ 24                 | 6/05/2025           | 1                                            |                       |
|                                                    |                      |                     |                                              |                       |
|                                                    |                      |                     |                                              |                       |
|                                                    |                      |                     |                                              |                       |
|                                                    |                      |                     |                                              |                       |

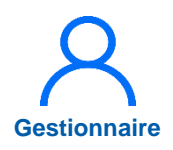

# 9.2 Actualisation manuelle des praticiens (8/9)

11

Dans Modalité d'exécution du contrat, cliquer sur *Ajouter une modalité de service* ou modifier

12

Saisir la date de début et la quotité puis cliquer sur 💾

Les autres champs de la fiche sont également modifiables : CESPE; Activité libérale, ; Activité d'intérêt général ; Prime ; Activité privée lucrative et Valence non clinique (pour les PH et les PC)

La modalité de service est indispensable

La quotité est exprimée en demi-journées

|             | ice (temps effecti | f travaillé)               | Afficher l'historique | -Ajouter une modalité de service | (11)                             |
|-------------|--------------------|----------------------------|-----------------------|----------------------------------|----------------------------------|
| e Début *   | Date De Fin        | Quotité *                  | Description           | Action                           |                                  |
|             |                    | Aucune modalité de service |                       |                                  |                                  |
|             |                    |                            |                       |                                  |                                  |
|             |                    |                            |                       |                                  |                                  |
|             |                    |                            |                       |                                  |                                  |
| — M         | odalité d'exécuti  | on du contrat              |                       |                                  |                                  |
|             |                    | on du contrat              |                       | _                                |                                  |
|             | dalité de service  | (temps effectif travaillé) |                       | Afficher l'historique            | + Ajouter une modalité de servio |
| Mod         |                    |                            | Quotité *             | Description                      | Action                           |
| MOC<br>Date | De Début *         | Date De Fin                | al a curto            |                                  |                                  |

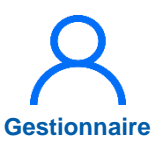

# 9.2 Actualisation manuelle des praticiens (9/9)

- 3. Désactivation d'une fiche praticiens :
- Pour le praticien ayant quitté l'établissement, cliquer sur x

| Recherche                                                          |          |               |                       |                                                      |                                                         |                                    |                              |
|--------------------------------------------------------------------|----------|---------------|-----------------------|------------------------------------------------------|---------------------------------------------------------|------------------------------------|------------------------------|
| Établissement :                                                    |          |               |                       |                                                      |                                                         |                                    |                              |
| ARS:                                                               |          |               |                       | Délégation ARS :                                     |                                                         |                                    |                              |
| Matricule :                                                        |          |               |                       | RPPS :                                               |                                                         |                                    |                              |
| Nom :                                                              |          |               | ~                     | Prénom :                                             |                                                         |                                    |                              |
| En activité :                                                      | C        | Dui           |                       | Statut :                                             |                                                         |                                    |                              |
| Statut national :                                                  |          |               | ~                     | Affectations :                                       | Tous                                                    |                                    |                              |
| Spécialité :                                                       |          |               | ~                     | Pôle :                                               |                                                         |                                    |                              |
|                                                                    |          |               |                       |                                                      |                                                         |                                    |                              |
| Activitée privée lucrat                                            | tive : T | Tous          | ~                     |                                                      |                                                         |                                    |                              |
| Activitée privée lucrat                                            | tive : T | Tous          | ~                     |                                                      | Réinitialiser                                           | le formulaire                      | <b>T</b> Filt                |
| Activitée privée lucrat                                            | tive : T | Tous          | ~                     |                                                      | Réinitialiser                                           | le formulaire<br>ens ▼             | <b>Y</b> Filti<br>ouveau Pra |
| Activitée privée lucrat<br>Nombre de praticiens :<br>Nom D'Usage F | tive : T | Tous<br>Poste | V<br>Statut N         | ational Spécialité                                   | Réinitialiser<br>Exporter praticion<br>Matricule        | le formulaire<br>ens - € №<br>Rpps | Filt                         |
| Activitée privée lucrat                                            | tive : T | Tous<br>Poste | Statut N<br>Praticien | ational Spécialité<br>hospitalier : sta Gastro-entér | Réinitialiser  Exporter pratici  Matricule  ologie et H | le formulaire<br>ens - PN<br>Rpps  | Filt                         |

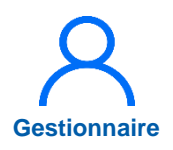

## 9.2 Actualisation manuelle des praticiens (9/9)

Désactivation d'une fiche praticiens :

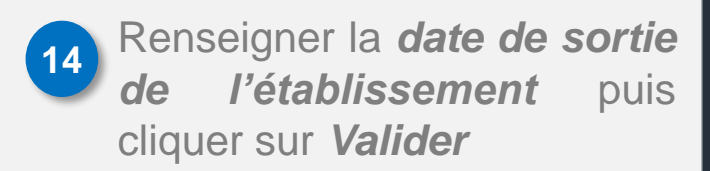

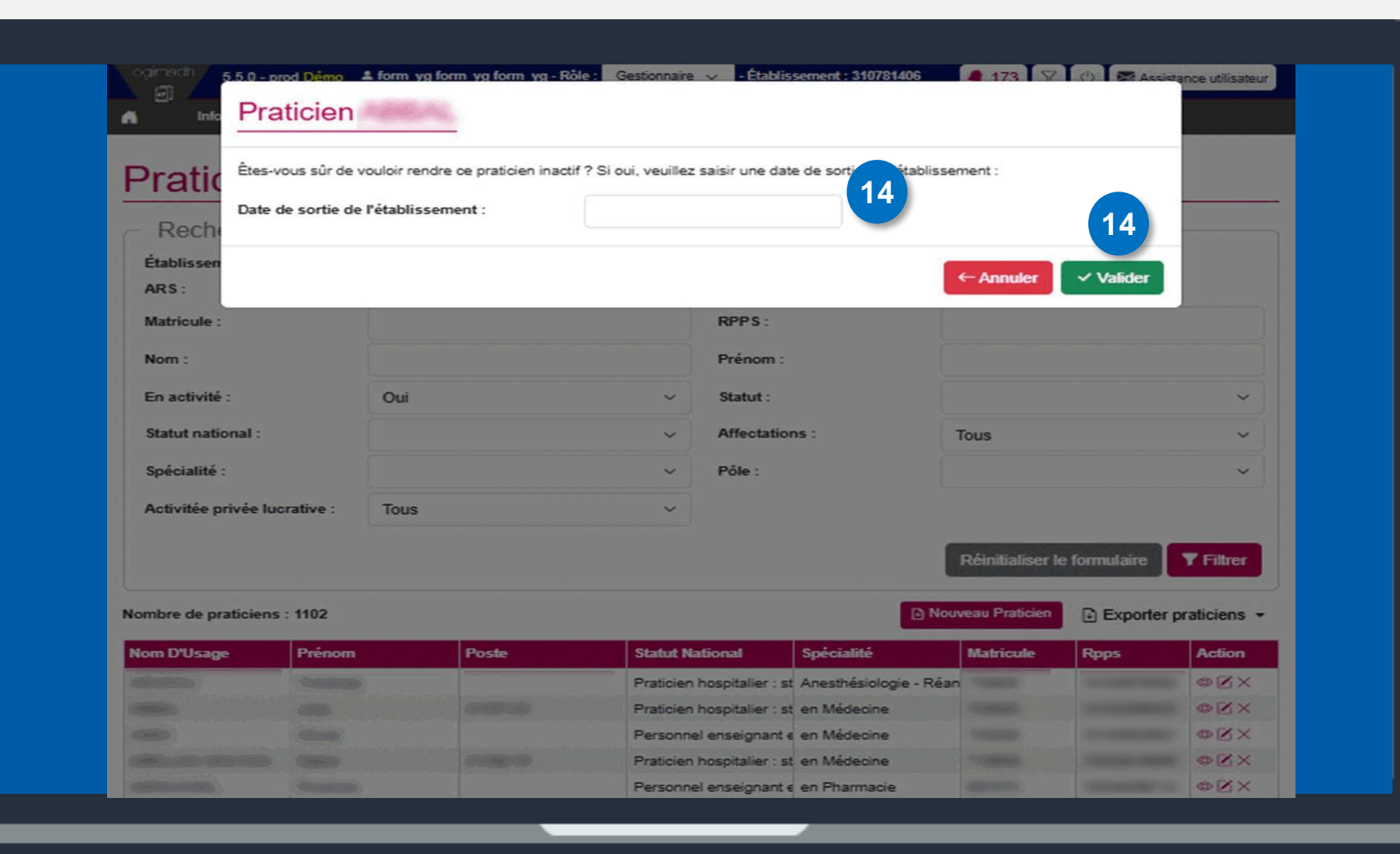

# 9.3 Affectation des nouveaux praticiens (1/4)

### **Objectif de l'étape**

 Réaliser l'affectation des nouveaux praticiens intégrés manuellement ou via interfaçage

→ Méthode pour l'ensemble des établissements, quel que soit la méthode d'intégration des praticiens (via l'interface avec le SIRH et/ou manuellement)

### Occurrence

• A l'ajout de nouveaux praticiens ou pour modifier les informations sur les praticiens

### Prérequis à l'action

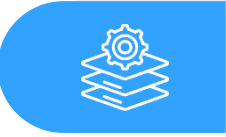

Intégration des praticiens

### Dépendance avec d'autres logiciels

Complexité

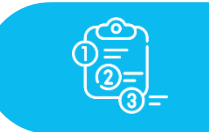

Aucune

#### **Temps requis**

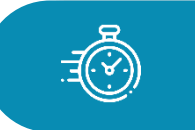

Dépend du nombre de praticiens à créer (2 min par praticien)

#### Autres acteurs à mobiliser

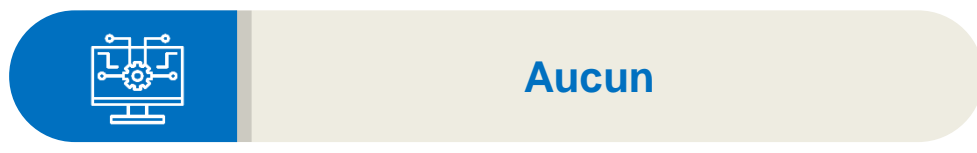

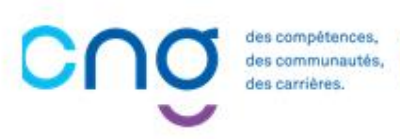

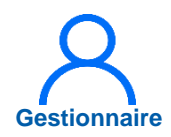

### 9.3 Affectation des nouveaux praticiens (2/4)

Dans le menu **Praticiens** > Liste des praticiens

| Infocentre • Structures •       | Praticiens  Postes  Convention  Rec                                                                                        | rutement <ul> <li>Administration</li> </ul>                                                                                                    |                                                                                                    |
|---------------------------------|----------------------------------------------------------------------------------------------------|----------------------------------------------------------------------------------------------------|----------------------------------------------------------------------------------------------------|
| Tableau de bord<br>MSSENSSMUNME | Liste des praticiens Consultation d'informations issues de RPPS Données RH Mails praticien Alertes Avancement des échelons | sur l'application "Logimedh".<br>EALALERTESSREI<br>228 Fin de périodes de praticien<br>1 Nouvelles installations<br>1 Alertes de publication<br>0 Périodes sur les postes | INCOHÉRENCES<br>39 Incohérences de poste<br>7 Incohérences d'installation<br>52 Incohérences de gestion |
|                                 |                                                                                                    |                                                                                                    |                                                                                                    |

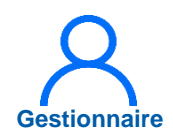

### 9.3 Affectation des nouveaux praticiens (3/4)

2

Accéder à la fiche du praticien en cliquant sur l'icône <a>C</a>

| Établissement ·    |          |        |          |                    |                                  |              |                  |
|--------------------|----------|--------|----------|--------------------|----------------------------------|--------------|------------------|
| ARS:               |          |        |          | Délégation ARS :   |                                  |              |                  |
| Matricule :        |          |        |          | RPPS :             |                                  |              |                  |
| Nom :              |          |        |          | Prénom :           |                                  |              |                  |
| En activité :      |          | Oui    | ~        | Affectations :     | Tous                             |              | ~                |
| Statut :           |          | ~      |          | Statut national :  | Praticien hospitalier : statut x |              | × ~              |
| Spécialité :       |          |        | ~        | Pôle :             |                                  |              | ~                |
|                    |          |        |          |                    | Réinitialiser le                 | e formulaire | <b>T</b> Filtrer |
| Nombre de praticie | ns : 775 |        |          | Į                  | C) Exporter praticiens           | (CSV) 🕑 Nouv | veau Praticier   |
| Nom D'Hearre       | Prénom   | Statut | Statut N | ational Spécialité | Matricule                        | Roos         | Action           |

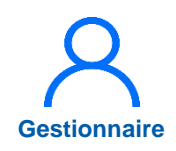

## 9.3 Affectation des nouveaux praticiens (4/4)

- 3
  - Dans « Affectation », cliquer sur *Ajouter une affectation* puis renseigner le n° de poste et la date de début
- 4
- Cliquer sur **Enregistrer**

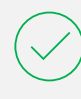

Les nouveaux praticiens sont alors affectés à leur poste

| Affectations     |                 |         |                          |             |                       | 3                        |
|------------------|-----------------|---------|--------------------------|-------------|-----------------------|--------------------------|
| Affectations pri | incipales       |         |                          |             | Afficher l'historique | +Ajouter une affectation |
| Pôle             | Service Médical | Poste * | Date De Début *          | Date De Fin | Quotité               | Action                   |
|                  |                 | Aucune  | e affectation principale |             |                       |                          |
|                  |                 |         |                          |             |                       |                          |
|                  |                 |         |                          |             |                       |                          |
|                  |                 |         |                          |             |                       |                          |
|                  |                 |         |                          |             |                       |                          |
|                  |                 |         |                          |             |                       |                          |
| Affectations     |                 |         |                          |             |                       |                          |
| Allectations     |                 |         |                          |             |                       |                          |
| Affectations pri | ncipales        |         |                          |             | Afficher l'historique | +Ajouter une affectation |
| Pôle             | Service Médical | Poste * | Date De Début *          | Date De Fin | Quotité               | Action                   |
| PSYCHIATRIE 🗸    | PSYCHIATRIE 🗸   | ×       | 01/10/2024               |             |                       | 814                      |
|                  |                 | ······  |                          |             |                       |                          |
### **10. Actualisation des postes**

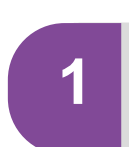

## Actualisation des rattachements des postes PH

2

Actualisation de décomposition de postes PH

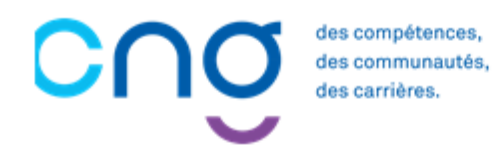

## 10.1 Actualisation des rattachements <sup>complexité</sup> des postes PH (1/4)

### Objectifs de l'étape

• Actualiser le rattachement des postes PH à leur pôle et à leur service

### Occurrence

• Au besoin lors de changement dans l'organisation de la structure

### Prérequis à l'action

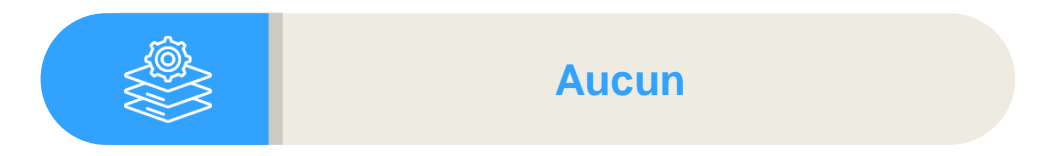

### Dépendance avec d'autres logiciels

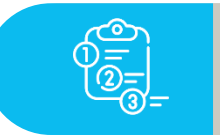

Aucune

### **Temps requis**

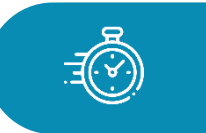

Dépend du nombre de postes à actualiser (5 min par poste)

### Autres acteurs à mobiliser

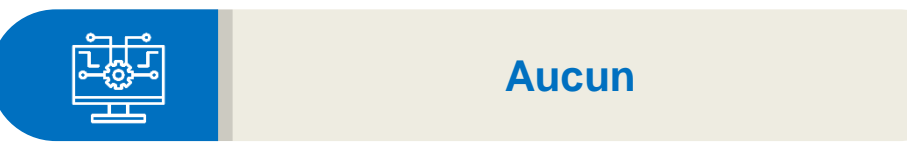

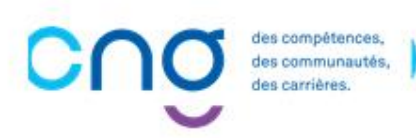

# 10.1 Actualisation des rattachements des postes PH (2/4)

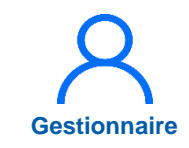

Dans le menu Postes > Liste des postes

| Tableau de bord         Modifier une quotité de poste PH         Modifier une spécialité de poste PH         Demande de création/fermeture de postes HU et contractuels         Alertes         Praticiens         Praticiens         Praticiens                                                                                                    | ▲ Infocentre ▼ Structures ▼ Praticiens ▼ | Postes  Convention  Recrutement  Administration  Liste des postes                                                                                                    |                                                                                                    |
|----------------------------------------------------------------------------------------------------|------------------------------------------|----------------------------------------------------------------------------------------------------|----------------------------------------------------------------------------------------------------|
| Image: Structures       Image: Structures       Im | Tableau de bord                          | Demande de creation/termeture des postes PH<br>Modifier une quotité de poste PH<br>Modifier une spécialité de poste PH<br>Demande de création/fermeture de postes HU et contractuels<br>Alertes                                                   |                                                                                                    |
|                                                                                                    | Structures                               | Postes       0       Fin de périodes de praticien         0       Nouvelles installations         0       Alertes de publication         0       Périodes sur les postes         0       Praticiens RH en attente         0       Alertes locales | 0 Incohérences de poste<br>0 Incohérences d'installation<br>2 Incohérences de gestion<br>1 Incohérences rattachement |

# 10.1 Actualisation des rattachements des postes PH (3/4)

2 Pour accéder à la fiche du poste PH, cliquer sur 📝

| Poste : Liste          | des postes  |                              |                       |                   |                  |                         |              |  |
|------------------------|-------------|------------------------------|-----------------------|-------------------|------------------|-------------------------|--------------|--|
| Recherche              |             |                              |                       |                   |                  |                         |              |  |
| Établissement :        |             |                              |                       |                   |                  |                         |              |  |
| ARS:                   |             |                              | Délégation ARS :      |                   |                  |                         |              |  |
| Créé à partir du :     |             |                              |                       |                   |                  |                         |              |  |
| Num. de poste :        |             |                              | Type de poste :       |                   | ~                |                         |              |  |
| Etat du poste :        | Ouvert      | ~                            | Spécialité du poste : |                   | ~                |                         |              |  |
| Pôle :                 |             | ~                            |                       |                   | ~                |                         |              |  |
| Service médical :      |             | ~                            | Afficher :            |                   | Tous les postes  |                         |              |  |
| Postes publiables :    |             |                              |                       | ments             |                  |                         |              |  |
| Poste et affectation : | Tous 🗸      |                              | Quotité :             |                   | ×                |                         |              |  |
|                        |             |                              |                       |                   | Réinitialiser le | formulaire              | ▼ Filtrer    |  |
| Nambua da pastas i 440 |             |                              |                       |                   | -                | D Eventer en            | etee (Eucel) |  |
| Nombre de postes : 119 |             |                              |                       |                   |                  | Exporter po             | SIES (EXCEI) |  |
| Nom du pôle            | ₹ Nom du SM | <i>≡</i> Type de poste       | <i>≡</i> N° du poste  | ₽ État d<br>poste | u 🖛 Quotité      | ■ Date de ■<br>création | Actions      |  |
|                        |             | Praticien Hospital<br>unique | lier Statut           | Ouver             | 10.00            | 01/10/2022              | © 🛛          |  |
|                        |             | Praticien Hospital<br>unique | lier Statut           | Ouver             | 10.00            | 31/08/2019              | • 2          |  |
|                        |             | Praticien Hospital<br>unique | lier Statut           | Ouver             | 10.00            | 31/12/2017              | •2           |  |

# 10.1 Actualisation des rattachements des postes PH (4/4)

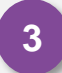

Dans Rattachement du poste, cliquer sur 🔗

Sélectionner le service médical et la date de début, et cliquer sur 🖺

|                                          |                                              |                 |             | 8       |                               |                  |
|------------------------------------------|----------------------------------------------|-----------------|-------------|---------|-------------------------------|------------------|
| Pôle                                     | Service Médical *                            | Date De Début * | Date De Fin | Quotité | Spécialité                    | Action           |
| ANESTHESIE REANIMATION CE                | Ę                                            | 01/01/2019      |             | 10      | anesthésie-réanimation        | ⊠ 3              |
|                                          |                                              |                 |             |         |                               |                  |
|                                          |                                              |                 |             |         |                               |                  |
|                                          |                                              |                 |             |         |                               |                  |
|                                          |                                              |                 |             |         |                               |                  |
|                                          |                                              |                 |             |         |                               |                  |
|                                          |                                              |                 |             |         |                               |                  |
|                                          |                                              |                 |             |         |                               |                  |
|                                          |                                              |                 |             |         |                               |                  |
| Rattachements et o                       | décompositions —                             |                 |             |         |                               |                  |
| Rattachements et o                       | décompositions —                             |                 |             |         |                               |                  |
| Rattachements et o                       | décompositions –<br>ste                      |                 |             |         | Afficher l'historique + Ajout | ler un rattachem |
| Rattachements et o<br>Rattachement du po | décompositions –<br>ste                      |                 |             | 0       | Afficher l'historique         | ler un rattachem |
| Rattachements et o<br>Rattachement du po | décompositions —<br>ste<br>Service Médical * | Date De Début * | Date De Fin | Quotité | Afficher l'historique +Ajout  | ler un rattachem |

# 10.2 Actualisation de décomposition complexité de postes PH (1/4)

### Objectifs de l'étape

• Actualiser la décomposition des postes PH (un poste rattaché à plusieurs services/pôles)

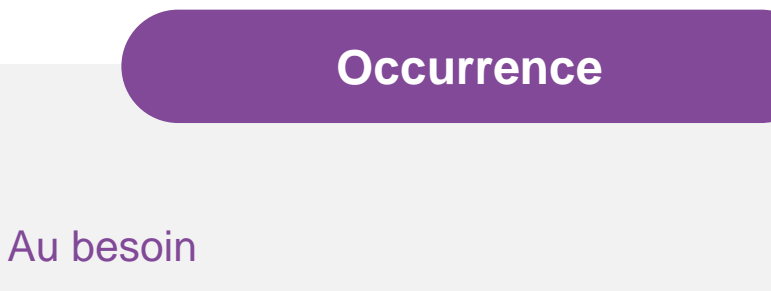

### Prérequis à l'action

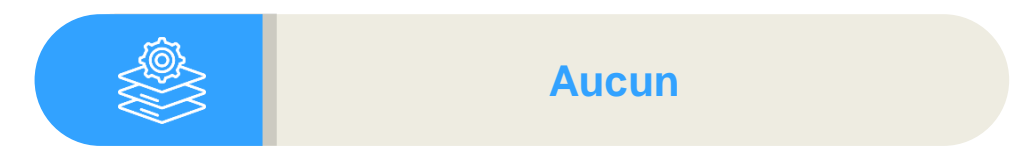

### Dépendance avec d'autres logiciels

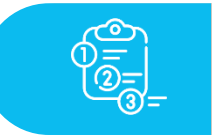

Aucune

### **Temps requis**

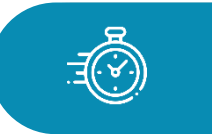

Dépend du nombre de postes à décomposer (3 min par poste)

### Autres acteurs à mobiliser

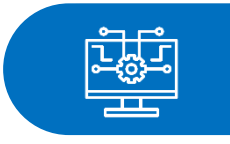

Aucun

Gestionnaire

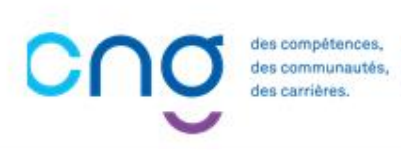

•

# 10.2 Actualisation de décomposition de postes PH (2/4)

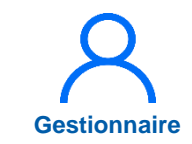

1 Dans le menu Postes > Liste des postes

| Infocentre • Structures • Praticiens •             | Postes  Convention  Recrutement  Administration  Liste des postes                                                                                                    |                                                                                                    |
|----------------------------------------------------|----------------------------------------------------------------------------------------------------|----------------------------------------------------------------------------------------------------|
| Tableau de bord<br>MSSENSSMUNMEENUME<br>Structures | Demande de création/fermeture des postes PH<br>Modifier une quotité de poste PH<br>Modifier une spécialité de poste PH<br>Demande de création/fermeture de postes HU et contractuels<br>Alertes<br>Postes<br>0 Fin de périodes de praticien<br>0 Alertes de publication<br>0 Périodes sur les postes | EL INCOHÉRENCESL<br>0 Incohérences de poste<br>0 Incohérences d'installation<br>2 Incohérences de gestion<br>1 Incohérences rattachement |
|                                                    | 0 Praticiens RH en attente<br>0 Alertes locales                                                                                                    |                                                                                                    |

# 10.2 Actualisation de décomposition de postes PH (3/4)

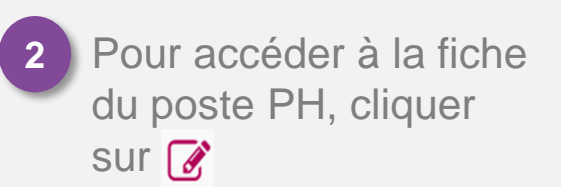

| Recherche              |             |                              |                                                                    |                         |               |      |                 |                                  |                  |  |  |
|------------------------|-------------|------------------------------|--------------------------------------------------------------------|-------------------------|---------------|------|-----------------|----------------------------------|------------------|--|--|
| Établissement :        |             |                              |                                                                    |                         |               |      |                 |                                  |                  |  |  |
| ARS:                   |             |                              | Délégation                                                         |                         |               |      |                 |                                  |                  |  |  |
| Créé à partir du :     |             |                              | Créé jusqu                                                         | ı'au :                  |               |      |                 |                                  |                  |  |  |
| Num. de poste :        |             |                              | Type de poste :                                                    |                         |               |      |                 |                                  |                  |  |  |
| Etat du poste :        | Ouvert      | ~                            | ✓ Spécialité du poste :                                            |                         |               |      |                 |                                  |                  |  |  |
| Pôle :                 |             | ~                            | <ul> <li>✓ Alertes sur le poste :</li> <li>✓ Afficher :</li> </ul> |                         |               |      | 5               |                                  |                  |  |  |
| Service médical :      |             | ~                            |                                                                    |                         |               |      | Tous les postes |                                  |                  |  |  |
| Postes publiables :    |             |                              | Postes sans rattachements<br>actifs :                              |                         |               |      |                 |                                  |                  |  |  |
| Poste et affectation : | Tous        | Quotité :                    |                                                                    |                         | ~             |      |                 |                                  |                  |  |  |
|                        |             |                              |                                                                    |                         |               | Réir | nitialiser I    | le formulaire                    | <b>T</b> Filtrer |  |  |
| ombre de postes : 119  |             |                              |                                                                    |                         |               |      |                 | C Exporter                       | postes (Excel)   |  |  |
| lom du pôle            | ₹ Nom du SM | <i>≓</i> Type de poste       | Ŧ                                                                  | N° du <i>≕</i><br>poste | État du poste | F    | Quotité         | <i></i><br>→ Date de<br>création | ₽ Actions        |  |  |
|                        | -           | Praticien Hospital<br>unique | ier Statut                                                         | 8006-X                  | Ouvert        |      | 10.00           | 01/10/20                         | 22 👁 🗹           |  |  |
|                        |             | Praticien Hospital<br>unique | ier Statut                                                         |                         | Ouvert        |      | 10.00           | 31/08/20                         | 19 👁 🗹           |  |  |
|                        |             | Praticien Hospital           | ier Statut                                                         | -                       | Ouvert        |      | 10.00           | 31/12/20                         | 17 💿 🗹 💈         |  |  |

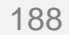

# 10.2 Actualisation de décomposition de postes PH (4/4)

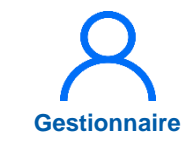

3 Dans Décompositions du poste, cliquer sur 🗹

Sélectionner le service médical, la date de début, la quotité et cliquer sur 🕾

|          | Service N                        | lédical *                       | Date De Début * | Date De Fin   | Quotité    | Spécialité          | 4                            | Action                 |
|----------|----------------------------------|---------------------------------|-----------------|---------------|------------|---------------------|------------------------------|------------------------|
| ANESTHES | IE REANIMATION CE                |                                 | 01/01/2019      |               | 8          | anesthésie-réar     | imation [                    | Z                      |
| Décomp   | positions du poste               |                                 |                 |               | 0          | Afficher l'historiq | Ue +Ajouter une déc          | composition            |
| Pôle     | Service Médical *                | Date De Début                   | * Date De Fin   | Quotité * Typ | e Financem | ent Organi          | sme A                        | Action                 |
| ANESTHES | IE REANIMA                       | + 01/10/2024                    |                 | 2             |            |                     | P                            | ≤ 3 )                  |
|          | <ul> <li>Rattachement</li> </ul> | s et décompos                   | sitions         |               |            |                     |                              |                        |
|          | Rattachement d                   | lu poste                        |                 |               |            |                     | Afficher l'historiq          | Ue + Ajouter un rattac |
|          | Pôle                             | Service Médi                    | cal *           | Date De Début | * Date De  | Fin Quotité         | Spécialité                   | Acti                   |
|          | ANESTHESIE REAN                  | IM. ~                           | ~               | 01/10/2024    |            | 10                  | anesthésie-réanim            | nation                 |
|          |                                  |                                 |                 |               |            |                     | Afficher l'historique        | LAS- down down         |
|          | Décompositions                   | s du poste                      |                 |               |            | <u></u>             | , , included and a second as | TAjouter une decom     |
|          | Décompositions<br>Pôle           | s du poste<br>Service Médical * | Date De Début   | * Date De Fin | Quotité *  | Type Financer       | nent Organisr                | ne Acti                |

## Merci !

Pour toute question, contactez le support : supportlogimedh@magellan-consulting.eu

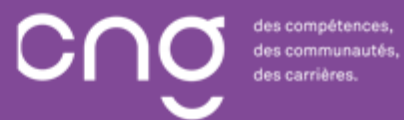